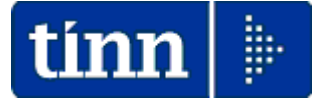

### **GUIDA OPERATIVA**

# composizione dati per

### CU 2021 REDDITI 2020

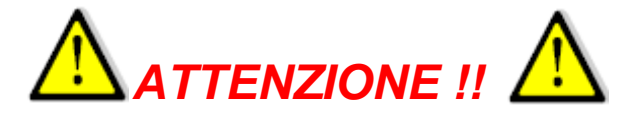

Quest'anno le scadenze sono state rimodulate rispetto a quelle dello scorso anno:

#### **CERTIFICAZIONE UNICA 2021** - Istruzioni per la compilazione

## I. Premessa

Per il periodo d'imposta 2020, i sostituti d'imposta devono trasmettere in via telematica all'Agenzia delle Entrate, entro il 16 marzo, le certificazioni relative ai redditi di lavoro dipendente, ai redditi di lavoro autonomo e ai redditi diversi, da rilasciare al percipiente entro il <u>16 marzo</u>.

I termini che scadono di sabato o in un giorno festivo sono prorogati al primo giorno feriale successivo.

Il flusso telematico da inviare all'Agenzia si compone:

- Frontespizio nel quale vengono riportate le informazioni relative al tipo di comunicazione, ai dati del sostituto, ai dati relativi al rappresentante firmatario della comunicazione, alla firma della comunicazione e all'impegno alla presentazione telematica;
- Quadro CT nel quale vengono riportate le informazioni riguardanti la ricezione in via telematica dei dati relativi ai mod. 730-4 resi disponibili dall'Agenzia delle Entrate;
- Certificazione Unica 2021 nella quale vengono riportati i dati fiscali e previdenziali relativi alle certificazioni lavoro dipendente, assimilati e assistenza fiscale e alle certificazioni lavoro autonomo, provvigioni e redditi diversi nonché i dati fiscali relativi alle certificazioni dei redditi relativi alle locazioni brevi.

Si precisa che la trasmissione telematica delle certificazioni uniche contenenti esclusivamente redditi esenti o non dichiarabili mediante la dichiarazione dei redditi precompilata può avvenire entro il termine di presentazione della dichiarazione dei sostituti d'imposta (modello 770), ossia entro il 31 ottobre 2021.

I modelli e le relative istruzioni sono prelevabili gratuitamente dal sito Internet dell'Agenzia delle Entrate www.agenziaentrate.gov.it oppure da quello del Ministero dell'Economia e delle Finanze www.finanze.gov.it.

È data facoltà ai sostituti d'imposta di suddividere il flusso telematico inviando, oltre il frontespizio ed eventualmente il quadro CT, le certificazioni dati lavoro dipendente ed assimilati separatamente dalle certificazioni dati lavoro autonomo, provvigioni e redditi diversi. È possibile effettuare flussi telematici distinti anche nel caso di invio di sole certificazioni dati lavoro dipendente, qualora questo risulti più agevole per il sostituto.

### <<< Sintesi novità CU 2021 >>> in rosso le più significative

### Comunicato stampa del 15 gennaio 2021

#### 730, Certificazione unica, Iva e 770. Online la versione definitiva dei modelli 2021

Disponibili da oggi, sul sito dell'Agenzia delle Entrate, i modelli 2021 delle dichiarazioni 730, Certificazione Unica, Iva e 770, con le relative istruzioni. Diverse le novità di quest'anno. Nel 730 entrano in campo il Superbonus al 110%, il trattamento integrativo per i redditi da lavoro dipendente e la detrazione per erogazioni liberali a sostegno delle misure di contrasto dell'emergenza Covid-19, mentre la nuova CU tiene conto delle novità a sostegno del lavoro e del premio previsto dal decreto Cura Italia per i lavoratori dipendenti che hanno prestato la propria attività nel mese di marzo 2020. Il modello Iva, inoltre, apre alle modifiche in tema di beni anti-Covid e alle semplificazioni in materia di dichiarazioni d'intento.

Dal Superbonus al bonus vacanze, le novità del nuovo 730 – Il nuovo modello 730, da presentare entro il 30 settembre, per pensionati e lavoratori dipendenti, tiene conto delle novità normative introdotte per l'anno d'imposta 2020. Si va dal trattamento integrativo per i redditi da lavoro dipendente e assimilati al Superbonus, dalla detrazione delle spese per il rifacimento delle facciate degli edifici alla detrazione d'imposta per erogazioni liberali a sostegno delle misure di contrasto dell'emergenza Covid-19, dal bonus vacanze al credito d'imposta per l'acquisto di monopattini elettrici e servizi per la mobilità elettrica.

Modello Iva/2021, cambiamenti per beni anti-Covid e dichiarazioni d'intento - Tra le novità presenti nel modello di quest'anno, da presentare entro il 30 aprile, si evidenziano, in particolare, l'esenzione per le cessioni di beni necessari per il contenimento e la gestione dell'emergenza Covid-19, l'estensione del regime forfetario all'attività di oleoturismo, alcune modifiche alla disciplina delle prestazioni di servizi di telecomunicazione, teleradiodiffusione ed elettronici rese a committenti non soggetti passivi, nonché un nuovo rigo riservato ai soggetti che hanno usufruito dei provvedimenti agevolativi di sospensione dei versamenti emanati a seguito dell'emergenza sanitaria da Covid-19. Introdotte, inoltre, alcune semplificazioni in materia di dichiarazioni d'intento, come la soppressione dell'obbligo di comunicazione di quelle ricevute da parte dei fornitori di esportatori abituali.

Certificazione Unica, trattamento integrativo e misure a sostegno del lavoro – Anche nella CU 2021, da trasmettere entro il 16 marzo, fanno ingresso il trattamento integrativo e l'ulteriore detrazione per i redditi di lavoro dipendente e assimilati; tra le novità anche la clausola di salvaguardia per l'attribuzione da parte del sostituto del bonus Irpef e del trattamento integrativo in presenza di ammortizzatori sociali e l'attribuzione del premio ai lavoratori dipendenti nel mese di marzo 2020. All'appello ci sono anche le detrazioni per oneri parametrate al reddito e l'indicazione delle somme restituite al netto delle ritenute subite.

Pronto anche il modello 770/2021 – Nel nuovo modello, da trasmettere entro il 31 ottobre, sono state inserite nuove informazioni sul credito derivante dall'erogazione del trattamento integrativo e delle somme premiali per il lavoro prestato nel mese di marzo 2020, nonché in caso di restituzione di somme non spettanti al datore di lavoro. Aggiornate anche le istruzioni sull'erogazione dei dividendi distribuiti alle società semplici. Nei prospetti riepilogativi sono inseriti nuovi codici per la gestione della tardività dei versamenti, come mezzo di contrasto all'emergenza Covid-19.

Roma, 15 gennaio 2021

#### Le novità annunciate dall'AEE rientrano nella casistica di applicazione anche da parte degli Enti che adottano il CCNL Funzioni Locali e pertanto avranno diretti risvolti operativi.

### CALCOLO ACCONTO ADDIZIONALI UTILIZZATO ANCHE PER CU 2021

La funzione di calcolo dell'acconto del 30% dell'Addizionale Comunale, presente nel Menù Elaborazioni Annuali – Addizionali Irpef, oltre a determinare la generazione automatica della voce di rateizzazione a partire da Marzo 2021, viene direttamente utilizzata anche nella stampa delle CU 2021.

Accertarsi di aver portato a termine tutte le fasi come di seguito descritto.

### **OPERAZIONI OBBLIGATORIE su anno 2021 !!**

| Funzione / Azione                                 | SEQUENZA e DESCRIZIONE delle Funzioni                                                                                                    |
|---------------------------------------------------|----------------------------------------------------------------------------------------------------|
| Scelta parametri<br>di lavoro                     | <ul> <li>I dati per ESEGUIRE l'aggiornamento e il calcolo dell'acconto delle addizionali da utilizzare<br/>anche per la stampa delle CU 2021 si trovano nell'anno 2021, pertanto eseguire la scelta<br/>parametri di lavoro con mensilità:</li> <li>1.0 Anno 2021.</li> </ul>                                                                                                    |
| Aggiornamento<br>e Controllo<br>delle Aliquote    | <ul> <li>Il calcolo dell'acconto del 30% delle Addizionali Comunali deve basarsi sui dati dell'ultima<br/>delibera/pubblicazione composta dai Comuni entro il 2020 e resa disponibile per la<br/>pubblicazione sul sito istituzionale dell'Agenzia delle Entrate :</li> </ul>                                                                                                    |
|                                                   | Pertanto si dovrà procedere all'aggiornamento e controllo appena prima di eseguire il vero e proprio calcolo dell'acconto dell'addizionale comunale.                                                                                                    |
| Calcolo<br>Acconto 30%<br>Addizionale<br>Comunale | <ul> <li>L'utilizzo di questa funzione provvederà al calcolo dell'acconto 2021 del 30% dell'addizionale<br/>comunale, basandosi sul reddito maturato, dal sostituito, nell'anno 2020.</li> </ul>                                                                                                    |
| Stampa<br>Acconto 30%<br>Addizionale<br>Comunale  | <ul> <li>Con questa funzione sarà possibile eseguire un controllo, anche solo a video, dello sviluppo<br/>dei calcoli eseguiti dalla funzione automatica sopra descritta.</li> </ul>                                                                                                    |
| Manutenzione                                      | Nel caso si dovessero rilevare casi particolari, come:                                                                                                    |
| Acconto 30%<br>Addizionale<br>Comunale            | <ul> <li>dipendenti assunti, in corso d'anno 2020, per trasferimento da altri Enti quindi con reddito maturato nell'Ente solo parziale – di cui si volesse conteggiare un acconto sul TOTALE del reddito maturato (Ente precedente + Ente attuale) e non solo sul reddito percepito presso l'attuale Ente nel periodo di assunzione ricadente nel 2020.</li> <li>o in qualsiasi altro caso in cui si rendesse necessario eseguire delle forzature</li> </ul> |
|                                                   | si potrà intervenire agendo direttamente sui progressivi dei dipendenti interessati, in modo da<br>"personalizzare" l'importo dell'acconto.                                                                                                    |
| Tabella Tipi<br>Assunzione                        | Eseguire manutenzioni per indicazione Tipologia !!                                                                                                    |

### **OPERAZIONE OBBLIGATORIA su anno 2021 !!**

Aggiornamento Addizionali Comunali dell'anno

Questa funzione è presente nel menù:

- Elboraz.annuali
  - o Addizionali Irpef

Con la dicitura:

#### Aggiornamento addizionali comunali dell'anno

- o Implementazioni:
  - ✓ Introdotte nuove aliquote ed esenzioni

#### • Azioni richiesta:

- ✓ L'esecuzione di questa funzione richiederà da pochi secondi ad alcuni minuti in diretta relazione al Sistema utilizzato.
- ✓ Se si richiede di eseguire l'importazione da "File excel" è ovviamente necessario che sia disponibile il programma Microsoft Excel o corrispondenti funzioni equivalenti.

| 🚥 Import addizionali comuna        | li dell'anno                                                                 |                                                 |
|------------------------------------|------------------------------------------------------------------------------|-------------------------------------------------|
| 1 CITTA' DI                        |                                                                              |                                                 |
| Limiti i                           | nferiori                                                                     | Limiti superiori                                |
|                                    |                                                                              |                                                 |
| Anno di elaborazione               | 2021                                                                         |                                                 |
| Nome File addizionali comunali ex  | C:\PROGRAMMI\TINN\RISORSE_                                                   | UMANE\PAGHE_2\Aliquote_2021.xls 🔁               |
| Nome File addizionali comunali txt | C:\PROGRAMMI\TINN\RISORSE_                                                   | UMANE\PAGHE_2\addizionale_2021.tx 🔁             |
| OPZIONALE !!                       |                                                                              |                                                 |
| ll progra<br>Q                     | amma aggiorna le aliquote del 2021 p<br>ueste addizionali avranno data regis | pubblicate il 29/01/2021<br>irazione 29/01/2021 |
|                                    | 0%                                                                           | 🦯 💆 Avvio 🛛 📔 Esci                              |

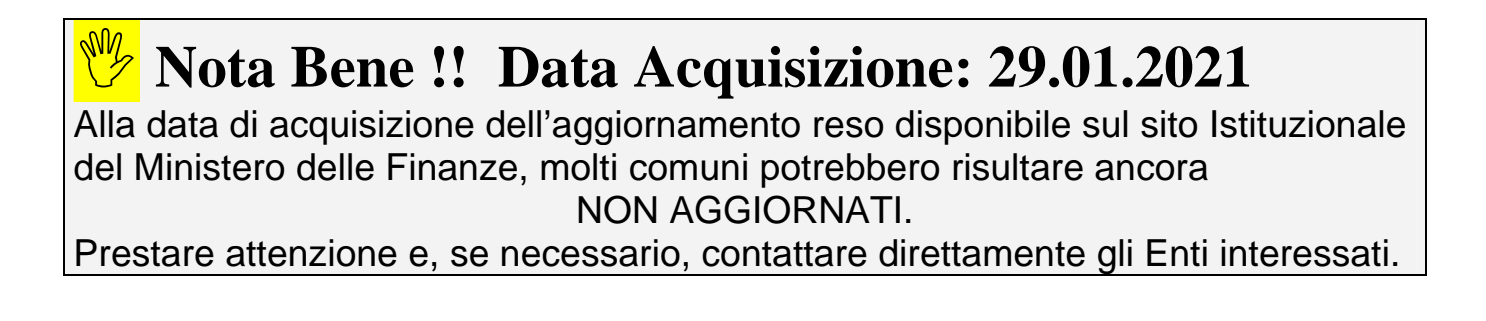

### Controllo delle Aliquote delle Addizionali Comunali Dipendenti per comune di Residenza/Nascita

Questa funzione è presente nel menù:

\_

- Anagrafica
  - o Stampe
    - Dipendenti

Con la dicitura :

Dipendenti per comune Residenza Gennaio / Nascita

| 📟 Stampa dipendenti per comune di residenza gennaio o di nascita                     |
|--------------------------------------------------------------------------------------|
| 🗎 Stampa 👖 Esci                                                                      |
| Ente ENTE DI PROVA                                                                   |
| Scelta limiti di selezione                                                           |
| Anno 2021                                                                            |
| Da comune A                                                                          |
| A comune ZZ                                                                          |
|                                                                                      |
| Opendenti In Forza     Opendenti Lessati     O Tutti i Dipendenti                    |
| Comune di residenza gennaio     Comune di nascita     Comune resid <> comune gennaio |
| Mostra (non valido per la stampa comune resid <> comune gennaio)                     |
| Tutto           Solo incongruenze         Elenco comuni con dipendenti               |
|                                                                                      |
|                                                                                      |
| 🔽 Anteprima di stampa                                                                |

 Elenco Comuni con dipendenti: con questa funzione è possibile avere un elenco dei vari Comuni movimentati dalle Anagrafiche Dipendenti. Nell'elenco dei vari Comuni oltre ad essere riportato il numero di dipendenti, è anche indicata la % di addizionale comunale registrata nell'archivio Tabella Comuni. Questo tabulato così prodotto sarà molto utile per eseguire il controllo della % della addizionale comunale, così come ufficialmente pubblicato sul sito istituzionale del Ministero dell'Economia e delle Finanze: <u>www.finanze.it</u>. (Vedere paragrafo successivo:Tabella Comuni)

#### Esempio della selezione: Elenco comuni con dipendenti.

|                 | s              | TAMPA COMUNI CON DI | PENDENTI          |           |         |
|-----------------|----------------|---------------------|-------------------|-----------|---------|
| Codice Belfiore | Comune         | Provincia           | Totale dipendenti | Esenzione | % addiz |
| A 125           | ALBA ADRIATICA | TE                  | 4                 | 8.000,00  | 0,8     |
| A692            | BASCIANO       | TE                  | 1                 | 0,00      | 0,6     |
| A746            | BELLANTE       | TE                  | 6                 | 0,00      | 0,8     |
| B515            | CAMPLI         | TE                  | 1                 | 0,00      | 0,8     |
| C128            | CASTELLALTO    | TE                  | 4                 | 0,00      | 0,8     |
| C632            | CHIETI         | сн                  | 2                 | 0,00      | 0,8     |
| C853            | COLLECORVINO   | PE                  | 1                 | 0,00      | 0,8     |
|                 |                |                     | 15.000,00         | 0,50      |         |
|                 |                |                     | 13.000,00         | 0,60      |         |
|                 |                |                     | 27.000,00         | 0,70      |         |
|                 |                |                     | 20.000,00         | 0,75      |         |
|                 |                |                     | 99.999,00         | 0,80      |         |
| C972            | CONTROGUERRA   | TE                  | 1                 | 0,00      | 0,8     |
| D043            | CORROPOLI      | TE                  | 1                 | 0,00      | 0,4     |
| E058            | GIULIANOVA     | TE                  | 333               | 8.000,00  | 0       |
|                 |                |                     | 15.000,00         | 0,60      |         |
|                 |                |                     | 13.000,00         | 0,70      |         |
|                 |                |                     | 27.000,00         | 0,75      |         |
|                 |                |                     | 20.000,00         | 0,79      |         |
|                 |                |                     | 999.999.999,00    | 0,80      |         |

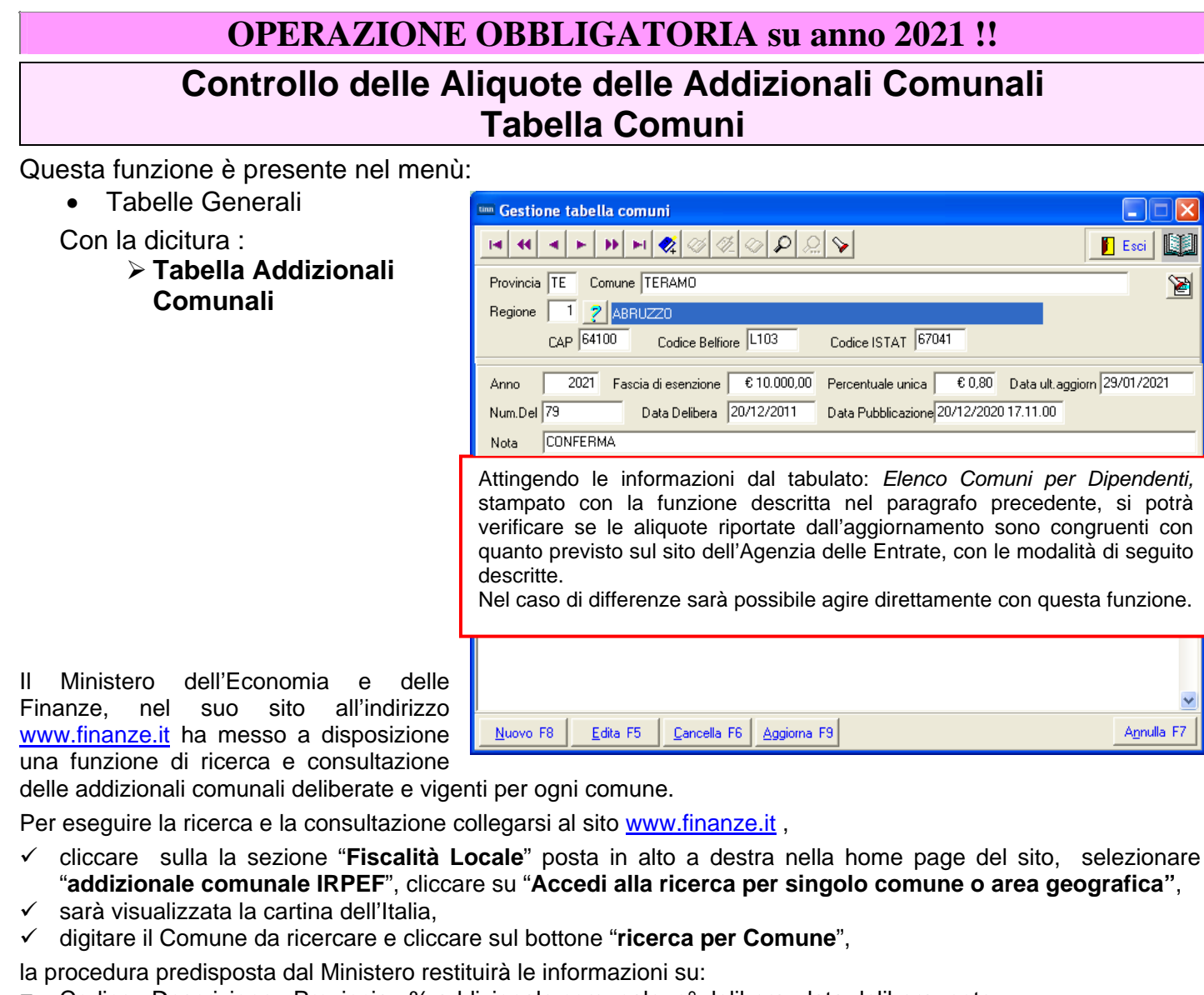

□ Codice, Descrizione, Provincia, % addizionale comunale, nº delibera, data delibera, note.

| Idizionale com       | unale all'IRPEF     | Esempio                          |                           |                 |           |
|----------------------|---------------------|----------------------------------|---------------------------|-----------------|-----------|
|                      |                     | Selezio                          | na anno: 2020 🗸 seleziona |                 |           |
| lisultato interrogaz | zione               |                                  | Codice                    |                 | Provincia |
| Comune               |                     | 1103                             | codice                    |                 |           |
| Anno 2020<br>Num.    | delibera            | Data delibera                    | Data                      | a pubblicazione | Note      |
| 79 *                 |                     | 20-12-2011                       | 18-12-2020                |                 | conferma  |
| Aliquota             |                     |                                  | Fascia di applicazion     | ie              |           |
| 2                    | Esenzione per reddi | ti imponibili fino a euro 10000. | 00                        |                 |           |
| 0.8                  | Aliguota unica      |                                  |                           |                 |           |

\* Aliquota non inviata dal comune e inserita d'ufficio

### **OPERAZIONE OBBLIGATORIA su anno 2021 !!**

### Calcolo Acconto Addizionali Comunali

| Funzione /<br>Azione                              | Descrizione                                                                                                    |
|---------------------------------------------------|----------------------------------------------------------------------------------------------------|
| Scelta<br>parametri di<br>lavoro                  | <ul> <li>I dati per ESEGUIRE il calcolo dell'acconto delle addizionali da utilizzare anche per la stampa del CU 2021 si trovano nell'anno 2021, pertanto eseguire la scelta parametri di lavoro con mensilità:</li> <li>&gt; 1.0 Gennaio Anno 2021.</li> </ul> |
| Calcolo<br>Acconto 30%<br>Addizionale<br>Comunale | L'utilizzo di questa funzione provvederà al calcolo dell'acconto 2021 del 30% dell'addizionale comunale, basandosi sul reddito maturato, dal sostituito, nell'anno 2020.                                                                                       |

| 🚥 Retribuzioni                                                           |                                 |                       |                                                                                 |       |                                                                          |
|--------------------------------------------------------------------------|---------------------------------|-----------------------|---------------------------------------------------------------------------------|-------|--------------------------------------------------------------------------|
| Sistema Finestre Tabelle generali                                        | Tab.conf.Risorse Umane Anagrafi | a Elaboraz.mensili El | aboraz.annuali Adempim.di legge Manutenzione DMA Dich. 770 Guid                 | de Op | perative Aiuto                                                           |
| 🔦 🐔 🗊 🖋 🔠 ENTE D                                                         | PROVA- GENNAIC                  | 2021                  | aGestioni Annuali<br>Assegni familiari                                          |       | SYSDBA-Test_5000_G_Patty                                                 |
| MENU GENERALE<br>Elaboraz. annuali<br>Addizionali Irpef                  |                                 |                       | Detrazioni di imposta<br>Differenze tra familiari detrazioni e assegni          | ٠     | Paghe                                                                    |
|                                                                          |                                 |                       | Addizionali Irpef                                                               | •     | Aggiornamento addizionali comunali dell'anno                             |
| Aggiornamento addizionali comunali de                                    |                                 |                       | Risultanze 730> (Funz.Globale)<br>Straordinario Elettorale> (Funz.Globale)      |       | Calcolo acconto addiz.comunale<br>Stampa ACCONTO AC + SALDO AP           |
| Stampa ACCONTO AC + SALDO AP<br>Stampa dipendenti cui è stato restituito |                                 | e                     | 🦻Riepiloghi annuali                                                             | -     | Stampa dipendenti cui è stato restituito acconto add.com. con conguaglio |
| Situazione Addiz rateizzate<br>Assegnazione rateizzazione addiziona      | a                               |                       | Stampa cedolino riepilogativo<br>Stampa Libro Paga<br>Stampa Libro Paga Fiscale |       | Situazione Addiz.rateizzate<br>Assegnazione rateizzazione addizionali    |

| 📟 Calcolo acconto 30% delle addizionali comunali          |                    |
|-----------------------------------------------------------|--------------------|
| 1 COMUNE DI PROVA                                         |                    |
| Limiti inferiori Limiti su                                | periori            |
| Anno 2021<br>Da codice dipendente 9999999                 | ne !!<br>2021      |
| Recupera imponibile da 'imp.irpef ap' del corrente anno 🦷 |                    |
| 0%                                                        | 🦯 💆 Avvio 🛛 📔 Esci |

**ATTENZIONE !!** Le risultanze calcolate dalla funzione qui descritta oltre ad essere utilizzate per la compilazione delle CU 2021, verranno utilizzate anche per la generazione automatica della voce di rateizzazione dell'acconto delle addizionali comunali a partire da Marzo 2021.

### Stampa Acconto Add. Comunale 30% AC + Saldo Addizionali AP

Questa funzione è presente nel menù:

- Elaborazioni Annuali
  - o Addizionali Irpef

Con la dicitura :

### Stampa ACCONTO A/C + SALDO AP

Con questa funzione sarà possibile eseguire un controllo, anche solo a video, dello sviluppo dei calcoli eseguiti dalla corrispondente funzione di calcolo automatico.

| 🚟 Stampa addizionali irpef rateiz | zate (saldo AP + acconto AC)        |                                 |
|-----------------------------------|-------------------------------------|---------------------------------|
|                                   |                                     | 🖺 <u>S</u> tampa 👖 <u>E</u> sci |
| Ente 1 COMUNE DI PF               | OVA                                 |                                 |
| Scelta limiti di selezione        |                                     |                                 |
| Anno                              | 2021                                |                                 |
| Da codice dipendente              | 0 <u>oo</u> a 99999                 | 1000                            |
|                                   |                                     |                                 |
| E                                 | videnzia le situazioni non chiuse 🦵 |                                 |
|                                   |                                     | 🔽 Anteprima di stampa           |

|        | COMUNE DI PROVA        |                     |                              |         |           |         |         |            |        |         | F         | ⊃ag.: 1 |
|--------|------------------------|---------------------|------------------------------|---------|-----------|---------|---------|------------|--------|---------|-----------|---------|
|        | ST                     | AMPA ADD            | IZIONALI RATEIZZA            | ATE (SA | LDO       | AP + AC | CONT    | O AC)      | 2021   |         |           |         |
| Codice | Cognome e nome         | Assunzione          | Cessazione Reddito x calcolo | Acconto | addiz.con | nunale  | Saldo a | ddiz.regio | nale   | Saldo a | addiz.com | unale   |
|        |                        |                     |                              | Dovuta  | Pagata    | Saldo   | Dovuta  | Pagata     | Saldo  | Dovuta  | Pagata    | Saldo   |
| 40     | DOMENI DANIELA         | 1 5/09/1 973        | 27.951,11                    | 67,08   | 0,00      | 67,08   | 483,55  | 0,00       | 483,55 | 97,63   | 0,00      | 97,63   |
| 50     | D'AMBRA MARIA          | 1 <i>5/</i> 07/1975 | 21.077,50                    | 50,59   | 0,00      | 50,59   | 364,64  | 0,00       | 364,64 | 73,77   | 0,00      | 73,77   |
| 150    | CARACCI ROMINA         | 15/10/1974          | 23.566,37                    | 56,56   | 0,00      | 56,56   | 407,70  | 0,00       | 407,70 | 82,18   | 0,00      | 82,18   |
| 155    | FRANCESCHIELLI LORETTA | 23/08/1980          | 13.872,97                    | 33,30   | 0,00      | 33,30   | 240,00  | 0,00       | 240,00 | 48,55   | 0,00      | 48,55   |
| 156    | RASTA ELENA            | 23/08/1980          | 20.605,19                    | 49,45   | 0,00      | 49,45   | 356,47  | 0,00       | 356,47 | 72,12   | 0,00      | 72,12   |

### Eventuale manutenzione Acconto 30% Addizionali Comunali

Nel caso si dovessero rilevare casi particolari, come:

- dipendenti assunti, in corso d'anno 2020, per trasferimento da altri Enti... quindi con reddito maturato nell'Ente solo parziale – di cui si volesse conteggiare un acconto sul TOTALE del reddito maturato (Ente precedente + Ente attuale) e non solo sul reddito percepito presso l'attuale Ente nel periodo di assunzione ricadente nel 2020.
- o in qualsiasi altro caso in cui si rendesse necessario eseguire delle forzature...

si potrà intervenire agendo direttamente sui progressivi **ANNO 2021** dei dipendenti interessati, in modo da "personalizzare" l'importo dell'acconto.

| Manutenzione Progressivi: Dati CU       | D/770 A             |                              | X                        |
|-----------------------------------------|---------------------|------------------------------|--------------------------|
| Codice Dipendente 40 C                  | OMENA               | DEL                          | LA                       |
| Importi acconti addizionali dilaziona   | ti nelle mensiliti  | da marzo in poi              |                          |
| Reddito sul quale calco                 | olare acconto addia | tionali € 20.288,0           | 8                        |
| Imp. add.com dilazionata                | € 30,43             | Quota pagata                 | € 0,00                   |
| Imp. add.com. sospesa                   | € 0,00              |                              |                          |
| Importi addizionali dilazionati nelle n | nensilità succes    | sive a quella del conguag    | lio                      |
| Importo add.reg dilazionato             | € 284,03            | Quota pagata                 | € 0,00                   |
| Imp. add.com dilazionata                | € 72,98             | Quota pagata                 | € 0,00                   |
| Imp. prov.com dilazionata               | € 0,00              | Quota pagata                 | € 0,00                   |
| Importi da accreditare o addebitare     | su cedolino A/l     | C per conguagli effettuati ( | dopo la chiusura annuale |
| Importo Irpef                           | € 0,00              | Addizionale regionale        | € 0,00                   |
| Addizionale comunale                    | € 0,00              | Addizionale provinciale      | € 0,00                   |
|                                         |                     |                              | <b>_</b> ∠ <u>□</u> K    |

### **OPERAZIONE OBBLIGATORIA su anno 2021 !!**

### Manutenzione Tabella Tipi Assunzione

Questa funzione è presente nel menù:

Tab.conf.Risorse Umane

Con la dicitura:

#### > Tabella tipi assunzione

- o Implementazioni:
  - ✓ Già lo scorso anno era stato introdotto un nuovo indicatore per caratterizzazione tipologia Tempo Indeterminato o Tempo Determinato.
- o Azioni Richieste
  - ✓ Controllare la presenza della corretta Assegnazione dell'indicatore su ogni codice presente nella tabella Tipi Assunzione che doveva essere così assegnata già da gennaio 2018 !!

| 🚥 GESTIONE TIPO ASSUNZIONE |                                                    |               |                 |       |  |  |  |
|----------------------------|----------------------------------------------------|---------------|-----------------|-------|--|--|--|
|                            |                                                    |               |                 |       |  |  |  |
| Tipo assunzior             | ne 1 Tempo indeterminato                           |               |                 |       |  |  |  |
| Codice SIOPE               | 1101   Tempo Indeterminato  To Tempo Indeterminato | empo Determin | ato             |       |  |  |  |
| Livello conto a            | nnuale ZZZZZO ?                                    |               |                 |       |  |  |  |
| Tipo ass.                  | Descrizione                                        | Codice SIOPE  | Liv. conto ann. | ~     |  |  |  |
| ▶ 1                        | Tempo indeterminato                                | 1101          | ZZZZZO          |       |  |  |  |
| 2                          | CFL rid.25%                                        | 1105          | ZZZZZ2          |       |  |  |  |
| 3                          | CFL rid.50%                                        | 1105          | 777722          |       |  |  |  |
| 4                          | L.407/90 C/N                                       | 1105          | 777722          |       |  |  |  |
| 5                          | stagionale                                         | 1104          | ZZZZZ1          |       |  |  |  |
| 6                          | 6 Tempo determinato 1104 ZZ                        |               |                 |       |  |  |  |
| 7                          | lista mobilità                                     | 1105          | ZZZZZ4          |       |  |  |  |
| 8                          | Co.Co.Co.                                          | 1105          | ZZZZZ5          |       |  |  |  |
| 9                          | L.407790 Sud                                       | 1105          | 777722          |       |  |  |  |
| 10                         | Amministratori                                     | 1325          | ZZZZZO          |       |  |  |  |
| 11                         | Personale contrattista a tempo indeterminato       | 1101          | 000061          |       |  |  |  |
| 12                         | Collaboratori a tempo determinato (Staff sindaco)  | 1104          | 000096          |       |  |  |  |
| 13                         | Personale comandato                                | 1106          | ZZZZZO          |       |  |  |  |
| 14                         | Dirigenti a Tempo Determinato                      | 1104          | 0D0165          |       |  |  |  |
|                            |                                                    | 1             |                 | ~     |  |  |  |
| <u>N</u> uovo F8           | Edita F5 Cancella F6 Aggiorna F9                   |               | A <u>n</u> nu   | la F7 |  |  |  |

|                                          | Manutenzione Progressivi: Dati CUD/770 A |             |                 |            |                       |            |
|------------------------------------------|------------------------------------------|-------------|-----------------|------------|-----------------------|------------|
|                                          | Codice Dipen                             | dente 4     | DOMENI          |            | DANIELA               |            |
| 1                                        | Pag. 1 Pag. 2 Pag. 3 Pag. 4 Pag. 5       |             |                 |            |                       |            |
| Redditi corrisposti dal datore di lavoro |                                          |             |                 |            |                       |            |
|                                          | Redd.con detraz                          | € 23.527,70 | DicuiRedd.T.Det | € 0,00     | Redd.pensione         | € 0,00     |
|                                          | Redd.coniuge                             | € 0,00      | Redd.no detr.   | €0,00 GG D | etraz/Detraz.Redd 364 | € 1.176,46 |

La mancata assegnazione del corretto indicatore già da gennaio 2018 provoca un potenziale disallineamento dei dati che dovranno essere trattati manualmente.

# <<< MENU' CU 2021 >>>

| Keti ibuzioili                                                                                                    |                                                                                                    |       |                                                                                                 |
|----------------------------------------------------------------------------------------------------|----------------------------------------------------------------------------------------------------|-------|-------------------------------------------------------------------------------------------------|
| Sistema Finestre Tabelle generali                                                                                 | Tab.conf.Risorse Umane Anagrafica Elaboraz.mensili Elaboraz.ann                                          | iuali | Adempim.di legge Manutenzione DMA Dich. 770 Guide Operative Aiuto                               |
| 🔦 <table-of-contents> 🗊 🚀 📇 ENTE DI</table-of-contents>                                                           | PROVA - DICEMBRE 2020                                                                                    |       | Amministrazione Trasparente<br>Stampa Compensi erocati al Dirigenti                             |
| MENU GENERALE                                                                                                    | Elaborazione complessiva CU                                                                              |       | Stampa Costo Personale a Tempo Determinato                                                      |
| Preparazione Certficazione Unic                                                                                   | Tabella di configurazione del CUD                                                                        |       | Stampa Costo del personale a Tempo Indeterminato<br>Stampa Compensi erogati agli Amministratori |
| Elaborazione complessiva CU                                                                                       | Creazione periodi lavorativi per Note                                                                    |       | Stampa dati retributivi del personale                                                           |
| Tabella di configurazione del CUD                                                                                 | Manutenzione periodi dipendenti per Note                                                                 |       |                                                                                                 |
|                                                                                                    | Stampa periodi dipendenti per note<br>Maputenzione Accunzione ( Cescazione                               |       | 🔟Calcolo della spesa del personale> (Funz.Globale)                                              |
| Manutenzione periodi lavorativi per Note                                                                          | Stampa Assunzione / Cessazione                                                                           |       | Funzioni di calcolo e controllo                                                                 |
| Stampa periodi dipendenti per note                                                                                | Estraciona dati TER / TES                                                                                | -     |                                                                                                 |
| Stampa Assunzione / Cessazione                                                                                    | Asputenzione dati TER / TES                                                                              |       | Gestione Funzioni Comuni                                                                        |
| Estrationa dati TER / TES                                                                                         | Stampa dati TFR / TFS                                                                                    |       | Gestione Fondo non Dirigenti                                                                    |
| Manutenzione dati TFR / TFS                                                                                       |                                                                                                    | ł     | Gestione Fondo Dirigenti                                                                        |
| Stampa dati TFR / TFS                                                                                             | Estrazione dati Rimborsi art.51<br>Manutanziana Dimbarzi di bazi a cavuizi papi saga base (avt. 51 buiv) |       |                                                                                                 |
| Estrazione dati Rimborsi art.51                                                                                   | Stampa Rimborsi di beni e servizi non soggitass (art.51 tuir).                                           | 1     | Stampa C.U.D. (2005-2014)                                                                       |
| Manutenzione Rimborsi di beni e serviz                                                                            | Stanpa Kinborsi al beni e sei vizi non soggitass (artisi tair)                                           | _ `   | Preparazione Certficazione Unica 🔹 🕨                                                            |
| Stampa Rimborsi di beni e servizi non s                                                                           | Stampa dipendenti T.D. con detrazione minima                                                             | 1     | 0 dempimenti Appueli (appo succi)> (Eupz Globale)                                               |
| Stampa dipendenti T.D. con detrazione                                                                             | Stampa dipendenti deceduti e loro eredi                                                                  | Γ     | Elaborazione Prospetti I.N.A.I.L.                                                               |
| Stampa dipendenti deceduti e loro ered<br>Creazione certificazione unica                                          | Creazione certificazione unica                                                                           | 1     | I.R.A.P.                                                                                        |
| creazione certificazione unica                                                                                    | Manutenzione note                                                                                        |       | Casellario pensioni                                                                             |
| Manutenzione note                                                                                                 | Inserimento cumulativo Annotazioni                                                                       |       | Elaborazione Relazione alleg, al Conto Annuale                                                  |
| Stampa Annotazioni                                                                                                | Stampa Annotazioni                                                                                       |       | Elaborazione Conto Annuale                                                                      |
| Manufacciana dati NDC                                                                                             | Manutenzione dati INPS                                                                                   |       | Estrazione dati per 770                                                                         |
| Manutenzione dati INPS<br>Manutenzione dati INPS CO.CO.CO                                                         | Manutenzione dati INPS CO.CO.CO                                                                          |       | Alexanizati Fire com dels (alle conservatione) - 5 (Fires Clabele)                              |
| Manutenzione dati INPDAP da CEDOLIN                                                                               | Manutenzione dati INPDAP                                                                                 |       | Enti di provenienza                                                                             |
| Manutenzione dati Altri Contributi Obbili<br>Manut redditi associdettati a ritenuta a t                           | Manutenzione dati Altri Contributi Obbligatori                                                           |       | Periodi di lavoro in altri Enti                                                                 |
| Manutenzione dati produttività                                                                                    | Manut, redditi assoggettati a ritenuta a titolo di imposta<br>Manutanziana dall'anadatticità?            |       | Stampa periodi di lavoro in altri Enti                                                          |
| <ul> <li>Manutenzione dati relativi alla riduzione</li> <li>Manutenzione dati relativi agli oneri deti</li> </ul> | Manutenzione dati produttivita<br>Manutenzione dati relativi alla riduzione di stinendio                 |       | Trattamento di Fine Rapporto                                                                    |
| Manutenzione dati relativi agli oneri dec                                                                         | Manutenzione dati relativi adli oneri detraibili                                                         |       | Trattamento di Fine Servizio                                                                    |
| Manutenzione dati relativi ai familiari pe<br>Manutenzione quadro Pignoramenti                                    | Manutenzione dati relativi agli oneri deducibili                                                         |       |                                                                                                 |
| Manutenzione tipologie reddituali                                                                                 | Manutenzione dati relativi ai familiari per detrazioni                                                   |       |                                                                                                 |
| Stampa dati INPS                                                                                                  | Manutenzione quadro Pignoramenti                                                                         |       |                                                                                                 |
| Stampa dati COCOCO                                                                                                | Manutenzione tipologie reddituali                                                                        | -     |                                                                                                 |
| Stampa dati INPDAP da UniEmens<br>Stampa dati INPDAP da Cedolini × CU                                             | Stampa dati INPS                                                                                         |       |                                                                                                 |
| Stampa dati Altri Contributi Obbligatori                                                                          | Stampa dati COCOCO                                                                                       |       |                                                                                                 |
| Stampa dati Oneri Detraibili<br>Stampa dati Operi Deducibili                                                      | Stampa dati INPDAP                                                                                       |       |                                                                                                 |
| Stampa dati Onen Deducioni<br>Stampa dati Familiari per detrazioni                                                | Stampa dati Altri Contributi Obbligatori                                                                 |       |                                                                                                 |
| Controllo quadratura dati fiscali<br>Controllo quadratura dati fiscali 4 D                                        | Stampa dati Oneri Detraibili                                                                             |       |                                                                                                 |
| Controllo quadratura dati fiscali AP<br>Controllo quadratura dati CU e Cedolini                                   | Stampa dati Oneri Deducibili<br>Stampa dati Familiari per detrazioni                                     |       |                                                                                                 |
| Controllo quadratura dati CU e UniEmer                                                                            | Controllo quadratura dati fiscali                                                                        |       |                                                                                                 |
| Controllo dipendenti senza rigne Cedoli<br>Controllo dipendenti con solo compensi                                 | Controllo quadratura dati fiscali AP                                                                     |       |                                                                                                 |
| Stampa dati previdenziali dipend. da Ce                                                                           | Controllo quadratura dati CU e Cedolini                                                                  |       |                                                                                                 |
| Stampa dati quadro Pignoramenti<br>Stampa tipologie reddituali                                                    | Controllo dipendenti senza righe cedolino                                                                |       |                                                                                                 |
|                                                                                                    | Controllo dipendenti con solo compensi esenti                                                            |       |                                                                                                 |
| Estrazione dati per successivo import :                                                                           | Stampa dati previdenziali dipend. da Cedolini                                                            |       |                                                                                                 |
| CU770                                                                                                    | Stampa dati quadro Pignoramenti                                                                          |       |                                                                                                 |
|                                                                                                    | Stampa tipologie reddituali                                                                              |       |                                                                                                 |
|                                                                                                    | Estrazione dati per successivo import su CU770                                                           |       |                                                                                                 |

| ELENCO SINTETICO delle FUNZIONI per Elaborazione CU 2021  |                                                                                                    |  |  |  |
|-----------------------------------------------------------|----------------------------------------------------------------------------------------------------|--|--|--|
| PROCEDURA – PROGRAMMA                                     | DESCRIZIONE                                                                                                    |  |  |  |
| Tabella Configurazione CU                                 | I dati qui inseriti saranno utilizzati dal programma di creazione CU                                                                                                    |  |  |  |
| Creazione Periodi per Note<br>Creazione CU                | <ul> <li>La funzione consente la formazione degli archivi necessari alla<br/>gestione e stampa del CU.</li> <li>Nota bene: Verificare che sia stata preventivamente eseguita la funzione di<br/>Calcolo Acconto Addizionali Comunali</li> </ul> |  |  |  |
| Manutenzione:<br>Dati INPS, CoCoCo, INPDAP,<br>Ecc        | • Le funzioni consentono la manutenzione dei rispettivi archivi per il completamento di eventuali informazioni aggiuntive necessarie.                                                                                                    |  |  |  |
| Stampa:<br>Dati INPS, CoCoCo, INPDAP,<br>Ecc              | <ul> <li>Le funzioni consentono la stampa dei dati INPS, CoCoCo, INPDAP<br/>ed eventualmente anche TFS e TFR</li> </ul>                                                                                                    |  |  |  |
| Controllo quadrature:<br>Dati Fiscali, Dati Previdenziali | <ul> <li>Queste due funzioni consentono di evidenziare le possibili<br/>quadrature dei dati fiscali e previdenziali.</li> </ul>                                                                                                    |  |  |  |
| Estrazione CU                                             | <ul> <li>Esegue l'estrazione dei dati per il passaggio alla gestione del Modello CU<br/>2021 dalla quale si potranno eseguire ulteriori controlli, la stampa e l'invio<br/>telematico.</li> </ul>                                               |  |  |  |

Nel caso che non si volesse seguire l'iter analitico con l'evidenza di tutti i dettagli elaborativi utili per i riscontri del caso (come descritto nelle successive pagine di questa guida), è possibile eseguire le funzioni indispensabili tramite il lancio delle stesse da un'unica maschera video.

| 🚥 Retribuzioni                                                                                                    |                                                                                                    |                                                                                                    |  |  |
|----------------------------------------------------------------------------------------------------|----------------------------------------------------------------------------------------------------|----------------------------------------------------------------------------------------------------|--|--|
| Sistema Finestre Tabelle generali Tab                                                                                                    | o.conf.Risorse Umane Anagrafica Elaboraz.mensili Elaboraz.annuali                                                                                                    | Adempim.di legge Manutenzione DMA Dich. 770 Guide Operative Aiuto                                                                             |  |  |
| 🔦 <table-of-contents> 🗑 🌌 🖺 ENTE DI P</table-of-contents>                                                                                                    | ROVA - DICEMBRE 2020                                                                                                    | Stampa Compensi erogati ai Dirigenti                                                                                                    |  |  |
| MENU GENERALE<br>Adempim.di legge<br>Preparazione Certficazione Unic                                                                                                    | Elaborazione complessiva CU                                                                                                    | Stampa Costo Personale a Tempo Determinato<br>Stampa Costo del personale a Tempo Indeterminato<br>Stampa Compensi erogati agli Amministratori |  |  |
| Elaborazione complessiva CU                                                                                                    | Tabella di configurazione del CUD                                                                                                    | Stampa dati retributivi del personale<br>Aggiorpamento dati apagi su file excel                                                               |  |  |
| Tabella di configurazione del CUD<br>Creazione periodi lavorativi per Note<br>Manutenzione periodi dipendenti per No<br>Stampa periodi dipendenti per No<br>Stampa Assunzione / Cessazione<br>Estrazione dati TFR / TFS<br>Manutenzione dati TFR / TFS<br>Stampa dati TFR / TFS<br>Stampa dati TFR / TFS | Creazione periodi lavorativi per Note<br>Manutenzione periodi dipendenti per Note<br>Stampa periodi dipendenti per note<br>Manutenzione Assunzione / Cessazione<br>Stampa Assunzione / Cessazione<br>Estrazione dati TFR / TFS<br>Manutenzione dati TFR / TFS<br>Stampa dati TFR / TFS<br>Estrazione dati Rimborsi art.51 |                                                                                                    |  |  |
| Manutenzione Rimborsi di beni e serviz<br>Stampa Rimborsi di beni e servizi non s                                                                                                    | Manutenzione Rimborsi di beni e servizi non sogg.tass (art.51 tuir)<br>Stampa Rimborsi di beni e servizi non song tass (art 51 tuir)                                                                                                    | Stampa C.U.D. (2005-2014)  Preparazione Certificazione Unica                                                                                  |  |  |
| Criteri di selez                                                                                                    | Limiti inferiori ione Anno elaborazione 2020 Tabella di configurazione                                                                                                    | Limiti superiori                                                                                                    |  |  |
|                                                                                                    | Entracione derivite / TEC                                                                                                    |                                                                                                    |  |  |
|                                                                                                    | Estrazione dati rimborsi Art. 51                                                                                                    |                                                                                                    |  |  |
|                                                                                                    | Creazione CU                                                                                                    |                                                                                                    |  |  |
|                                                                                                    | Estrazione CU<br>TUTORE: 999 TUTTI                                                                                                    |                                                                                                    |  |  |
|                                                                                                    | 0%                                                                                                    | Esci                                                                                                    |  |  |

### ELENCO FUNZIONI PREPARATORIE ALLA COMPILAZIONE DEL CU 2021

| PROCEDURA -                                           | DESCRIZIONE                                                                                                    |
|-------------------------------------------------------|----------------------------------------------------------------------------------------------------|
| PROGRAMMA<br>Scelta<br>parametri di<br>lavoro         | <ul> <li>I dati di riferimento di tutte le funzioni inerenti la compilazione del CU 2021 si trovano tutti nell'anno 2020, pertanto si consiglia di eseguire la scelta parametri di lavoro con mensilità:</li> <li>&gt; 12.0 Anno 2020.</li> </ul>                                                                                                    |
| Dati dell'Ente                                        | Verificare i principali dati dell'Ente.                                                                                                    |
| Anagrafica<br>Dipendenti                              | <ul> <li>Bottone Assunzione – Pag. 1 : <ul> <li>Tipo assunzione: indicare se CoCoCo</li> </ul> </li> <li>Bottone Conf.Fiscale: <ul> <li>Campo "Eventi Eccezionali". (punto 9 CU Sezione: Dati Anagrafici)"</li> <li>Indicatore "Applicazione maggiore ritenuta" (punto 472 CU Sezione: Altri Dati ).</li> <li>Campo "Casi particolari". (punto 473 CU Sezione: Altri Dati)</li> </ul> </li> </ul>                                                                                                    |
| Posizioni<br>INAIL                                    | • Verificare che il codice PAT da estrarre sia congruente con le specifiche previste.                                                                                                    |
| Stampa<br>Progressivi<br>Fiscali                      | <ul> <li>Dal Menù Manutenzione nella sezione Stampe eseguire la funzione di "Stampa Progressivi Fiscali".</li> <li>NOTA BENE: Prima di eseguire questa funzione accertarsi, con la stampa Anagrafica dipendenti per codice irpef, che non ci siano dipendenti con codice Irpef "nullo" al posto di "0", altrimenti non saranno riportati in questa stampa in quanto la funzione propone da Codice Irpef "0" a Codice Irpef "99999". Pertanto per tutti quei dipendenti che avessero codice Irpef "nullo" sarà necessario indicare il valore "0".</li> </ul> |
|                                                       | <b>OPERAZIONI OBBLIGATORIE anno 2020 !!</b>                                                                                                    |
| Manutenzione<br>Dati x<br>previdenza<br>complementare | <ul> <li>Inserire il codice fiscale identificativo del Fondo (CU) – Campo 425</li> <li>Controllare indicazione codice 1 nel campo Previd.Complem. (CU) – Campo 411.</li> </ul>                                                                                                    |

### **OPERAZIONE OBBLIGATORIA** solo x nuovi Clienti

#### Funzioni preparatorie CU 2021: Creazione Nuovo Nome Archivio UniEmens

1 di 3

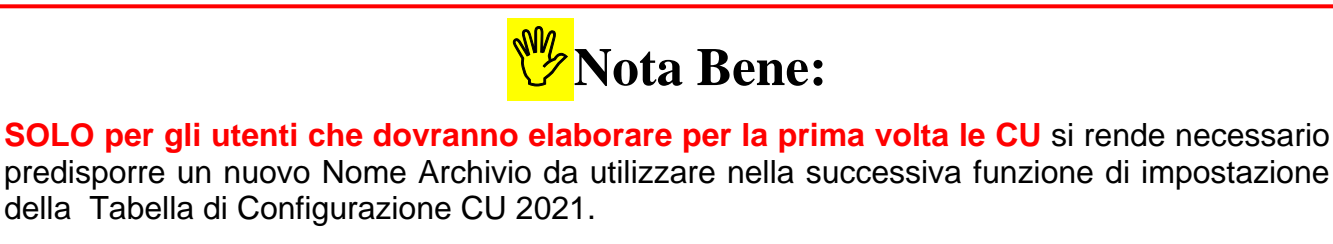

Come prima funzione si dovrà eseguire l'installazione delle nuove funzionalità di base eseguendo con le credenziali di "AMMINISTRATORE" il setup del programma:

Firebird\_ODBC\_2.0.1.152\_Win32.exe

Disponibile nella sezione dedicata all'aggiornamento Procedura Paghe\_2 Rel. 5091.

Esempio di setup del programma: Firebird\_ODBC\_2.0.1.152\_Win32.exe

(Next, Next, Next. ....)

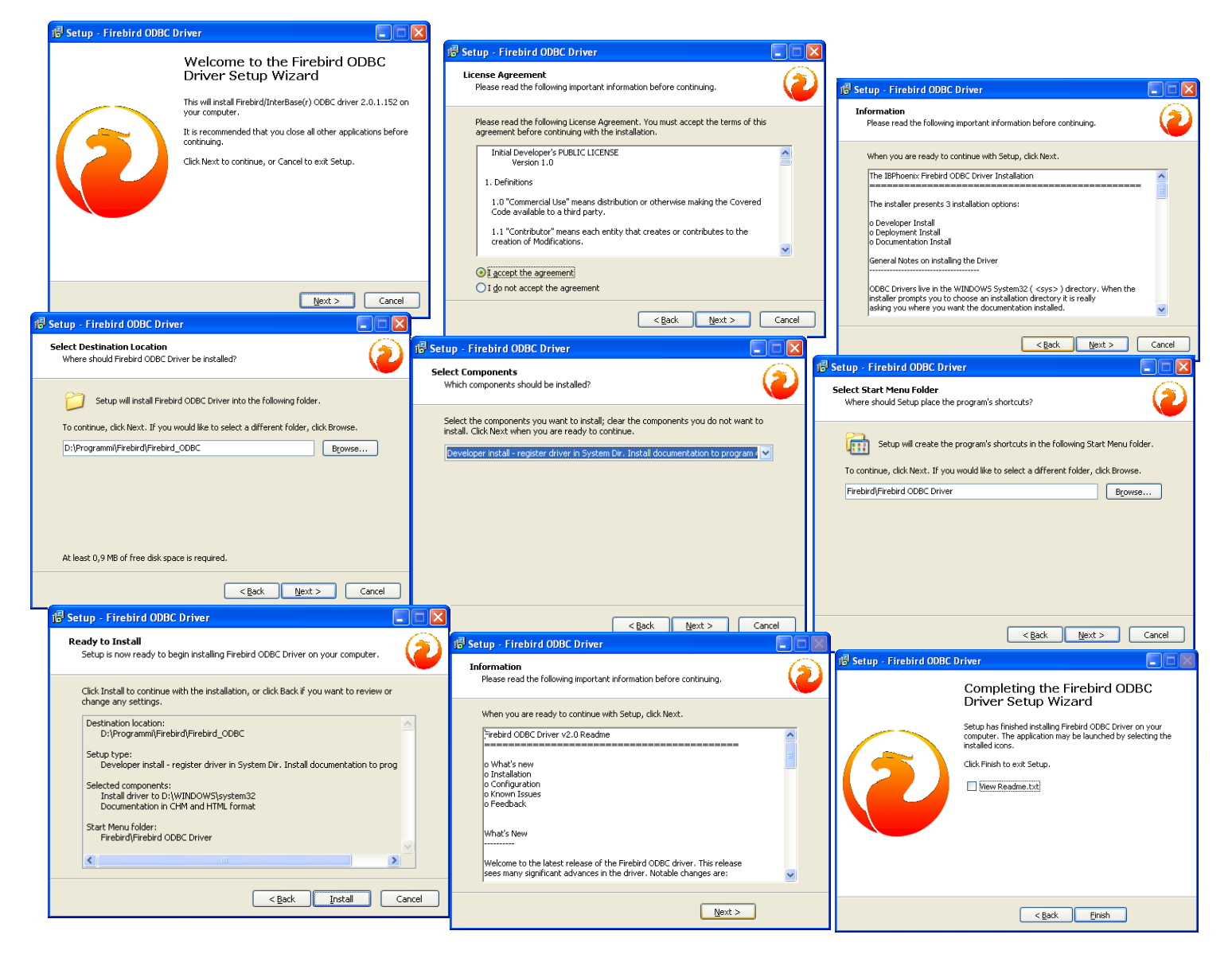

### Funzioni preparatorie CU 2021: Creazione Nuovo Nome Archivio UniEmens

Eseguita l'installazione delle nuove funzionalità, **SOLO per gli utenti che dovranno elaborare per la prima volta le CU**, si potrà procedere con la creazione del nuovo Nome Archivio UniEmens eseguendo la funzione presente nel menù

Sistema

Con la dicitura:

#### Verifica/Creazione alias ODBC

| 🚥 Retribuzioni                                                                                                    |                                                                                                    |   |
|----------------------------------------------------------------------------------------------------|----------------------------------------------------------------------------------------------------|---|
| <u>Sistema Finestre Tabelle generali</u>                                                                                                    | Tab.conf.Risorse Umane Anagrafica Elaborazioni mensili Elaborazioni annuali Manutenzione DMA Guide Operative Ajuto |   |
| 🔦 <table-of-contents> 🌌 🖺 ENTE DI PF</table-of-contents>                                                                                                    | ROVA                                                                                                    |   |
| MENU GENERALE<br>Sistema                                                                                                    |                                                                                                    |   |
| Login<br>Scetta parametri di lavoro<br>Pulizia Cache<br>Creazione Alias<br>Verificai/creazione alias ODBC<br>Registrazione licenza d'uso<br>Configurazione Stampante<br>Stampa Video<br>Copia di sicurezza archivi<br>Aggiornamento dati<br>Menu fissi<br>Configurazione Menù Utente<br>Menu utente<br>Gestione utenti<br>Gestione accessi<br>Assegnazione 'grant'<br>Esci | Verifica/Creazione alias ODBC (solo per Windows XP 32 bit)                                                         |   |
| <                                                                                                    |                                                                                                    | > |

L'esecuzione di questa funzione è richiesta UNA sola volta, quindi se già predisposta negli anni scorsi non dovrà essere rieseguita !!

Il nuovo nome archivio ODBC\_UNIEMENS così creato verrà utilizzato in tutte le altre situazioni richieste e per gli anni successivi.

Per l'utilizzo di questa funzione seguire le istruzioni indicate nella pagina successiva.

2 di 3

### Funzioni preparatorie CU 2021: Creazione Nuovo Nome Archivio UniEmens

3 di 3

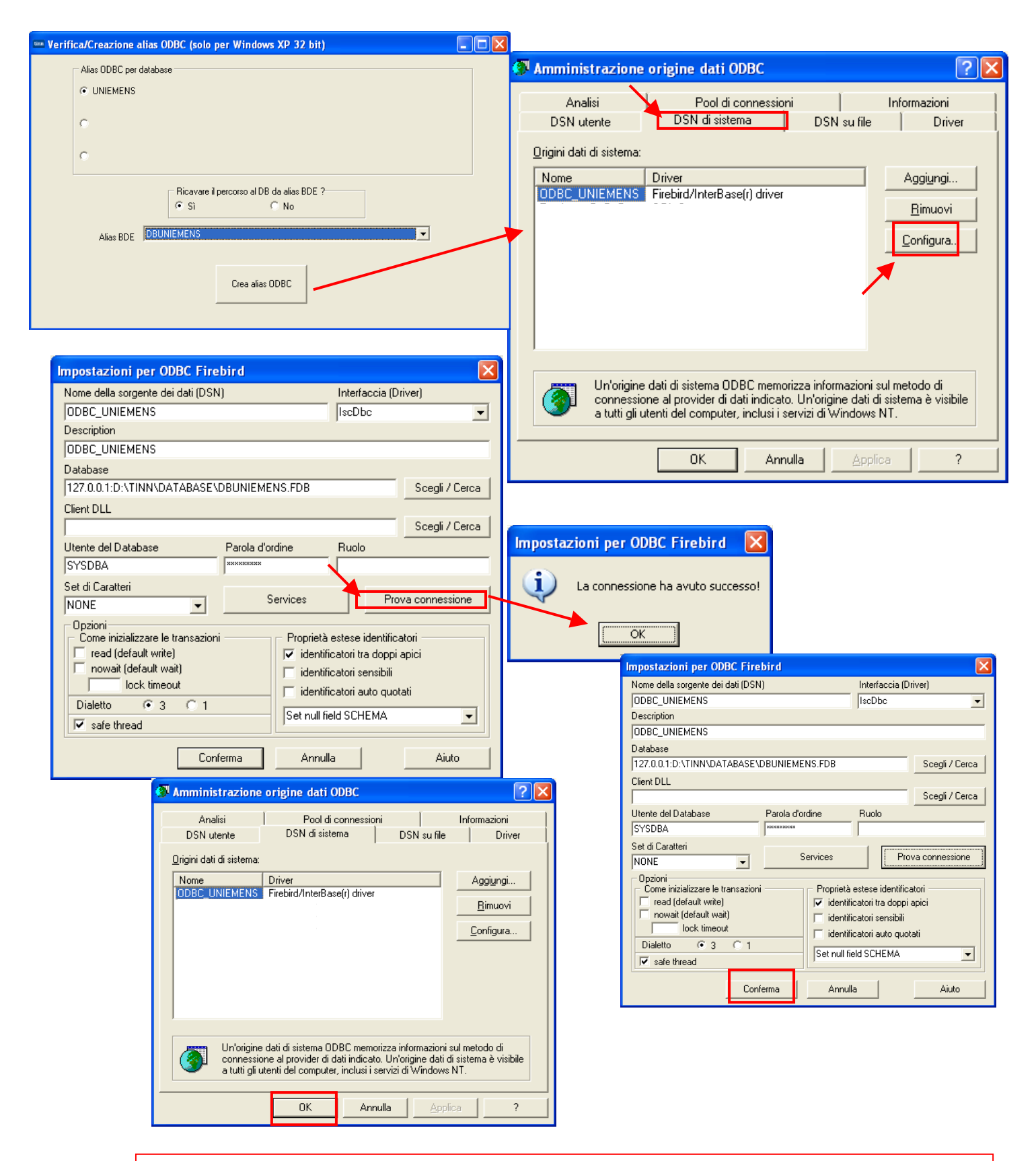

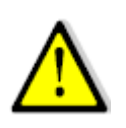

Dopo l'esecuzione di questa funzione è necessario riavviare la procedura Paghe (chiudere e riaprire) per poi proseguire come indicato in questa guida. In caso di difficoltà contattare l'assistenza.

### Funzioni preparatorie CU 2021: Scelta parametri di lavoro

| Scelta parametri di lavoro |                        |  |  |  |
|----------------------------|------------------------|--|--|--|
| Versione programma 5.0.9.1 | Versione DB 5.0.9.1    |  |  |  |
| Anno di esercizio 2020 🗲   |                        |  |  |  |
| Ente                       |                        |  |  |  |
| 1 ENTE DI PROVA            |                        |  |  |  |
| Tutore                     |                        |  |  |  |
| Mensilità                  |                        |  |  |  |
| ► 🔀 <u>A</u> nnu           | la <u>V</u> <u>D</u> K |  |  |  |

| PROCEDURA –<br>PROGRAMMA         | DESCRIZIONE                                                                                                    |
|----------------------------------|----------------------------------------------------------------------------------------------------|
| Scelta<br>parametri di<br>lavoro | • I dati di riferimento di tutte le funzioni inerenti la compilazione della CU 2021 si trovano tutti nell'anno 2020, pertanto si consiglia di eseguire la scelta parametri di lavoro con mensilità: |
|                                  | > 12.0 Anno 2020.                                                                                                    |

### Funzioni preparatorie CU 2021: Anagrafica Dipendenti – Assunzione - Pagina 1

Nella compilazione delle CU 2021 bisogna prestare attenzione, oltre che ai "dati contabili", anche ad alcune importanti informazioni che sono presenti nell'Anagrafica Dipendenti.

| Cod. dipender                    | nte 📃              | 40 DOME                     | NI DANIEL            | А                                  |              |                           |                         |                       |
|----------------------------------|--------------------|-----------------------------|----------------------|------------------------------------|--------------|---------------------------|-------------------------|-----------------------|
|                                  |                    |                             |                      | Ass                                | unzioni      |                           |                         |                       |
| Data Assun                       | zione D            | ata Cessazione              | Tipo Ass.            | Tipo Impiego                       | Data Reg.    | Prima Data Fine           |                         |                       |
| 15/09/1973                       | 3 31               | 1/12/9999                   | 1                    | 1                                  | 31/12/2012   | 31/12/9999                |                         |                       |
|                                  |                    |                             |                      |                                    |              |                           |                         |                       |
|                                  |                    |                             |                      |                                    |              |                           |                         |                       |
| ,<br>Data Assunz [               | 15/09/19           | 73 ⇒ Data                   | Cessaz 31            | /12/9999 🕟                         | Data Beg 317 | '12/2012 🕥 Prir           | ma Cessaz. 31           | /12/999               |
| Tine Assume                      | 1                  |                             |                      | _                                  | [            | ···· ···                  |                         |                       |
| TIPO Assunz                      |                    | T empo indett               | siminato             |                                    | Lau          |                           |                         |                       |
| Tipo Impiego                     | 1 🔮                | CONTRATTO                   | DIA TEMPO            | DINDETERM                          | NATO (TEMPI  |                           |                         |                       |
|                                  |                    |                             |                      |                                    |              |                           |                         |                       |
| Nota                             |                    |                             |                      |                                    |              |                           |                         |                       |
| Nota                             |                    |                             |                      |                                    |              |                           |                         |                       |
| Nota                             |                    |                             | т                    | Tutore di a                        | nnartenenza  |                           |                         |                       |
|                                  | odice              | Descrizione                 | Т                    | Tutore di a                        | ppartenenza  | Data Inizio               | Data Fine               | Data                  |
| Nota<br>Progr. C                 | odice              | Descrizione                 | T                    | Tutore di a                        | ppartenenza  | Data Inizio               | Data Fine               | Data                  |
| Nota<br>Progr. C                 | <b>odice</b><br>1  | Descrizione<br>DIPENDENTI I | <b>T</b><br>DI RUOLO | Tutore di a                        | ppartenenza  | Data Inizio<br>15/09/1973 | Data Fine<br>31/12/9999 | Data<br>15/09/        |
| Progr. C                         | <b>odice</b><br>1  | Descrizione<br>DIPENDENTI I | <b>T</b><br>DI RUOLO | Tutore di a                        | ppartenenza  | Data Inizio<br>15/09/1973 | Data Fine<br>31/12/9999 | Data<br>15/09/        |
| Nota<br>Progr. C<br>▶ 1          | odice<br>1         | Descrizione<br>DIPENDENTI I | T<br>DI RUOLO        | Tutore di a                        | uppartenenza | Data Inizio<br>15/09/1973 | Data Fine<br>31/12/9999 | Data<br>15/09/        |
| Nota<br>Progr. C<br>▶ 1<br>Prg 1 | odice<br>1<br>Cod. | Descrizione<br>DIPENDENTI   | T<br>DI RUOLO        | <b>Tutore di a</b><br>DENTI DI RUC | uppartenenza | Data Inizio<br>15/09/1973 | Data Fine<br>31/12/9999 | <b>Data</b><br>15/09/ |

| Campo              | DESCRIZIONE                                                                                                    |
|--------------------|----------------------------------------------------------------------------------------------------|
| Tipo<br>Assunzione | <ul> <li>Bottone Assunzione – Pag. 1 :</li> <li>Tipo assunzione: Verificare che per i CoCoCo sia stato indicato il codice 8.</li> </ul> |

### Funzioni preparatorie CU 2021: Anagrafica Dipendenti – Configurazione Fiscale

| Anagrafica dip     | endenti - C       | onfigurazione fiscale         | ,                               |                                     |   |
|--------------------|-------------------|-------------------------------|---------------------------------|-------------------------------------|---|
| Cod. ente          | 1                 | ENTE DI PROVA                 |                                 |                                     |   |
| Cod. dipendente    | 40 (              | DOMENI DANIELA                |                                 |                                     |   |
| CONFIGURAZIO       | NE IRPEF          |                               |                                 |                                     |   |
| Cod.IRPEF <> 10    | )01 [             | Eventi Eccezionali (CU)       | Casi particolari (CU)           | Regime agevolato LSU 🗖              |   |
| % IRPEF da appl    | icare 0,0000      | Applicare magg. aliqu         | ota anche su conguaglio? 🗔      | Applicazione maggiore aliquota? 🗖   |   |
| Redd.da aggiung    | jere al reddito o | dell'Ente per calcolo imposta | e addizionali € 0               | ),00                                |   |
| Detraz.x tipo redo | lito? 🔽 Detra     | z.su redd.presunto? 🔲 Re      | dd.presunto su conguaglio?      | Imp.minimo detraz.x periodo lavoro? | T |
| Redd.presunto c    | ompl. x detraz    | €0,00 Qu                      | ota redd. da aggiungere a quell | lo dell'Ente x detraz € 0,00        |   |
| No sostegno x co   | ontribuenti a ba  | sso reddito 🔲 Sospe           | nsione versamenti Tributari 🗖   | Tratt.tributi sosp.tramite Ente 🔲   |   |
| Applic.Bonus 🔽     | Applic.solo fa    | se conguag 🔽 Forza pag        | intero debito 🔽 Sommare al r    | redd.ente per bonus € 0,00          |   |

| Campo                                               | DESCRIZIONE                                                                                                    |
|-----------------------------------------------------|----------------------------------------------------------------------------------------------------|
| Eventi<br>Eccezionali.<br>punto 9                   | <ul> <li>Verificare se il dipendente rientri in una delle casistiche possibili, così come previsto nelle<br/>istruzioni del CU 2020 Pubblicate dall'Agenzia delle Entrate.</li> </ul>                                                                                                    |
| Casi<br>Particolari.<br>(punto 473)                 | <ul> <li>Verificare se il dipendente rientri in una delle casistiche possibili, così come previsto nelle<br/>istruzioni del CU 2020 Pubblicate dall'Agenzia delle Entrate.</li> <li>Si segnala:</li> </ul>                                                                                                    |
|                                                     | Nel <b>punto 473</b> va indicato:<br>- il <b>codice B</b> nel caso di riconoscimento della detrazione minima di euro 1.380 prevista per i rapporti<br>di lavoro a tempo determinato dall'art. 13, comma 1, lett. a) del TUIR.<br><i>Allo scopo è prevista una specifica funzione di seguito descritta che consentirà di evidenziare i</i><br><i>dipendenti TD con applicazione della detrazione minima</i> . |
| Applicazione<br>maggiore<br>ritenuta<br>(punto 472) | - Verificare se il dipendente ha richiesto l'applicazione di una maggiore aliquota. Questo indicatore dovrebbe essere attivato solo se il dipendente ne ha fatto espressa richiesta e se comunque questa maggiore aliquota è stata applicata anche su conguaglio.                                                                                                    |

### Funzioni preparatorie CU 2021: Anagrafica Dipendenti – Configurazione Giuridica

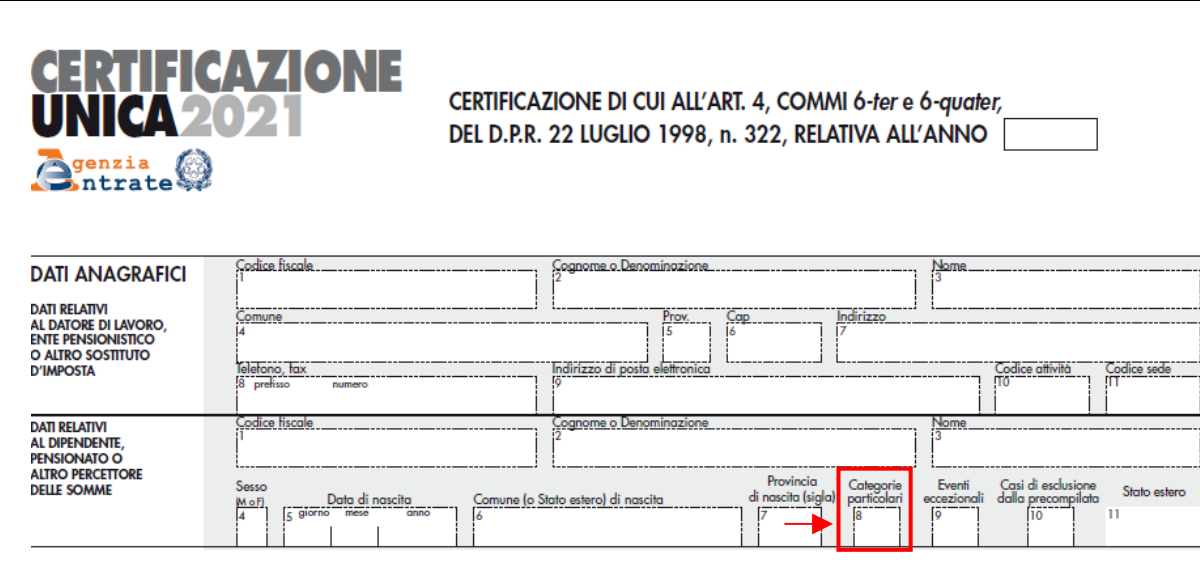

Per quanto concerne il **Campo n. 8 – Categorie Particolari**, gli elementi sono quelli della corrispondente tabella **G**. Controllare quanto indicato nello specifico campo presente in anagrafica soprattutto per i Consiglieri, Assessori, Eredi, LSU, ecc..

| di ruolo                                                              |  |  |  |  |  |  |
|-----------------------------------------------------------------------|--|--|--|--|--|--|
|                                                                       |  |  |  |  |  |  |
|                                                                       |  |  |  |  |  |  |
|                                                                       |  |  |  |  |  |  |
|                                                                       |  |  |  |  |  |  |
|                                                                       |  |  |  |  |  |  |
|                                                                       |  |  |  |  |  |  |
|                                                                       |  |  |  |  |  |  |
|                                                                       |  |  |  |  |  |  |
|                                                                       |  |  |  |  |  |  |
|                                                                       |  |  |  |  |  |  |
|                                                                       |  |  |  |  |  |  |
|                                                                       |  |  |  |  |  |  |
|                                                                       |  |  |  |  |  |  |
|                                                                       |  |  |  |  |  |  |
|                                                                       |  |  |  |  |  |  |
| gate per le cario                                                     |  |  |  |  |  |  |
| inità per i consigli<br>imbre 1985, n. 8                              |  |  |  |  |  |  |
| io sindaci, assess                                                    |  |  |  |  |  |  |
| rt. 50, comma 1, k                                                    |  |  |  |  |  |  |
|                                                                       |  |  |  |  |  |  |
| mentare o a giudi                                                     |  |  |  |  |  |  |
|                                                                       |  |  |  |  |  |  |
| ato dal mandato                                                       |  |  |  |  |  |  |
|                                                                       |  |  |  |  |  |  |
| rminato, costituite                                                   |  |  |  |  |  |  |
|                                                                       |  |  |  |  |  |  |
| rma di trattamer                                                      |  |  |  |  |  |  |
| entari, ai sensi o                                                    |  |  |  |  |  |  |
| , left. h-bis), del lu                                                |  |  |  |  |  |  |
| ma 1. lett. i). del Tu                                                |  |  |  |  |  |  |
| t. 50, comma 1, k                                                     |  |  |  |  |  |  |
|                                                                       |  |  |  |  |  |  |
|                                                                       |  |  |  |  |  |  |
| resso terzi)                                                          |  |  |  |  |  |  |
| 3 2003                                                                |  |  |  |  |  |  |
| ici che svolgono attività libero-protessionale intramuraria (art. 50, |  |  |  |  |  |  |
|                                                                       |  |  |  |  |  |  |
|                                                                       |  |  |  |  |  |  |
|                                                                       |  |  |  |  |  |  |
|                                                                       |  |  |  |  |  |  |
|                                                                       |  |  |  |  |  |  |

### Funzioni preparatorie CU 2021: Tab.Conf.Risorse Umane – Tabella Posioni INAIL

Questa funzione è presente nel menù:

- Tab.Conf.Risorse Umane
  - o Inail

Con la dicitura:

#### > Tabella Posizioni

#### o Azioni Richieste

- ✓ Controllare le corretta indicazione/composizione del campo:
  - Codice x CU
- ✓ Il campo deve essere composto da 11 caratteri come nell'esempio sotto riportato

| 🚥 Posizioni II   | NAIL          |                 |           |                     |          |            |                |            |          |
|------------------|---------------|-----------------|-----------|---------------------|----------|------------|----------------|------------|----------|
|                  | F   H         | 🕨 🛃 🖉           | 1.        | P V                 | •        |            |                | Es         | ci 🚺     |
| Gestione         |               |                 |           |                     |          |            |                |            |          |
| Posizione        | 70001         | 161/09_0730     | _         |                     |          |            | E              | sercizio   | 2020     |
| Descrizione      | UFFIC         | O TECNICO       |           |                     |          |            |                | _          |          |
| Mill.Inail       |               | 22              | % addizio | nale                | 1        |            |                |            |          |
| Retr.conv.LSU    |               | 0               |           |                     |          |            |                |            |          |
| Codice x CU      | 07000         | 116109 🔺        |           |                     |          |            |                |            |          |
| Codice INAIL     |               | Descrizione     |           |                     |          | Mill INAIL | % Addizionale  | Retr.conv. | LSU Cd 🔼 |
| 12536402/55_     | 0722          | DIRIGENTI       |           |                     |          | 5          | 1              |            | 0 01     |
| 70001161/09_     | 0611          | L.S.U.          |           |                     |          | 9          | 1              |            | 0 07     |
| 70001161/09_     | 0730          | UFFICIO TECN    | lico      |                     |          | 22         | 1              |            | 0 07     |
| 70050225/35_     | 0721          | MESSI NOTIFI    | CATORI    |                     |          | 12         | 1              |            | 0 07     |
| 70062393/27_     | 0211          | CASA DI RIPO    | SO        |                     |          | 16         | 1              |            | 0 07     |
| 70070161/24_     | 0723          | VIGILI URBAN    | I         |                     |          | 15         | 1              |            | 0 07     |
| 70099271/54_     | 0722          | AMMINISTRA      | TIVI      |                     |          | 6          | 1              |            | 0 07     |
|                  |               |                 |           |                     |          |            |                |            | ~        |
| <                |               |                 |           |                     |          |            |                |            | >        |
| <u>N</u> uovo F8 | <u>E</u> dita | F5 <u>C</u> anc | ella F6   | <u>Agg</u> iorna F9 | 🖺 Stampa | 🔽 Antep    | rima di stampa | Ar         | nulla F7 |

#### Anagrafica: Voci x redditi esenti

Questa funzione è presente nel menù:

> Anagrafica

Con la dicitura:

#### Tipi di redditi esenti

#### o Implementazioni:

✓ funzione per classificazione personalizzabile delle tipologie di "redditi" esenti (campo 464 valore 6 e campo 465 della CU 2020 Redditi 2019).

| 🚥 Gestione note per redditi esenti                                                                                                    |            |
|----------------------------------------------------------------------------------------------------|------------|
|                                                                                                    | Esci       |
| Codice ente         ENTE DI PROVA           Codice         1                                                                                                    | 1          |
| <u>Descrizione Nota</u><br>(Al) Informazioni relative al reddito: redditi totalmente esenti da imposizione (vedi campo n. 465) erogati a titolo di Bor<br>Studio per fini di studio legge | sa di      |
|                                                                                                    |            |
|                                                                                                    |            |
|                                                                                                    |            |
|                                                                                                    |            |
| Nuovo F8 Edita F5 Cancella F6 Aggiorna F9                                                                                                    | Annulla F7 |

| Note per | redditi esenti                                                                                                    |                     | ×                     |
|----------|----------------------------------------------------------------------------------------------------|---------------------|-----------------------|
| Valore   |                                                                                                    | 🗸 Applica           | <u>I</u> <u>E</u> sci |
| CODICE   | DESCRIZIONE                                                                                                    |                     | ^                     |
|          | 1 (Al) Informazioni relative al reddito: redditi totalmente esenti da imposizione (vedi campo n. 465) erogati a titolo di Borsa di Studio per fini di studio legge        |                     |                       |
|          | 2 (AI) Informazioni relative al reddito: redditi totalmente esenti da imposizione (vedi campo n. 465) erogati a titolo di Borsa di Studio per fini di addestramento profe | ssionale legge      |                       |
|          | 3 (Al) Informazioni relative al reddito: redditi totalmente esenti da imposizione (vedi campo n. 465) erogati a titolo di Assegno per fini di studio legge                |                     |                       |
|          | 4 (AI) Informazioni relative al reddito: redditi totalmente esenti da imposizione (vedi campo n. 465) erogati a titolo di Assegno per fini di addestramento professiona   | le legge            |                       |
|          | 5 (Al) Informazioni relative al reddito: redditi totalmente esenti da imposizione (vedi campo n. 465) erogati a titolo di Premio per fini di studio legge                 |                     |                       |
|          | 6 [A1] Informazioni relative al reddito: redditi totalmente esenti da imposizione (vedi campo n. 465) erogati a titolo di Premio per fini di addestramento professionale  | legge               |                       |
|          | 7 (Al) Informazioni relative al reddito: redditi totalmente esenti da imposizione (vedi campo n. 465) erogati a titolo di Sussidio per fini di studio legge               |                     |                       |
|          | 8 (AI) Informazioni relative al reddito: redditi totalmente esenti da imposizione (vedi campo n. 465) erogati a titolo di Sussidio per fini di addestramento professional | e legge             |                       |
| 1        | 99 (A1) Informazioni relative al reddito: redditi totalmente esenti da imposizione (vedi campo n. 465) erogati a titolo di Borsa di Studio per fini di studio legge       | xxxxxxxxxxxxxxxxxxx | *****                 |
| <        |                                                                                                    |                     | >                     |
|          |                                                                                                    |                     | 1                     |

| Campo  | Descrizione                                                                      |
|--------|----------------------------------------------------------------------------------|
| Codice | Questa classificazione è richiamata dalla funzione di gestione Voci di Cedolino. |

(1 di 3)

#### Anagrafica: Voci di cedolino - Somme esenti

Questa funzione è presente nel menù:

> Anagrafica

#### Con la dicitura:

#### Voci di cedolino

#### o Implementazioni:

- ✓ Introdotti nuovi elementi per caratterizzare più automaticamente la Certificazione delle:
  - Somme esenti (tipo Borse di Studio...)
     Somme liquidate a seguito di Pignoram
    - Somme liquidate a seguito di Pignoramento presso Terzi.

| Voce        | 1601 BORSE              | DI STUDIO           |                      |                            |                                                | 8                                                  |
|-------------|-------------------------|---------------------|----------------------|----------------------------|------------------------------------------------|----------------------------------------------------|
| Configur (  | onf+Coll.FIN. Conf.     | .Previd.   XIII+    | Ass/Malat+Set.S      | tat. Siope+Spes            | a+C.to Ann.   Fondo+B                          | udget-Pd0   Piano Co                               |
| Descrizione | BORSE DI STUDI          | 10                  |                      |                            |                                                | B.STUDIO                                           |
| Tipo Voce   | 9 ? Compet              | tenze varie         |                      |                            |                                                | Anno AP                                            |
| Voce stamp  | a 0 ?                   |                     |                      |                            |                                                |                                                    |
| Cod.esenzi  | on 🧷                    |                     |                      |                            |                                                |                                                    |
| Tipo Retr.  | C Ore C                 | Giorni              | Importo              |                            | Forma Lordo                                    | I                                                  |
| Come        | Competenza              |                     | C Trattenuta         |                            | Forma Retr.Mens - art<br>Forma Retr.Base Men   | ∴10 c.2 lett.a)  <br>ns -art.10 c.2 lett.b)        |
| Stampa      | G Tutto                 | Codolina            | C. Totoli            | C No.                      | Forma Retr.Indiv.Men                           | is - art.10 c.2 lett.c)                            |
| Stampa      |                         |                     | o no ci              | 0.0                        | Forma Parte Fissa Re<br>  Forma Parte Fissa Va | tr.art.10 c.2 lett.d)  <br>riab.art.10 c.2 lett.d) |
| Fer/Perm    | • No (                  | Ferie               | C Permessi           | C Recuperi                 | Forma XIII                                     |                                                    |
| Capitoli    | O retribuzione 🖸        | i fondo             | O partite di gire    | )                          | Forma Reddito senza                            | detrazioni l                                       |
| Ad Persona  | m (art.29 c.4 CCNL 2    | 2003) - non cre     | are la voce se di    | pendente assunto           | dopo entrata in vigore (                       | CONL [                                             |
| Retribuzion | e di posizione - Posizi | ione Urganizza      | itiva (il calcolo di | ella XIII è rapporta       | to alla durata dell'incaric                    | o nell'annoj j                                     |
| Assogget.   | <u>P</u> rogressivi     | <u> </u>            | ula Caj              | p <u>i</u> toli <u>D</u> e | termine Pa <u>r</u> tite                       | giro <u>N</u> ote                                  |
| Nuovo F8    | B Edita F5              | <u>C</u> ancella FE | Aggiorna F9          | 1                          |                                                | A <u>n</u> nulla F                                 |

| DICE | DESCRIZIONE                                                                                                    |   |  |  |  |  |
|------|----------------------------------------------------------------------------------------------------|---|--|--|--|--|
|      | (AI) Informazioni relative al reddito: redditi totalmente esenti da imposizione (vedi campo n. 465) erogati a titolo di Borsa di Studio per fini di studio legge                        |   |  |  |  |  |
|      | 2 (AI) Informazioni relative al reddito: redditi totalmente esenti da imposizione (vedi campo n. 465) erogati a titolo di Borsa di Studio per fini di addestramento professionale legge |   |  |  |  |  |
|      | 3 (AI) Informazioni relative al reddito: redditi totalmente esenti da imposizione (vedi campo n. 465) erogati a titolo di Assegno per fini di studio legge                              |   |  |  |  |  |
|      | 4 (AI) Informazioni relative al reddito: redditi totalmente esenti da imposizione (vedi campo n. 465) erogati a titolo di Assegno per fini di addestramento professionale legge         |   |  |  |  |  |
|      | 5 (AI) Informazioni relative al reddito: redditi totalmente esenti da imposizione (vedi campo n. 465) erogati a titolo di Premio per fini di studio legge                               |   |  |  |  |  |
|      | 6 (AI) Informazioni relative al reddito: redditi totalmente esenti da imposizione (vedi campo n. 465) erogati a titolo di Premio per fini di addestramento professionale legge          |   |  |  |  |  |
|      | 7 (AI) Informazioni relative al reddito: redditi totalmente esenti da imposizione (vedi campo n. 465) erogati a titolo di Sussidio per fini di studio legge                             |   |  |  |  |  |
|      | 8 (AI) Informazioni relative al reddito: redditi totalmente esenti da imposizione (vedi campo n. 465) erogati a titolo di Sussidio per fini di addestramento professionale legge        |   |  |  |  |  |
| 9    | 9 (A1) Informazioni relative al reddito: redditi totalmente esenti da imposizione (vedi campo n. 465) erogati a titolo di Borsa di Studio per fini di studio legge                      | x |  |  |  |  |

#### ALTRI DATI

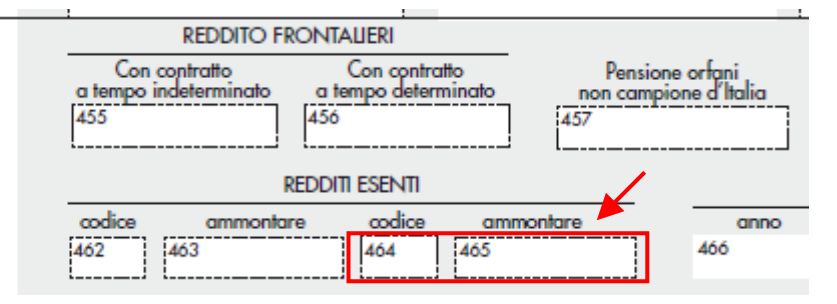

(2 di 3)

### Anagrafica: Voci di cedolino: Pignoramenti

| 10 | 4: | 2  |
|----|----|----|
| 13 | a  | 31 |

| 🚥 Voci di cedolino                                                                                                    |                  |
|----------------------------------------------------------------------------------------------------|------------------|
|                                                                                                    |                  |
| Voce 91406 PIGNORAMENTO                                                                                                    |                  |
| Configur Conf+Coll.FIN. Conf.Previd. XIII+Ass/Malat+Set.Stat. Siope+Spesa+C.to Ann. Fondo+Budget-Pd0 Piano Cont                                                                                                    |                  |
| Indicatori di configurazione della voce         Voce Fiscale (voce di trattenuta che ha valenza fiscale)       (1=Erario, 2=Regione, 3=Comuni, 4=Rit.su pignoramento)         Voce di missione (gestita dal modulo delle missioni)       Voce figurativa (non rientra nella formazione del netto a pagare)         Voce con Dato Base in sessantesimi (per voci a ore)       Creare voce di riduzione in caso di Part-time         In casi di debito fisso - Pagare intero debito residuo in caso di cessazione       Forma certificato di Stipendio         In casi di debito fisso - Importo rata mensile moltiplicata x formula voce       Pignoramento         Pignoramento       Voce utilizzata per ritenuta fiscale       91407       RITENUTA D'ACCONTO PIGNORAM.         Collegamento con la finanziaria       91406       PIGNORAMENTO TIZIO       (Per partite di giro)         Debitore da indicare nel trasferimento in finanziaria       91403       PERSONALE DIPENDENTE       (Per partite di giro)         Codice di ordinamento nella stampa trasf. finanz.       961       Nel mandato indicare mese/anno elaboraz       Image: Page trasferimento in disparation |                  |
| Voce cumulabile con altre per formare mandato 🔽 Se la voce è cumulabile, indicare riga mandato 1                                                                                                    |                  |
| A <u>s</u> sogget. <u>P</u> rogressivi <u>F</u> ormula <u>Capi</u> toli <u>D</u> etermine Pa <u>r</u> tite giro <u>N</u> ote                                                                                                    |                  |
| Nuovo F8 Edita F5 Cancella F6 Aggiorna F9 Annulla F7                                                                                                    | Ī                |
| Orgen of trigonological prime scale       12       Rate Res.       12       Inizio       01/07/2019       Scadenza       30/06/2020       Prima scad.       30/06/2020         Orgen of trigonological prime scale       1.200,00       Totale rimborsato       0,00       Imp.mensile       100,00       Data Reg.       20/06/2020         Voce       91406       PIGNORAMENTO       Nota       Rata Mensile Euro 120,00       così composta: Euro 100,00 al creditore pignoratizio e Euro 20,00 all'erario                                                                                                    | 20               |
| Optimie       Prg       5       Tot.Rate       12       Rate Res.       12       Inizio       01/07/2019       Scadenza       30/06/2020       Prima scad.       30/06/2020         Totale importo       240,00       Totale rimborsato       0,00       Imp.mensile       20,00       Data Reg.       20/06/2020         Voce       91407       RITENUTA D'ACCONTO PIGNORAM.       TESORERIA PROV.LE STATO         Nota       Rata Mensile Euro 120,00 così composta: Euro 100,00 al creditore pignoratizio e Euro 20,00 all'erario.         TOTALE DA TRATTENERE: Euro 1,440,00.                                                                                                    | 20<br>19<br>• F2 |
| Somme liquidate Esempio                                                                                                    |                  |
| a seguito<br>di pignoramento<br>presso terzi Codice fiscale debitore principale Somme erogate Ritenute operate Somme erogate<br>107 DIPNOM80B06L103X 100 100 100 100 100 100 100 100 100 10                                                                                                    | te non           |
|                                                                                                    |                  |
| erogatore delle somme                                                                                                    |                  |

| 🚥 Gestione tabella creditori              |                                   |
|-------------------------------------------|-----------------------------------|
| ■ <b>4</b> ■ <b>▶ ▶ ₩ 4</b> ∅ ∅ ∅ ∅ ∅ ∅ ∅ | Esci                              |
| Codice 91406 PIGNORAMENTO TIZIO           | DI NOME PIGNORATIZIO Sesso 💽 MC F |
| Dati nascita 10/02/1970 TERAMO            | TE CF CRDPNR70B10L1030 CF 🔊       |
| Indirizzo Fisc. VIA TEVERE,10 6410        | D TERAMO 📔 TE                     |

#### Anagrafica: Voci di cedolino: Rimborso di beni e servizi non soggetti a tassazione – Art. 51 TUIR (1 di 2)

#### Rimborsi di beni e servizi non soggetti a tassazione - art. 51 TUIR

La presente sezione va compilata riportando i dati relativi ai rimborsi di determinati oneri, individuati dai sottoelencati codici, effettuati dal datore di lavoro, sia del settore pubblico che privato, in applicazione dell'art. 51, comma 2, lett. d-bis, f-bis) e f-ter), del TUIR, indipendentemente dalla compilazione della sezione "somme erogate per premi di risultato". Sono previste due sezioni, la prima "sezione sostituto dichiarante", nella quale devono essere indicati i rimborsi effettuati dal sostituto che rilascia la CU, la seconda "sezione altri sostituti", nella quale devono essere indicati i rimborsi effettuati dai precedenti sostituti, nella ipotesi di operazioni di conguaglio di più CU. In particolare:

Nel punto 701 va indicato l'anno nel quale è stata sostenuta la spesa rimborsata dal sostituto.

- Nel punto 702 va indicato uno dei seguenti codici relativi all'onere detraibile rimborsato:
- 12, spese per istruzione diversa da quella universitaria;
- 13, spese di istruzione universitaria;
- 15, spese sostenute per addetti all'assistenza personale nei casi di non autosufficienza nel compimento degli atti della vita quotidiana;
- 30, spese sostenute per servizi di interpretariato dai soggetti ritenuti sordi;
- 33, spese per asili nido;
- 40, spese sostenute per l'acquisto degli abbonamenti ai servizi di trasporto pubblico locale, regionale e interregionale.

45

#### **CERTIFICAZIONE UNICA 2021** - Istruzioni per la compilazione

Nel **punto 703** va indicato il codice 3 se il rimborso è relativo ai contributi previdenziali e assistenziali versati per gli addetti all'assistenza personale dei familiari anziani o non autosufficienti.

Nel punto 704 va indicato l'ammontare delle somme rimborsate inerenti il codice riportato nel punto 702 o 703.

Nell'ipotesi in cui si renda necessario indicare nella presente sezione situazioni riferite a più anni, a più tipologie di oneri, a più soggetti intestatari della spesa rimborsata, dovrà essere compilata più volte la presente sezione.

Il **punto 705** deve essere compilato indicando il codice fiscale del soggetto, diverso dal dipendente, al quale si riferisce la spesa rimborsata. Se il rimborso è relativo ai contributi previdenziali e assistenziali versati per gli addetti all'assistenza personale dei familiari anziani o non autosufficienti (punto 703 compilato), nel punto 705 va indicato il codice fiscale del datore di lavoro comunicato all'Inps, se diverso dal dipendente.

Qualora la spesa sia riferita al dipendente stesso, il punto 705 non deve essere compilato e deve essere valorizzato il successivo **punto 706.** 

Qualora si proceda al conguaglio di CU nelle quali è compilata la sezione relativa ai rimborsi di beni e servizi non soggetti a tassazione, nella CU conguagliante se ne dovrà tener conto prevedendo l'indicazione dei predetti dati distinti per ogni CU conguagliata. In particolare riportare al punto 707 il codice fiscale del precedente sostituto d'imposta che ha proceduto al rimborso e nei punti da 708 a 713 il dettaglio del rimborso effettuato. Nelle annotazioni (cod. CP) il sostituto che rilascia la CU conguagliante dovrà dettagliare i dati relativi ai rimborsi effettuati dai precedenti sostituti dei quali si è tenuto conto nella compilazione della presente sezione.

#### Anagrafica: Voci di cedolino: Rimborso di beni e servizi non soggetti a tassazione – Art. 51 TUIR (2 di 2)

Se la casistica è di interesse dell'Ente, i sopra elencati codici devono essere inseriti nelle corrispondenti voci di cedolino per consentire l'estrazione automatica dei dati e la successiva eventuale manutenzione per il completamento degli stessi. Si richiede, infatti, anche il codice fiscale del soggetto al quale si riferisce la spesa rimborsata. (Esempio: se un dipendente ha percepito rimborsi sia per "istruzione diversa da quella universitaria" che "universitaria" in un'unica soluzione e con la stessa voce di cedolino per un totale di 200 Euro in riferimento ai suoi 2 figli, dovranno essere presenti due distinti elementi, ciascuno per la loro quota di competenza del "rimborso" e con la specifica del relativo "codice rimborso" e codice fiscale.

| 🎟 Voci di cedolino 📃 🗖 🔀                                                                                                    |  |  |  |  |  |  |  |
|----------------------------------------------------------------------------------------------------|--|--|--|--|--|--|--|
|                                                                                                    |  |  |  |  |  |  |  |
| Voce 1601 BORSE DI STUDIO                                                                                                    |  |  |  |  |  |  |  |
| Configur Conf+Coll.FIN. Conf.Previd. XIII+Ass/Malat+Set.Stat. Siope+Spesa+C.to Ann. Fondo+Budget-PdD Piano Conti                 |  |  |  |  |  |  |  |
| Indicatori di configurazione della voce                                                                                          |  |  |  |  |  |  |  |
| Retribuzione di posizione - Posizione Organizzativa (il calcolo della XIII è rapportato alla durata dell'incarico nell'anno) 🛛 🗖 |  |  |  |  |  |  |  |
| Voce Fiscale (voce di trattenuta che ha valenza fiscale) 🔲 (1=Erario, 2=Regione, 3=Comuni, 4=Rit.su pignoramento)                |  |  |  |  |  |  |  |
| Voce di missione (gestita dal modulo delle missioni) 🔲 Voce figurativa (non rientra nella formazione del netto a pagare) 🔲       |  |  |  |  |  |  |  |
| Voce con Dato Base in sessantesimi (per voci a ore)                                                                              |  |  |  |  |  |  |  |
| In casi di debito fisso - Pagare intero debito residuo in caso di cessazione 🔽 Forma certificato di Stipendio 🗖                  |  |  |  |  |  |  |  |
| In casi di debito fisso - Importo rata mensile moltiplicata x formula voce 🔲 Cessione del quinto (calcolo automatico) 🗖          |  |  |  |  |  |  |  |
| Pignoramento Voce utilizzata per ritenuta fiscale 2                                                                              |  |  |  |  |  |  |  |
| Rimborsi di beni e servizi non soggetti a tassazione - art.51 del TUIR artt. fbis e fter (codice) 12 🗲                           |  |  |  |  |  |  |  |
| Collegamento con la finanziaria                                                                                                  |  |  |  |  |  |  |  |
| Creditore da indicare nel trasferimento in finanziaria 0 🭸 (Per PG)                                                              |  |  |  |  |  |  |  |
| Debitore da indicare nel trasferimento in finanziaria 0 ? (Per PG)                                                               |  |  |  |  |  |  |  |
| Codice di ordinamento nella stampa trasf. finanz. 0 Nel mandato indicare mese/anno elaboraz                                      |  |  |  |  |  |  |  |
| Voce cumulabile con altre per formare mandato 🔽 Se la voce è cumulabile, indicare riga mandato 0                                 |  |  |  |  |  |  |  |
| Assogget.         Progressivi         Formula         Capitoli         Determine         Partite giro         Note               |  |  |  |  |  |  |  |
| Nuovo F8         Edita F5         Cancella F6         Aggiorna F9         Agnulla F7                                             |  |  |  |  |  |  |  |

### Funzioni preparatorie CU 2021: Anagrafica Dipendenti – Configurazione Fiscale: Casi Particolari

L'assegnazione del valore **B** al campo 473 "Casi Particolari" del CU 2021 può essere più rapidamente eseguita utilizzando questa specifica funzione prevista nel menù generale del CU 2021 e più precisamente:

questa funzione è presente nel menù:

 $\triangleright$ 

- Adempim.di legge
  - Elaborazione Certificazione CUD/CU
     CU 2021

Con la dicitura :

Stampa dipendenti T.D. con detrazione minima

| 🚥 CU - Stampa dipendenti T.D. con detrazione minima                               |          |               |
|-----------------------------------------------------------------------------------|----------|---------------|
|                                                                                   | 🖹 Stampa | <u>Esci</u>   |
| Ente 1 ENTE DI PROVA                                                              |          |               |
| Scelta limiti di selezione<br>Anno 2020<br>Codice dipendente da 1 🔹 a (9999393) 🗲 |          |               |
|                                                                                   |          |               |
|                                                                                   | 🔽 Antepi | ima di stampa |

### Funzioni preparatorie CU 2021: Anagrafica Dipendenti – Configurazione Fiscale: Applicazione maggiore ritenuta

Il controllo della valorizzazione del campo 472 "Applicazione maggiore ritenuta" del CU 2021 può essere più rapidamente eseguito utilizzando la funzione presente nel menù:

- Anagrafica
   Star
  - Stampe
    - Dipendenti

Con la dicitura :

#### Visualizzazione configurazione fiscale

| Im Visualizzazione configurazione irpef                                                                                                    |                                  |                     |                 |                        |                                                                 |
|----------------------------------------------------------------------------------------------------|----------------------------------|---------------------|-----------------|------------------------|-----------------------------------------------------------------|
| $\bigcirc \bigcirc \bigcirc \bigcirc \bigcirc \bigcirc \bigcirc \bigcirc \bigcirc \bigcirc \bigcirc \bigcirc \bigcirc \bigcirc \bigcirc \bigcirc \bigcirc \bigcirc \bigcirc $ |                                  |                     |                 |                        | Esci                                                            |
| 🗆 Driteri di selezione                                                                                                    |                                  |                     |                 |                        |                                                                 |
| Ann                                                                                                    | 2020 Codi                        | ice dipendente da   | 0 000 a         | 99999999 000           | Visualizza                                                      |
| Trascina                                                                                                    | re qui le colonne per effettuare | e il raggruppamento | ,               |                        |                                                                 |
| Selez. 💌                                                                                                    | Dip 💌 Cognome 💌                  | Nome 💌              | Cod 💌 % Irpel 💌 | Su Cong? 💌 Detr?       | Redd.pres' R                                                    |
|                                                                                                    | 40 DOMENI                        | DANIELA             | 0 0             | N S                    | N                                                               |
|                                                                                                    | 50 D'AMBRA                       | MARIA               | 0 0             | N S                    | N                                                               |
|                                                                                                    | 150 CARACCI                      | ROMINA              | 0 0             | N S                    | 🚥 Visualizzazione configurazione irpef                          |
|                                                                                                    | 155 FRANCESCHIELL                | LORETTA             | 0 0             | N S                    |                                                                 |
|                                                                                                    | 156 RASTA                        | ELENA               | 0 0             | N S                    |                                                                 |
|                                                                                                    | 160 CRUCIOLI                     | ANNA                | 0 0             | N S                    | Criteri di selezione                                            |
|                                                                                                    | 190 ROSSEGGIANTI                 | PINUCCIO            | 0 0             | N S                    |                                                                 |
|                                                                                                    | 230 MARZILLI                     | GIANNI              | 0 0             | N S                    | Anno 2020 Codice dipendente da 0 roto a 9999999 roto Visualizza |
|                                                                                                    | 290 CIANCAGLIACCI                | ANSELMO             | 0 0             | N S                    |                                                                 |
|                                                                                                    | 333 FRASCATELLI                  | AURO                | 0 0             | N S                    | % Irpef △ 💌                                                     |
|                                                                                                    | 224 CDOCCINELLI                  |                     |                 | N C                    |                                                                 |
| Filtro non                                                                                                    |                                  |                     |                 |                        |                                                                 |
| •                                                                                                    |                                  |                     |                 |                        | ■ % Inper:<br>■ % Innef: Ω                                      |
| Selezio                                                                                                    | na tutto 📔 Deseleziona ti        | utto                |                 |                        | ☐ % Imef: 43                                                    |
|                                                                                                    |                                  |                     |                 |                        |                                                                 |
|                                                                                                    |                                  |                     | Estrai Dir      | endenti selezionati su |                                                                 |
|                                                                                                    |                                  |                     |                 |                        |                                                                 |
|                                                                                                    |                                  |                     |                 |                        |                                                                 |
|                                                                                                    |                                  |                     |                 |                        |                                                                 |
|                                                                                                    |                                  |                     |                 |                        |                                                                 |
|                                                                                                    |                                  |                     |                 |                        |                                                                 |
|                                                                                                    |                                  |                     |                 |                        |                                                                 |
|                                                                                                    |                                  |                     |                 |                        | Filtro non impostato Personalizza                               |
|                                                                                                    |                                  |                     |                 |                        |                                                                 |
|                                                                                                    |                                  |                     |                 |                        | Seleziona tutto Deseleziona tutto                               |
|                                                                                                    |                                  |                     |                 |                        |                                                                 |
|                                                                                                    |                                  |                     |                 |                        | Estrai Dipendenti selezionati su excel                          |

#### Funzioni preparatorie CU 2021: Progressivi Fiscali – Giorni Detrazione

#### **CERTIFICAZIONE UNICA 2021** - Istruzioni per la compilazione

Nel **punt** 6 va indicato il numero dei giorni compresi nel periodo di durata del rapporto di lavoro per i quali il percipiente ha diritto alla detrazione di cui all'art. 13, comma 1 del TUIR.

Nel **punto 7** va indicato il numero dei giorni compresi nel periodo di pensione per i quali il percipiente ha diritto alla detrazione di cui all'art. 13, comma 3 del TUIR.

Con riferimento ai punti 6 e 7 nelle annotazioni (cod. AI) dovrà essere data indicazione del periodo di lavoro o pensione qualora questo sia di durata inferiore all'anno, (data inizio e data fine). In presenza di una pluralità di rapporti di lavoro nel corso dell'anno, l'informazione dovrà essere fornita per ogni rapporto, indicando altresì il relativo importo. In caso di conguaglio di redditi di lavoro dipendente e pensione, dovrà essere data sempre distinta indicazione del periodo, con riferimento a ciascuno dei redditi conguagliati.

Nel caso di conguaglio di redditi di lavoro dipendente e pensione, nei punti 6 e 7 devono essere indicati i giorni per i quali teoricamente competono le detrazioni da riconoscere ai sensi dell'art. 13 del TUIR la cui somma non deve eccedere giorni 365. Si precisa che nel caso in cui il contribuente richieda la non applicazione delle detrazioni a lui spettanti, il sostituto d'imposta deve comunque indicare nei punti 6 e/o 7 il relativo numero di giorni.

Nel **punto 8** va indicata la data di inizio del rapporto di lavoro; nel caso di passaggio del dipendente senza interruzione del rapporto di lavoro da un sostituto ad un altro deve essere indicata la data di inizio del rapporto con il primo sostituto. Nel **punto 9** va indicata la data di cessazione del rapporto di lavoro.

Il **punto 10** deve essere barrato se il lavoratore è ancora in forza alla data del 31 dicembre 2020 ed è alternativo alla data di cessazione del rapporto di lavoro (punto 9 compilato).

Nel punto 11 deve essere riportato:

- il codice 1 nella ipotesi in cui il rapporto di lavoro, intercorso con lo stesso sostituto d'imposta venga interrotto e successivamente ripreso nel corso dell'anno. In tal caso nel punto 8 deve essere riportata la data di inizio relativa al primo rapporto di lavoro conguagliato;
- il codice 2 se nel periodo di lavoro sono presenti giorni per i quali non sono previste detrazioni (ad es. periodo di aspettativa non retribuita);
- il codice 3 nel caso in cui la durata del periodo di lavoro è inferiore ai giorni per i quali sono previste le detrazioni (ad es. compensi erogati a sostegno del reddito assoggettati a tassazione ordinaria);
- il codice 4 nelle altre ipotesi in cui non vi sia coincidenza tra il numero dei giorni per i quali spettano le detrazioni e la durata del rapporto di lavoro.

In caso di conguaglio di altre CU, nei punti 8, 9, 10 e 11 devono essere riportate le informazioni del rapporto di lavoro relativo alla CU conguagliante.

#### Allo scopo è possibile utilizzare le funzioni di controllo GG Detrazioni e Configurazione Fiscale:

|                                                               | 🚥 Visualizzazione configurazione irpef 🛛 📃 🗖 🔀                                                                      |
|---------------------------------------------------------------|----------------------------------------------------------------------------------------------------|
|                                                               |                                                                                                    |
|                                                               | Criteri di selezione                                                                                                |
|                                                               | Anno 2020 Codice dipendente da 0 100 a 9393939 100 Visualizza                                                       |
|                                                               | Tipo Dipendenti<br>• In Forza C Cessati C Tutti                                                                     |
|                                                               | Trascinare qui le colonne per effettuare il raggruppamento                                                          |
|                                                               | Selez.         Dip         Cognome         Nome         Detr?           40         DOMENI         DANIELA         S |
|                                                               |                                                                                                    |
| 📾 Stampa controllo giorni detrazioni <> giorni periodo lavoro |                                                                                                    |
| <u>الا الم</u>                                                |                                                                                                    |
| Ente ENTE DI PROVA                                            |                                                                                                    |
| Scelta limiti di selezione                                    | Personalizza                                                                                                    |
|                                                               | Seleziona tutto Deseleziona tutto                                                                                   |
| Anno/Mese 2020 12                                             | Estrai Dipendenti selezionati su excel                                                                              |
|                                                               |                                                                                                    |
| Da codice dipendente ju von a 355555 (00                      |                                                                                                    |
|                                                               |                                                                                                    |
|                                                               |                                                                                                    |
|                                                               |                                                                                                    |
|                                                               |                                                                                                    |
| · · · · · · · · · · · · · · · · · · ·                         | Anteprima di stampa                                                                                                 |
|                                                               |                                                                                                    |

### Funzioni preparatorie CU 2021: Stampe di Controllo

| Funzione              | DESCRIZIONE                                                                                                    |
|-----------------------|----------------------------------------------------------------------------------------------------|
| Stampa<br>Progressivi | <ul> <li>Dal Menù Manutenzione nella sezione Stampe eseguire la funzione di "Stampa Progressivi<br/>Fiscali".</li> </ul>                                                                                                    |
| FISCAII               | NOTA BENE: Prima di eseguire questa funzione accertarsi, con la stampa Anagrafica dipendenti per codice irpef, che non ci siano dipendenti con codice Irpef "nullo" al posto di "0", altrimenti non saranno riportati in questa stampa in quanto la funzione propone da Codice Irpef "0" a Codice Irpef "99999". Pertanto per tutti quei dipendenti che avessero codice Irpef "nullo" sarà necessario indicare il valore "0". |

### **OPERAZIONI OBBLIGATORIE anno 2020 !!**

### Funzioni preparatorie CU 2021: Inserimento CF identificativo del Fondo

Inserire, se non già fatto lo scorso anno, il codice fiscale identificativo del Fondo (CU) - Campo 425

| 🔤 Previdenza Complementare - Tabella Fondi di Previdenza 🛛 📃 🗖 🔀                     |             |                     |               |    |   |
|--------------------------------------------------------------------------------------|-------------|---------------------|---------------|----|---|
|                                                                                      |             |                     |               |    |   |
| Cod.Fondo 🚺                                                                          |             |                     |               |    | 2 |
| Num.iscriz.al COVIP                                                                  | 164         | Codice Fiscale:     | 97660520582   |    |   |
| Cod/Descr.COVIP                                                                      | 2164 F      | PERSEO              |               |    |   |
| Comp.invest.COVIP                                                                    | 21641 N     | Monocomparto GARAN1 | гіто          |    |   |
| Indirizzo Sede Legale                                                                | VIA CESARE  | e Beccaria, 29      |               |    |   |
| Comune Sede Legale                                                                   | 00100 F     | 1501 🥐 ROMA         |               | BM |   |
| Telefono Sede                                                                        | 0632483272  | 2                   |               |    |   |
| E-mail Sede                                                                          | info@fondop | perseo.it           |               |    |   |
| Referente Dell' Ente                                                                 | 0           | ?                   |               |    |   |
| Telefono Referente                                                                   |             |                     | Fax Referente |    |   |
| e-mail Referente                                                                     |             |                     |               |    |   |
| Quota Iscrizione Dipe € 0,00<br>Quota Iscrizione Ente € 0,00                         |             |                     |               |    |   |
| Nuovo F8         Edita F5         Cancella F6         Aggiorna F9         Annulla F7 |             |                     |               |    |   |

|               | Previdenza Contributi previdenza com<br>complementare di cui ai punti 1, 2, 3,<br>[411] | olementare Contributi previdenza complementare<br>i non dedotti dai redditi<br>4 e 5 di cui ai punti 1, 2, 3, 4 e 5<br>413 |                                                         | Data iscrizione al fondo<br>415 giorno mese anno |
|---------------|-----------------------------------------------------------------------------------------|----------------------------------------------------------------------------------------------------|---------------------------------------------------------|--------------------------------------------------|
| COMPLEMENTARE |                                                                                         | CONTRIBUTI PREVIDENZA COMPLEMENTARE LA                                                                                     | VORATORI DI PRIMA OCCUPAZIONE                           |                                                  |
|               | Versati nell'anno<br>416                                                                | Importi eccedenti esclusi<br>dai redditi di cui ai punti 1, 2, 3, 4 e 5<br>417<br>CONTRIBUTI PREVIDENZA COMPLEMENTARE PE   | Importo totale Differe<br>[419<br>ER FAMILIARI A CARICO | nziale Anni residui<br>420                       |
|               | Versati                                                                                 | Dedotti                                                                                                    | Non dedotti Codice fiscale del fa                       | amiliare a carico                                |
|               | 421                                                                                     | 422 423                                                                                                    | 424                                                     |                                                  |
|               |                                                                                         | IDENTIFICATIVO DEL FOND                                                                                                    | xo                                                      |                                                  |
|               | Codice fiscale                                                                          | Codice fiscale                                                                                                    | Codice fiscale                                          | )                                                |
|               | 425                                                                                     | 426                                                                                                    | 427                                                     |                                                  |

### **OPERAZIONI OBBLIGATORIE anno 2020 !!**

#### Funzioni preparatorie CU 2021: Manutenzione dati per previdenza complementare

Controllare che su tutti i soggetti interessati alla "Previdenza Complementare" sia presente il codice 1 come da istruzioni relative al campo n. 411 dell'Agenzia delle Entrate.

| Anagrafica dip     | ender     | nti - Configurazio    | ne previdenziale e      | assistenziale |                          |                     | ×          |
|--------------------|-----------|-----------------------|-------------------------|---------------|--------------------------|---------------------|------------|
| Cod. ente          |           | 1 ENTE DI PROV        | A                       |               |                          |                     |            |
| Cod. dipendente    |           | 40 DOMENI DANIE       | LA                      |               |                          |                     |            |
| Config.generale-IN | IPDAP     | -INAIL Configurazione | e Inps 🗍 Previdenza Com | plementare    |                          |                     |            |
| Prg. Codice        | Desci     | izione qualifica pre  | videnziale              | Data Inizio   | Data fine                | Data Reg.           | ~          |
| 1 0                | T.IND.    | - INADEL              |                         | 15/09/1973    | 31/12/2013               | 31/12/2012          |            |
| 2 2                | T.IND.    | - OPTANTE             |                         | 01/01/2014    | 31/12/9999               | 01/01/2014          |            |
|                    |           |                       |                         |               |                          |                     | ~          |
| TIPO ASSOGGE       | TTAM      | ENTI PREVIDENZIALI    | /ASSISTENZIALI          |               |                          |                     |            |
| INPS 🗖             | INPD/     | AI 🔽 INPDAP 🔽         |                         |               |                          |                     |            |
| Conguaglio imp     | onibili p | revidenziali INPDAP ? |                         | Previd.Com    | plem.(CU) <mark>1</mark> |                     |            |
| Comune/prov a      | ttività   |                       |                         |               | (Ins.se dive             | erso da sede dell'E | inte)      |
| INPDAP             |           |                       | ,                       |               |                          |                     |            |
| Ente previdenzia   | ale       |                       | Cod. meccan. CP         | DEL           |                          |                     |            |
| Posizione INPD/    | AP        |                       | Ruolo INPDAP            | C (nessun(C B | CD                       | С М                 |            |
| Posizione ina      | ail       | Descrizione           |                         |               | Data Inizio              | Data fine           | ^          |
| 2843543181         |           | 1                     |                         |               | 01/01/2004               | 31/12/9999          |            |
|                    |           |                       |                         |               |                          |                     |            |
|                    |           |                       |                         |               |                          |                     | ~          |
|                    |           |                       |                         |               |                          |                     | >          |
|                    |           |                       | <mark>才 N</mark> uovo ₽ | ggiorna 🔄 🙀 🖸 | ancella 🗙 🗛              | nnulla 🗸 🤇          | <u>ı</u> k |

#### Previdenza complementare

Nei punti da 411 a 427 vanno indicati i dati relativi alla previdenza complementare.

Il punto 411 deve essere compilato qualora il sostituto ha versato contributi presso una forma di previdenza complementare o individuale. Tale punto deve essere altresì compilato nella ipotesi in cui il sostituto ha tenuto conto dei contributi versati direttamente dal contribuente ad una forma di previdenza.

In tal caso indicare:

- 1 per i soggetti per i quali, in base a quanto previsto dall'art. 8, comma 4 del D.Lgs. n. 252 del 5 dicembre 2005, è prevista la deducibilità dei contributi versati per un importo non superiore a euro 5164,57;
- 2 per i soggetti iscritti alle forme pensionistiche per le quali è stato accertato lo squilibrio finanziario ed approvato il piano di riequilibrio da parte del Ministero del Lavoro e delle Politiche Sociali;
- 3 per i lavoratori di prima occupazione successiva alla data di entrata in vigore del D.Lgs. n. 252 del 5 dicembre 2005.

# ELABORAZIONE COMPLESSIVA CU

Nel caso che non si volesse seguire l'iter analitico con l'evidenza di tutti i dettagli elaborativi utili per i riscontri del caso (come descritto nelle successive pagine di questa guida), è possibile eseguire le funzioni indispensabili tramite il lancio delle stesse da un'unica maschera video.

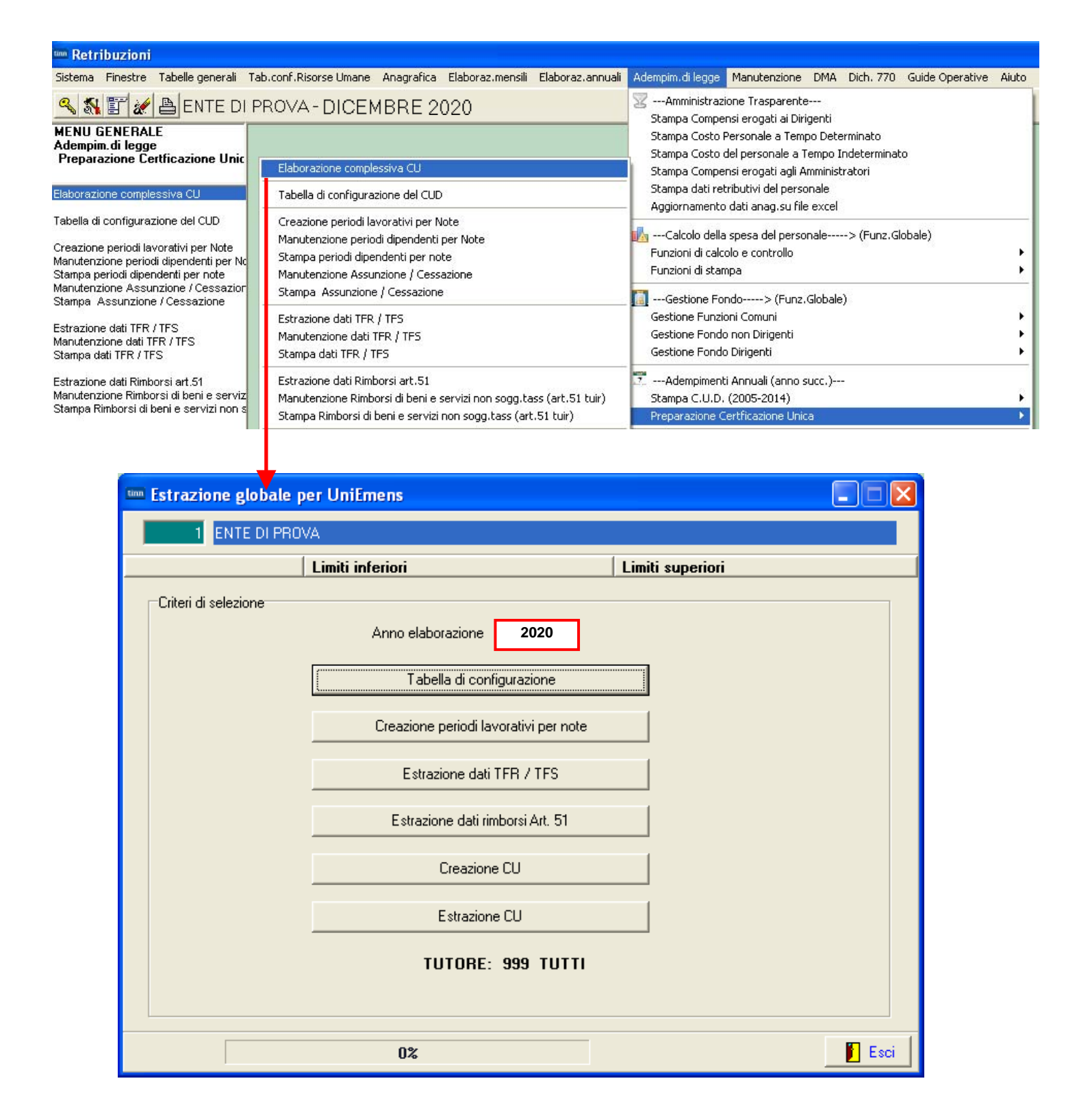

### **ELENCO** analitico delle FUNZIONI per Elaborazione CU 2021

### Tabella di CONFIGURAZIONE CU

| CU - Tabella di configurazione                                                                                                    |                                                                                                    |
|----------------------------------------------------------------------------------------------------|----------------------------------------------------------------------------------------------------|
|                                                                                                    | Controllare l'utilizzo di eventuali altri                                                           |
| Codice ente 1 ENTE DI PROVA                                                                                                    | - 12 INPS aspettativa Mandato Politico                                                              |
| Anno 2020                                                                                                    | - Ecc                                                                                               |
| Imponibili INPS COCOCO<br>13<br>0<br>0<br>0<br>10<br>0<br>10<br>0<br>0<br>0<br>0<br>0<br>0<br>0<br>0<br>0<br>0<br>0<br>0<br>0              | PS DIPE                                                                                             |
| Anche quest'anno è prevista l'indicazione<br>anche :dei dati relativi l'INPGI<br>I! Controllare le relative Dichiarazioni !!<br>Mome Utent | o ODBC_UNIEMENS                                                                                     |
|                                                                                                    |                                                                                                    |
| Nuovo F8 Edita F5 Cancella F6 Aggiorna F9 indicate                                                                                         | Care il NUOVO Nome Archivio<br>proposto nell'esempio e come<br>o nelle modalità di installazione !! |

Nota Bene: Alla pressione del tasto "<u>N</u>uovo F8" per indicare l'attivazione della funzione di inserimento di un nuovo elemento, il programma proporrà automaticamente i codici standard.

Pertanto si dovrà solo controllare la congruenza con quanto normalmente gestito.

Però per quegli Enti dove si fossero eseguite delle deroghe, sarà possibile specificare gli appositi codici utilizzati.

| SEZIONI                                                                                                    | DESCRIZIONE                                                                                                    |
|----------------------------------------------------------------------------------------------------|----------------------------------------------------------------------------------------------------|
| Imponibili INPS CoCoCo                                                                                              | La Funzione propone il codice standard <b>13</b> . Verificare la correttezza ed eventualmente introdurre codici diversi o altri nuovi codici.                                                                                                    |
| Imponibili INPS Dipendenti                                                                                          | La Funzione propone i codici standard <b>45</b> e <b>11</b> . Verificare la correttezza ed eventualmente introdurre codici diversi o altri nuovi codici. (12, 14, Ecc)                                                                                                    |
| Imponibili INPGI Dipendenti                                                                                         | La Funzione propone i codici standard <b>9,10,43</b> e <b>44</b> . Verificare la correttezza e <b>CONTROLLARE LE RELATIVE DICHIARAZIONI !!</b>                                                                                                    |
| Dati relativi al DB della<br>procedura UNIEMENS<br>- E' stato gestito UniEmens?<br>- Nome Archivio<br>- Nome Utente | Nel campo nome archivio bisogna selezionare il NUOVO nome dell'archivio in cui<br>risiedono le denunce UniEMens, denominato <b>ODBC_UNIEMENS</b> .<br>Nel caso che la funzione proponga una diversa denominazione, cliccare nel<br>campo "Nome archivio" e selezionare, nella finestra di dialogo che apparirà, la<br>denominazione <b>ODBC_UNIEMENS</b> |
| - Password                                                                                                    | Nel caso che il Nome archivio non fosse disponibile nella<br>lista sarà possibile crearlo con il supporto dell'assistenza                                                                                                    |

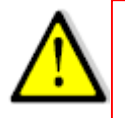

Se il nuovo nome archivio ODBC\_UNIEMENS non è selezionabile nell'elenco visualizzato al momento della scelta Nome archivio ODBC\_UNIEMENS sarà necessario riavviare la procedura Paghe (chiudere e riaprire) per poi proseguire come indicato in questa guida. In caso di difficoltà contattare l'assistenza.

#### **CREAZIONE PERIODI per NOTE**

In relazione alle indicazioni necessarie, da riportate specificatamente nelle Sezione "NOTE" del CU 2021, è stata predisposta questa apposita funzione che genererà, in una apposita Tabella di seguito descritta, i periodi associabili al codice NOTA:

| Al | Informazioni relative al reddito/i certificato/i: tipologia (), data inizio e data fine per ciascun periodo di lavoro o pensione (), importo (<br>). |
|----|----------------------------------------------------------------------------------------------------|
|----|----------------------------------------------------------------------------------------------------|

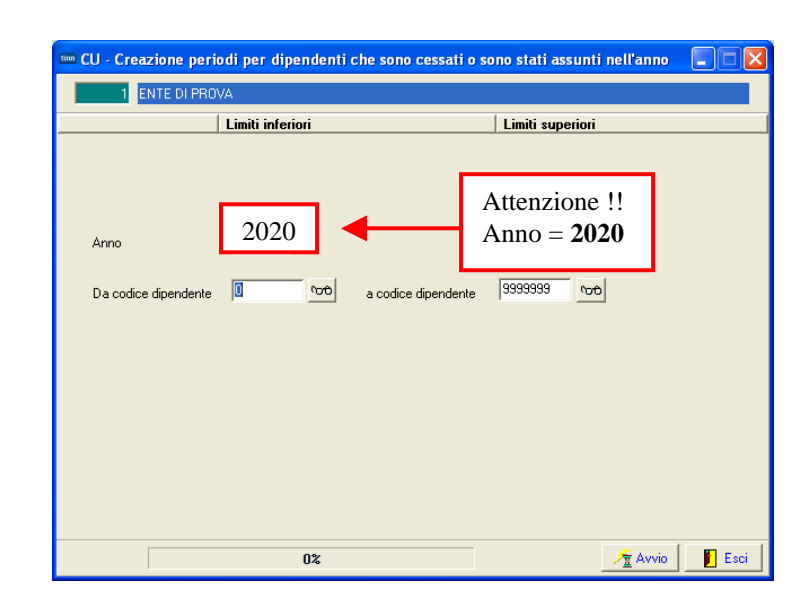

#### Manutenzione PERIODI Dipendenti assunti e/o cessati nell'anno x Note

| 🎟 CU - Manutenzione periodi dipendenti assunti e/o cessati nell'anno 📃 🗖 🔀 |                               |                        |                    |                     |  |
|----------------------------------------------------------------------------|-------------------------------|------------------------|--------------------|---------------------|--|
|                                                                            | 🕨 🕺 🧭 🏹                       | Ø P V                  |                    | Esci 🛄              |  |
| Anno 2020                                                                  | Cod. dipendente               | 150 CARA               | ROSA               | 2                   |  |
| Data assunzione<br>▶ 01/05/2020                                            | Data cessazione<br>30/06/2020 | Tipo assunzione<br>6   |                    |                     |  |
|                                                                            |                               |                        |                    |                     |  |
| Tipo assunzione                                                            | 6 Tempo determina             | ato                    |                    | 2                   |  |
| Data assunzione 0170                                                       | 5/2020 Data ci                | essazione   30/06/2020 | Importo € 2.350,27 |                     |  |
| <u>N</u> uovo F8 <u>E</u> dita                                             | a F5 <u>C</u> ancella F6      | Aggiorna F9            |                    | A <u>n</u> nulla F7 |  |

Con questa funzione è possibile verificare ed eventualmente manutenere i periodi di quei dipendenti assunti e/o cessati nell'anno. E' inoltre disponibile anche la relativa funzione di stampa.

### Manutenzione Assunzione / Cessazione

Con questa funzione è possibile verificare ed eventualmente manutenere i periodi, gli importi e la causa interruzione per tutti i dipendenti in funzione della rappresentazione sui campi della CU. E' inoltre disponibile anche la relativa funzione di stampa.

| 🚥 CU - Manutenzione assunzione e cessazione dipender                                                            | nti 📃 🗖 🔀                                                                                                    |
|----------------------------------------------------------------------------------------------------|----------------------------------------------------------------------------------------------------|
| <b>■                                    </b>                                                                    | 📔 Esci                                                                                                    |
| Anno 2020 Cod. dipendente 40 DOMENI                                                                             | DANIELA                                                                                                    |
| Data assunzione Data cessazione Interruzione                                                                    | ^                                                                                                    |
| ▶ 15/09/2000 31/12/9999 0                                                                                       |                                                                                                    |
|                                                                                                    |                                                                                                    |
|                                                                                                    |                                                                                                    |
| Data assunzione 15/09/2000 Data cessazione 31/12/9999                                                           | Importo € 31,79 🔽 In forza al 31/12                                                                                 |
| Campo 11 CU 0 (0=nessuna interruz.per detraz./1=interr<br>3=gg detraz.superiori al periodo di lavoro/4=altre ip | uz.periodo di lavoro /2=presenza di assenze no detr/<br>otesi per la non coincidenza periodo di lavoro e gg detraz) |
| Nuovo F8 Edita F5 Cancella F6 Aggiorna F9                                                                       | A <u>n</u> nulla F7                                                                                                 |

### **Estrazione dati TFR/TFS**

Gli eventuali dati gestiti con le apposite funzioni presenti nei menù:

- Trattamento di Fine Rapporto
- Trattamento di Fine Servizio

vengono ripresi per essere rappresentati secondo le specifiche previste per la compilazione del Modello CU Ordinario.

| Estrazione dati TFR - 1                                                                                                    | TFS per CU                                                                                                    |
|----------------------------------------------------------------------------------------------------|----------------------------------------------------------------------------------------------------|
| 1 COMUNE DI PROVA                                                                                                    |                                                                                                    |
| Limiti inl                                                                                                    | iferiori Limiti superiori                                                                                                    |
| Anno<br>Da codice dipendente<br>I dati q<br>con la f<br>di segu                                                                                                    | Attenzione !!<br>Anno = <b>2020</b><br>a codice dipendente 99999 volo<br>pui elaborati possono essere manutenuti<br>funzione di Manutenzione dati TFR/TFS<br>uito riportata.                                                                                                    |
| Gestione dati Tassazione separata (TFR / TFS / PREAVVISO)                                                                                                    |                                                                                                    |
| Image: Contract of the second state of the second state | Anno 2020                                                                                                    |
| Importo erogato AC       Importo erogato AP       Importo detrazioni       Ritenute operate AC       Ritenute         € 0,00       € 0,00       € 0,00       € 0,00       € 0,00       Ritenute         Ritenute sospese AP       Quote art.2122 cc       TFR mat 2000 in az.       TFR mat 2000 in az.       TFR mat 2000 in az.         FTR mat 2007 fondo       € 0,00       € 0,00       € 0,00       € 0,00       0         Dati del 770 - TFS       TFS       TFS       TFR mat 2007 fondo       TFS                                                                                                    | te sospese AC Ritenute operate AP<br>€ 0,00 € 0,00<br>at 2000 fondo<br>€ 0,00 € 0,00                                                                                                    |
| Periodo commisur Periodo convenz Periodo part-time Perc.part-time TFS erogato AC<br>Dati del 770 - TFS (altre indennità)                                                                                                    | TFS erogato AP Anno ult erog.<br>€ 0,00 € 0                                                                                                    |
| Ammonitare erogato anno         Titolo         Erogato in anni precedenti         Anno di ultima erog.           € 0,00         € 0,00         € 0,00 </th <th></th>                                                                                                    |                                                                                                    |
| Nuovo F8 Edita F5 Cancella F6 Aggiorna F9                                                                                                    | Codice ente 1 COMUNE DI PROVA Anno 2020                                                                                                    |
|                                                                                                    | Dati del 770 - TFR         Periodo commisur       Periodo convenz       Periodo part-time       Perc. part-time       TFR maturato       TFR erogato AC       Titolo         FR       erogato AP       Anno ult.erog.       TFR destinato fondo $€ 0,00$ $€ 0,00$ $€ 0,00$ Dati del 770 - TFR (altre indennità)       Dati del 770 - TFR (esodo)         Ammontare anno Titolo $E 0,00$ $€ 0,00$ $€ 0,00$                                                                                                    |
|                                                                                                    | Dati del 770 - RIEPILOGO         Reddito di riferimento       Campo       Aliquota/Clausola       Aliquota/Clausola       Aliquota       Riduzioni         © 0,00       Imposta complessiva       Detrazioni d'imposta       Detraz dec. 20/03/2008       Ritenute operate AP         © 0,00       € 0,00       € 0,00       € 0,00       € 0,00       € 0,00         Importo operate AP sosp.       Ritenute operate AC       Importo operate AC sosp.       Compensazioni       Rivalutazione assog.       11%         € 0,00       € 0,00       € 0,00       € 0,00       € 0,00       € 0,00       € 0,00 |
|                                                                                                    | Nuovo F8         Edita F5         Cancella F6         Aggiorna F9         Annulla F7                                                                                                    |

#### **Manutenzione Dati TFR/TFS**

Le funzioni di manutenzione sotto elencate **SONO obbligatorie SOLO** se sono state erogate le seguenti tipologie di emolumenti:

- > Trattamenti di fine servizio direttamente dall'Ente e non dall'INPDAP.
- > Trattamenti di fine rapporto direttamente dall'Ente e non dall'INPDAP.
- Preavviso per dipendenti soggetti a TFS.

Dopo l'inserimento dei dati è assolutamente consigliato eseguire controlli specifici direttamente sulla stampa del CU Ordinario 2021 !!

| 🚥 Gestione dati Tassazione separata (TFR / TFS / PREAVVISO)                                                                                                    |                                                                                                    |                                                                                                    |                                                                                                    |                                            |
|----------------------------------------------------------------------------------------------------|----------------------------------------------------------------------------------------------------|----------------------------------------------------------------------------------------------------|----------------------------------------------------------------------------------------------------|--------------------------------------------|
|                                                                                                    | 📔 Esci                                                                                                    |                                                                                                    |                                                                                                    |                                            |
| Codice ente COMUNE DI PROVA A<br>Codice dipendente                                                                                                    | nno 2020 📔                                                                                                    |                                                                                                    |                                                                                                    |                                            |
| Data inizio rapporto                                                                                                    |                                                                                                    |                                                                                                    |                                                                                                    |                                            |
| Pagina 1   Pagina 2                                                                                                    |                                                                                                    |                                                                                                    |                                                                                                    |                                            |
| Dati Rapp.Lav.       Cessazione <sup>2</sup> Quota ecc.          € 0.00 GG.sosp          Dati del CUD       Importo erogato AC       Importo erogato AP       Importo detrazioni       Ritenute operate AC       Ritenute            € 0.00          € 0.00          € 0.00          € 0.00          € 0.00          € 0.00          € 0.00          € 0.00          € 0.00          € 0.00          € 0.00          € 0.00          € 0.00          € 0.00          € 0.00          € 0.00          € 0.00          € 0.00          € 0.00          € 0.00          € 0.00          € 0.00          € 0.00          € 0.00          € 0.00          € 0.00          € 0.00          € 0.00          € 0.00          € 0.00          € 0.00          € 0.00          € 0.00          € 0.00          € 0.00          € 0.00          € 0.00          € 0.00          € 0.00          € 0.00          € 0.00          € 0.00          € 0.00          € 0.00          € 0.00          € 0.00          € 0.00          € 0.00          € 0.00          € 0.00          € 0.00          € 0.00          € 0.00 | TD.     Image: Tempo det.       sospese AC     Ritenute operate AP       € 0,00     € 0,00       2000 fondo     TFR mat 2001 fondo       € 0,00     € 0,00       TFS erogato AP     Anno ult.erog.       € 0,00     € 0,00 |                                                                                                    |                                                                                                    |                                            |
| Dati del 770 - TES (altre indennità)                                                                                                    | 00,00 00                                                                                                    |                                                                                                    |                                                                                                    |                                            |
| Ammontare erogato anno Titolo Erogato in anni precedenti Anno di ultima erog.<br>€ 0,00 € 0,00                                                                                                    | Gestione dati Tassazione se                                                                                                    | parata (TFR 7 TFS 7 PREAVV                                                                             | ISO)                                                                                                   | Esci                                       |
| Nuovo F8 Edita F5 Cancella F6 Aggiorna F9                                                                                                    | Codice ente  Codice dipendente  ?                                                                                                    | COMUNE DI PROVA                                                                                        | Anno 2020                                                                                              |                                            |
|                                                                                                    | Data inizio rapporto                                                                                                    | >                                                                                                    |                                                                                                    |                                            |
|                                                                                                    | Pagina 1 Pagina 2                                                                                                    |                                                                                                    |                                                                                                    |                                            |
|                                                                                                    | Periodo commisur Periodo convenz<br>TFR erogato AP Anno ult.erog<br>€ 0.00 € 0                                                                                                    | Periodo part-time<br>Ferc.part-time<br>TFR destinato fondo<br>€ 0.00                                   | TFR maturato TFR erogato A<br>€ 0,00 € 0,                                                              | C Titolo<br>JO                             |
|                                                                                                    | Dati del 770 - TFR (altre in<br>Ammontare anno Titolo Erogato /<br>€ 0,00                                                                                                    | I <mark>dennità)</mark><br>APAnno ult.erog.<br>€ 0,00                                                  | Dati del 770 - TFR (esod<br>Ammontare anno Titolo Erogati<br>€ 0,00                                    | <b>_)</b><br>AP<br>€ 0,00                  |
|                                                                                                    | Dati del 770 - RIEPILOGO       Reddito di riferimento     Campo       A     € 0.00       Totale imponibile     Imposta cor       € 0.00     Imposta cor       € 0.00     E                                                 | liguota/Clausola Aliguota/Clausola<br>nplessiva Detrazioni d'imposta<br>€ 0,00 € 0,00<br>perate AC soc | Aliquota Riduzioni<br>Detraz.dec.20/03/2008 Ritenu<br>€ 0.00<br>p. Compensazioni<br>€ 0.00<br>Rivaluta | ite operate AF<br>€ 0,00<br>zione assog_ 1 |
|                                                                                                    | <u>Nuovo F8</u>                                                                                                    | ncella F6 Aggiorna F9                                                                                  |                                                                                                    | Annulla                                    |

I campi riportati nelle due pagine corrispondono ai campi previsti sul CU Ordinario. Per quello che è possibile vengono composti automaticamente tramite la funzione di: Estrazione Dati TFR/TFS precedentemente descritta.

Con questa funzione però è possibile manutenere, integrare e/o adeguare i dati finalizzandoli direttamente alla compilazione del CU Ordinario.

#### Rimborso di beni e servizi non soggetti a tassazione – Art. 51 TUIR

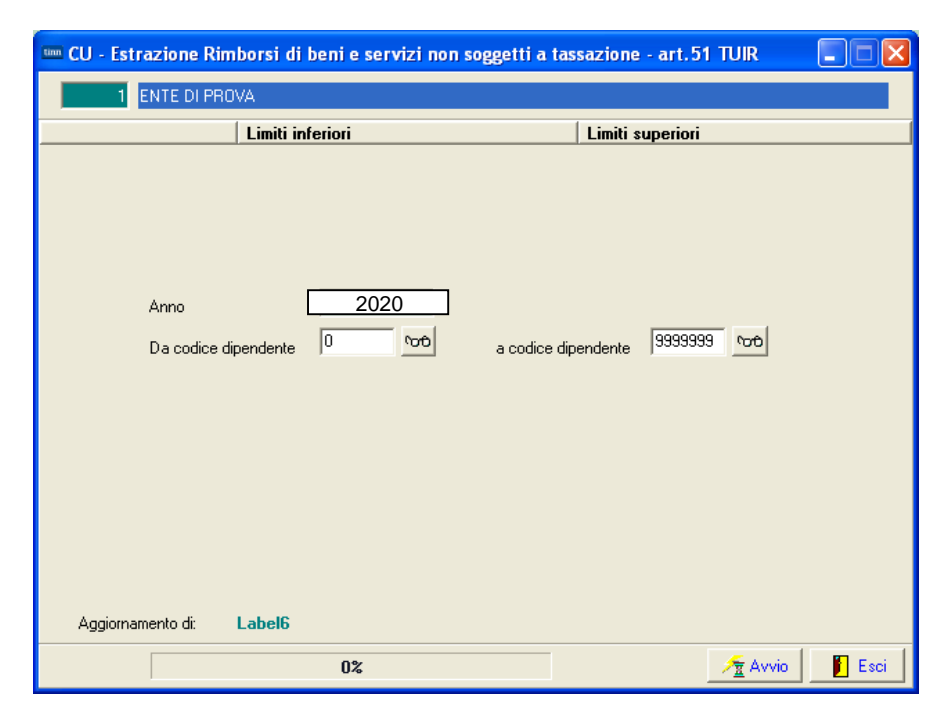

Con questa funzione è possibile estrarre i dati per la compilazione della seguente sezione della CU:

| RIMBORSI DI BENI<br>E SERVIZI NON SOGGETTI<br>A TASSAZIONE - ART. 51 TUIR | Anno<br>701                          | Codice onere detraibile         | Codice onere deducibile | Importo rimborsato<br>704            |
|---------------------------------------------------------------------------|--------------------------------------|---------------------------------|-------------------------|--------------------------------------|
|                                                                           | Codice fiscale del soggetto a<br>705 | cui si riferisce la spesa rimbo | orsata Spesa rimbo      | rsata riferita al dipendente<br>[706 |

#### Così come richiamato dalle istruzioni AEE:

#### Rimborsi di beni e servizi non soggetti a tassazione - art. 51 TUIR

La presente sezione va compilata riportando i dati relativi ai rimborsi di determinati oneri, individuati dai sottoelencati co-dici, effettuati dal datore di lavoro, sia del settore pubblico che privato, in applicazione dell'art. 51, comma 2, lett. d-bis, f-bis) e f-ter), del TUIR, indipendentemente dalla compilazione della sezione "somme erogate per premi di risultato". Sono previste due sezioni, la prima "sezione sostituto dichiarante", nella quale devono essere indicati i rimborsi effettuati dal sostituto che rilascia la CU, la seconda "sezione altri sostituti", nella quale devono essere indicati i rimborsi effettuati dai precedenti sostituti, nella ipotesi di operazioni di conguaglio di più CU.

In particolare: Nel punto 701 va indicato l'anno nel quale è stata sostenuta la spesa rimborsata dal sostituto

- Nel **punto 702** va indicato uno dei seguenti codici relativi all'onere detraibile rimborsato: 12, spese per istruzione diversa da quella universitaria;
- 13, spese di istruzione universitaria;
- 15, spese sostenute per addetti all'assistenza personale nei casi di non autosufficienza nel compimento degli atti della vita quotidiana;
- 30, spese sostenute per servizi di interpretariato dai soggetti ritenuti sordi;
- 33, spese per asili nido
- 40, spese sostenute per l'acquisto degli abbonamenti ai servizi di trasporto pubblico locale, regionale e interregionale.

45

#### CERTIFICAZIONE UNICA 2021 - Istruzioni per la compilazione

Nel punto 703 va indicato il codice 3 se il rimborso è relativo ai contributi previdenziali e assistenziali versati per gli addetti all'assistenza personale dei familiari anziani o non autosufficienti.

Nel **punto 704** va indicato l'ammontare delle somme rimborsate inerenti il codice riportato nel punto 702 o 703. Nell'ipotesi in cui si renda necessario indicare nella presente sezione situazioni riferite a più anni, a più tipologie di oneri,

a più soggetti intestatari della spesa rimborsata, dovrà essere compilata più volte la presente sezione.

Il punto 705 deve essere compilato indicando il codice fiscale del soggetto, diverso dal dipendente, al quale si riferisce la spesa rimborsata. Se il rimborso è relativo ai contributi previdenziali e assistenziali versati per gli addetti all'assistenza per-sonale dei familiari anziani o non autosufficienti (punto 703 compilato), nel punto 705 va indicato il codice fiscale del datore di lavoro comunicato all'Inps, se diverso dal dipendente

Qualora la spesa sia riferita al dipendente stesso, il punto 705 non deve essere compilato e deve essere valorizzato il successivo punto 706.

Qualora si proceda al conguaglio di CU nelle quali è compilata la sezione relativa ai rimborsi di beni e servizi non soggetti a tassazione, nella CU conguagliante se ne dovrà tener conto prevedendo l'indicazione dei predetti dati distinti per ogni CU conguagliata. In particolare riportare al punto 707 il codice fiscale del precedente sostituto d'imposta che ha proceduto al rimborso e nei punti da 708 a 713 il dettaglio del rimborso effettuato. Nelle annotazioni (cod. CP) il sostituto che rilascia la CU conguagliante dovrà dettagliare i dati relativi ai rimborsi effettuati dai precedenti sostituti dei quali si è tenuto conto nella compilazione della presente sezione

### Rimborso di beni e servizi non soggetti a tassazione - Art. 51 TUIR

| Nuova sezione va<br><< compilata riportando i dati relativi ai rimborsi di<br>determinati oneri, individuati dai sotto elencati codici,<br>effettuati dal datore di lavoro in applicazione dell'art.51,<br>comma 2, lett.f-bis) e f-ter), del TUIR<br>12, spese per istruzione diversa da quella universitaria<br>13, spese di istruzione universitaria |                                                                                                    |
|----------------------------------------------------------------------------------------------------|----------------------------------------------------------------------------------------------------|
| ENTE DI PROVA                                                                                                    | Debitore da indicare nel trasferimento in finanziaria                                                                                                    |
| Limiti inferiori Limiti superiori                                                                                                    | Codice di ordinamento nella stampa trasf. finanz. 0 Nel mandato indicare mese/anno elaboraz<br>Voce cumulabile con altre per formare mandato Se la voce è cumulabile, indicare riga mandato 0                                                                                                    |
| Anno <u>2020</u><br>Da codice dipendente <u>9999999</u> vo<br>Aggiornamento di: <b>Label6</b>                                                                                                    | Assogget. Progressivi Eormula Capitoli Determine Partite giro Note<br>Novo F8 Edia F5 Cancella F6 Aggioma F9 Agnulla F7<br>Se la casistica è di interesse dell'Ente, i sopra elencati codici devono<br>essere inseriti nelle corrispondenti voci di cedolino per consentire<br>l'estrazione automatica dei dati e la successiva eventuale<br>manutenzione per il completamento degli stessi. Si richiede, infatti,<br>anche il codice fiscale del soggetto al quale si riferisce la spesa<br>rimborsata. (Esempio: se un dipendente ha percepito rimborsi sia per<br>"istruzione diversa da quella universitaria" che "universitaria" in un'unica<br>soluzione e con la stessa voce di cedolino per un totale di 200 Euro in<br>riferimento ai suoi 2 figli, dovranno essere presenti due distinti elementi,<br>ciascuno per la loro quota di competenza del "rimborso" e con la<br>specifica del relativo "codice rimborso" e codice fiscale. |
| 0% / Avvio Estera                                                                                                    | specifica del relativo "codice rimborso" e codice fiscale.                                                                                                    |

|                                                                                       | 🚥 CU - Gestione Rimborsi di beni e servizi non soggetti a tass           | sazione - art.51 TUIR 📃 🗖 🔀                                         |
|---------------------------------------------------------------------------------------|--------------------------------------------------------------------------|---------------------------------------------------------------------|
|                                                                                       |                                                                          | 📔 Esci 🎾                                                            |
|                                                                                       | Codice ente ENTE DI PROVA                                                | Anno 2020                                                           |
|                                                                                       | Dipendente 40 DOMENI DA                                                  | ANIELA                                                              |
|                                                                                       | Progr Cod.Onere detr Cod.Onere dedu Importo Cod.Fiscal                   | le Spesa rif.dipe 🔥                                                 |
|                                                                                       | 1                                                                        | N                                                                   |
|                                                                                       |                                                                          |                                                                     |
|                                                                                       |                                                                          |                                                                     |
|                                                                                       |                                                                          |                                                                     |
|                                                                                       |                                                                          |                                                                     |
|                                                                                       |                                                                          | Cliccando sul "?" sarà possibile                                    |
|                                                                                       |                                                                          | accedere ai "Familiari per                                          |
|                                                                                       |                                                                          | Detrazioni" in modo da recuperare                                   |
|                                                                                       |                                                                          | più agevolmente l'informazione                                      |
|                                                                                       |                                                                          |                                                                     |
|                                                                                       | Progressivo 1 Importo rimborsato € 0,00                                  |                                                                     |
|                                                                                       | Cod.Onere detraibile                                                     | ere deduc.                                                          |
|                                                                                       | Cod.Fisc.Famigliare                                                      | esa rimb.riferita al dipendente                                     |
| Spese per istruzione non universitaria                                                |                                                                          | - ·                                                                 |
| Spese per istruzione universitaria                                                    | <u>N</u> uovo F8 <u>E</u> dita F5 <u>C</u> ancella F6 <u>Aggiorna</u> F9 | Scale ram.                                                          |
| Spese per assistenza alla persona<br>Spese sostenute per interprete dei soggetti sord |                                                                          |                                                                     |
| Spese per asili nido                                                                  |                                                                          | 2 FABI ERNESTO FBARST98D01E058Y                                     |
|                                                                                       |                                                                          | 3 FABI DANIELA FBADNL00D60E058P<br>4 FABI FABIO FBAFBA01A01L103P    |
|                                                                                       |                                                                          | 5 FABI ANNA FBANNA14R51L103F                                        |
|                                                                                       |                                                                          | 6 FABI FABIO FBAFBA60401L103C 7 PARENTE ACOULSITO PRINCST90C25L103C |
|                                                                                       |                                                                          |                                                                     |

E' disponibile anche una funzione di stampa degli elementi movimentati per ulteriori controlli.

### Stampa Dipendenti deceduti e loro eredi

| 🚥 Stampa dipenden | ti deceduti e loro eredi |                  |                 |
|-------------------|--------------------------|------------------|-----------------|
|                   |                          | 🖺 <u>S</u> tampa | <u><u> </u></u> |
| Ente 1            | COMUNE DI PROVA          |                  |                 |
|                   |                          |                  |                 |
|                   |                          |                  |                 |
|                   |                          |                  |                 |
|                   |                          |                  |                 |
|                   |                          |                  |                 |
|                   |                          |                  |                 |
|                   |                          |                  |                 |
|                   |                          |                  |                 |
|                   |                          |                  |                 |
|                   |                          |                  |                 |
|                   |                          |                  |                 |
|                   |                          |                  |                 |
|                   |                          |                  |                 |

|        |                | ROVA          |                 | Pa             | ag. 1 |
|--------|----------------|---------------|-----------------|----------------|-------|
|        | STAMPA D       | IPENDENTI DEC | EDUTI e LORO ER | EDI Anno: 2020 |       |
| Codice | Cognome / Nome |               | Data cessazione | Data decesso   |       |
| 10     | LEVATA         | SIMONA        | 30/01/2011      |                |       |
| 85001  | TEST           | EREDE         |                 |                |       |

Con questa funzione è possibile verificare la composizione degli eredi in relazione a dipendenti deceduti.

### Creazione CU 2021

| 🚥 CU - Creazione Cert        | ificazione Unica | 2018                                                             |      |
|------------------------------|------------------|------------------------------------------------------------------|------|
| 1 ENTE DI PRO                | VA               |                                                                  |      |
|                              | Limiti inferiori | Limiti superiori                                                 |      |
| Anno<br>Da codice dipendente | 2020<br>0 roto   | Attenzione !!<br>Anno = 2020<br>a codice dipendente 9999999 voto |      |
| Aggiornamento di:            | Label6           |                                                                  |      |
|                              | 0%               | Avvio                                                            | Esci |

| Fun | zione                                                                                                    | DESCRIZIONE                                                                                                    |  |  |  |  |
|-----|----------------------------------------------------------------------------------------------------|----------------------------------------------------------------------------------------------------|--|--|--|--|
| Cre | azione<br>CU                                                                                                    | • La funzione consentirà la creazione degli archivi necessari alla stampa del modello CU. In caso di errate impostazioni sulla tabella di configurazione, questa funzione può essere eseguita anche più volte.                                                                                                    |  |  |  |  |
|     |                                                                                                    | <b><u>NOTA BENE 1</u></b> : Prima di eseguire questa funzione verificare che sia stato eseguito il calcolo dell'acconto del 30% delle Addizionali Comunali.                                                                                                    |  |  |  |  |
|     | <b>NOTA BENE 2</b> : Considerando le operazioni da eseguire, i tempi di elaborazione, in di relazione con le dimensioni dell'ente, potrebbero assorbire un significativo periodo di te Pertanto si consiglia di eseguire questa funzione durante le pause di lavoro. |                                                                                                    |  |  |  |  |
|     |                                                                                                    | Attenzione !! Nel caso che, successivamente alla prima fase di creazione del CU, si dovessero eseguire per alcuni dipendenti delle manutenzioni, è necessario tenere presente che:                                                                                                    |  |  |  |  |
|     |                                                                                                    | <ul> <li>La funzione di creazione del CU, se rieseguita, ricoprirà qualsiasi modifica apportata negli<br/>archivi gestiti dalle funzioni di:         <ul> <li>Manutenzione dati INPS</li> <li>Manutenzione dati CoCoCo</li> <li>Manutenzione dati INPDAP</li> <li>Manutenzione Note</li> <li>Manutenzione Dati TFR/TFS</li> </ul> </li> </ul> |  |  |  |  |
|     |                                                                                                    | - Al contrario, se negli archivi sopra elencati non è stata apportata alcuna modifica, ma per altre necessità sono state eseguite delle manutenzioni sui dati anagrafici o progressivi di base, ecc, la funzione di creazione CU deve essere rieseguita in modo da poter correttamente rigenerare i dati negli archivi sopra elencati.        |  |  |  |  |

### **GESTIONE ANNOTAZIONI**

| 🚥 CU - Gestione note                                                                                    |                                                                                                    |
|----------------------------------------------------------------------------------------------------|----------------------------------------------------------------------------------------------------|
|                                                                                                    | Esci Esci                                                                                                    |
| Codice ente         ENTE DI PROVA           Dipendente         40           Progressivo         1100    | Anno 2020                                                                                                    |
| Codice Nota 11                                                                                          |                                                                                                    |
| Codice Nota AI                                                                                          |                                                                                                    |
| Descrizione Nota<br>- (AI) Informazioni relative al reddito certificato: reddito da lavoro dipendente a | tempo indeterminato.Reddito: 23.527,70                                                                                                    |
|                                                                                                    |                                                                                                    |
|                                                                                                    | Image: CU - Gestione note     Image: Cu - Gestione note       Image: Cu - Gestione note     Image: Cu - Gestione note       Image: Cu - Gestione note     Image: Cu - Gestione note |
| Nuovo F8 Edita F5 Cancella F6 Aggiorna F9                                                               | Progressivo 1400                                                                                                    |
|                                                                                                    | Codice Nota 14                                                                                                    |
|                                                                                                    | Codice Nota ZZ                                                                                                    |
|                                                                                                    |                                                                                                    |
|                                                                                                    | - (ZZ) Le addizionali regionale e comunale sono state interamente trattenute.                                                                                                    |
|                                                                                                    |                                                                                                    |
|                                                                                                    |                                                                                                    |
|                                                                                                    |                                                                                                    |
|                                                                                                    | Nuovo F8 Edita F5 Cancella F6 Aggiorna F9 Agnulla F7                                                                                                    |

| CAMPO                     | DESCRIZIONE                                                                                                    |
|---------------------------|----------------------------------------------------------------------------------------------------|
| Dipendente                | • .                                                                                                    |
| Progressivo               | <ul> <li>Nella creazione automatica delle note il progressivo sarà generato con questa struttura:</li> <li>xxyy, di cui:         <ul> <li>xx = codice dell'Annotazione così come previsto in tabella B del CU 2005 e</li> <li>yy = progressivo Annotazione.</li> </ul> </li> <li>Esempio: 1600 = Codice nota tabella B CU 2005 –16- Progressivo Nota –00</li> </ul>        |
| Codice<br>Nota            | Così come riportato in tabella B del CU 2005                                                                                                    |
| Codice<br>Nota<br>CU 2020 | Così come riportato in tabella C del CU 2020.                                                                                                    |
| Descrizione<br>della Nota | <ul> <li>Ogni videata potrà accogliere fino a 2 righe di note ognuna da 200 caratteri.<br/>Qualsiasi ulteriore nota si ritenesse di dover indicare, o nel caso si voglia modificare o<br/>cancellare le note generate automaticamente, la funzione consentirà ogni tipo di<br/>manutenzione.<br/>Le note saranno stampate in ordine crescente di "Progressivo".</li> </ul> |

### **GESTIONE ANNOTAZIONI: Inserimento cumulativo Annotazioni**

Nel caso fosse necessario inserire delle note ripetitive per più dipendenti è possibile utilizzare questa funzione che, una volta definita la "nota", consentirà di assegnarla ai vari dipendenti selezionati.

| tim | 🚥 CU - Assegnazione annotazioni multiple |          |                                 |                  |                |  |  |
|-----|------------------------------------------|----------|---------------------------------|------------------|----------------|--|--|
|     | 1 COMUNE DI PROVA                        |          |                                 |                  |                |  |  |
|     |                                          |          | Limiti inferiori                | Limiti superiori |                |  |  |
| Γ   | Criteri di s                             | elezione | Annotazione da creare           |                  |                |  |  |
|     | Anno                                     | 2020     | Codice 99 Sigla                 | 72               |                |  |  |
|     | L                                        |          | Nota AAAAAAAAAAAAAAAAAA         |                  |                |  |  |
|     | Ce                                       | erca     |                                 |                  |                |  |  |
|     |                                          |          |                                 |                  |                |  |  |
|     | S/N                                      | Cod.     | Cognome                         | Nome             |                |  |  |
| ►   |                                          | 40       | DOMENI                          | DANIELA          |                |  |  |
|     |                                          | 50       | D'AMBRA                         | MARIA            |                |  |  |
|     |                                          | 150      | CARACCI                         | Romina           |                |  |  |
| L   |                                          | 155      | FRANCESCHIELLI                  | LORETTA          |                |  |  |
|     |                                          | 156      | RASTA                           | ELENA            |                |  |  |
| L   |                                          | 160      | CRUCIOLI                        | ANNA             |                |  |  |
| L   |                                          | 190      | ROSSEGGIANTI                    | PINUCCIO         |                |  |  |
| L   |                                          | 230      | MARZILLI                        | GIANNI           |                |  |  |
| L   |                                          | 290      | CIANCAGLIACCI                   | ANSELMO          |                |  |  |
|     |                                          | 333      | FRASCATELLI                     | AURO             |                |  |  |
|     |                                          | 334      | GROSSINELLI                     | MIRIANA          |                |  |  |
|     |                                          | 360      | VERNAZZI                        | RICCARDO         | ▼              |  |  |
|     | Selezion                                 | ia tutto | Deseleziona tutto               |                  |                |  |  |
|     |                                          | Estrai I | Dipendenti selezionati su excel |                  | 🚈 Avvio 📔 Esci |  |  |

E' inoltre disponibile una corrispondente funzione di Stampa Annotazioni

|                            |               |                                       | 🚥 CU - Stampa annotazioni                                                                                     |          |
|----------------------------|---------------|---------------------------------------|----------------------------------------------------------------------------------------------------|----------|
|                            |               |                                       | 🖺 <u>S</u> tampa                                                                                              | <u> </u> |
|                            |               |                                       | Ente COMUNE DI PROVA                                                                                          |          |
| COMUNE DI PROVA            |               |                                       | Scelta límiti di selezione<br>Anno <b>2020</b><br>Codice dipendente da 1 2 a 9999999 2<br>Codice nota da a zz | Pag.: 1  |
|                            | STAMPA A      | NNOTAZIONI P                          | ER CUD PER L'ANNO: 2020                                                                                       |          |
| Prg. Codice Cognome e nome | Progressivo C | codice Nota Annotazione               |                                                                                                    |          |
| 1 40 DOMENI DANIELA        |               |                                       |                                                                                                    |          |
|                            |               | ESEMPIO I                             | DI SVILUPPO NOTE AUTOMATICHE CU 2021                                                                          |          |
|                            | 1100          | Al<br>- (Al) Informaz                 | oni relative al reddito certificato: reddito da la voro dipendente a tempo indeterminato.                     |          |
|                            |               |                                       |                                                                                                    |          |
|                            | 3200          | BR<br>- (BR) Datirela<br>saldoirpef s | iivi all'assistenza fiscale:<br>speso, importo E. 150,00; addizionale regionale sospesa, importo E. 120,00;   |          |
|                            | 3201          | BR<br>saldo addizior                  | ale comunale sospeso, importo E. 110,00;                                                                      |          |

### Segnalazioni sulle "ANNOTAZIONI" generate in automatico

- La funzione di Creazione CU genera in automatico una serie di annotazioni fra quelle previste nella nuova apposita Tabella C allegata alle istruzioni del CU 2020.
- Fra queste annotazioni, tutte comunque manutenibili ed integrabili da parte dell'operatore, si segnala **la nota con codice AI**, di seguito riportata:

Al Informazioni relative al reddito/i certificato/i: tipologia (...), data inizio e data fine per ciascun periodo di lavoro o pensione (...), importo (...

Come si può intuire in alcuni casi questa nota potrebbe richiedere un notevole livello di analiticità, pertanto si raccomanda la sua manutenzione con specifici interventi da parte dell'operatore in tutti i casi in cui il sostituito abbia percepito redditi diversi da quelli da *"lavoro dipendente a tempo indeterminato"* 

**Esempio**: verificare sviluppo nota per gli:

- ➤ "<u>Amministratori</u>",
- Personale a tempo determinato con più periodi di lavoro nell'anno,
- ➢ CoCoCo,
- ➤ ecc..

### Manutenzione dati INPS

| 🚥 CU - Dati INPS lavoratori subordinati                                                                                                    |              |           |         |     |
|----------------------------------------------------------------------------------------------------|--------------|-----------|---------|-----|
| $\mathbb{K} \land < D \land \mathbb{K} \land \mathbb{K} $ |              | [         | 📔 Esci  | *⁄  |
| Codice ente ENTE DI PROVA                                                                                                    | ,            | Anno      | 2020    |     |
| Dipendente 40 2 DOMENI                                                                                                    | DANIELA      |           |         | 1   |
| Progr         Matr.aziendale         Imponibile         Impon.ai         fini         IVS         Contributi           *         1 <td></td> <td></td> <td></td> <td>&lt;</td>                                                                                                    |              |           |         | <   |
|                                                                                                    |              |           |         |     |
| Progressivo 1                                                                                                    |              |           |         |     |
| Matricola azienda                                                                                                    |              |           |         |     |
| Imp. previdenziale € 0,00                                                                                                    |              |           |         |     |
| Imponibile ai fini IVS € 0,00                                                                                                    |              | Tipo en   | te      | 1   |
| Contributi € 0,00                                                                                                    |              | O INPS    | Altro   |     |
| MESI PER I QUALI È STATA PRESENTATA LA DENUNCIA UniEMens                                                                                                    |              |           |         |     |
| Tutti con l'esclusione di                                                                                                    |              |           |         |     |
| Tutti Gen Feb Mar Apr Mag Giu Lu                                                                                                    | ig 🗆 Ago 🗖 🤅 | Set 🥅 Ott | Nov 🗆   | Dic |
|                                                                                                    |              |           |         | 1   |
| <u>Nuovo F8</u> Edita F5 Cancella F6 Aggiorna F9                                                                                                    |              |           | Annulla | F7  |

| САМРО                                                           | DESCRIZIONE                                                                                                    |
|-----------------------------------------------------------------|----------------------------------------------------------------------------------------------------|
| Dipendente                                                      | <ul> <li>Viene generato un elemento solo se è presente un valore su tutte le righe di cedolino<br/>che corrispondono ai codici degli imponibili indicati nella tabella di configurazione nella<br/>sezione Imponibili INPS Dipe.</li> </ul>                    |
| Progressivo                                                     | Fisso 1                                                                                                    |
| Matricola Aziendale                                             | Recuperata dall'anagrafica dipendente dal bottone Configuraz.Previd./Assist                                                                                                    |
| Tipo Ente                                                       | • Viene posto in automatico sul valore ALTRO.<br><b>NOTA BENE:</b> Nel caso di dipendenti che hanno come Ente Previdenziale principale l'INPS,<br>l'indicatore dovrà essere spostato manualmente da "Altro" ad "INPS                                           |
| Imponibile<br>Previdenziale                                     | Il campo viene movimentato totalizzando l'importo presente su tutte le righe di cedolino che corrispondono ai codici degli imponibili indicati nella tabella di configurazione nella sezione Imponibili INPS Dipe.                                             |
| Imponibile ai fini IVS                                          | • Il campo è da compilare esclusivamente nel caso di lavoratore iscritto alla gestione ex-<br>lpost.                                                                                                    |
| Contributi                                                      | • Il campo viene movimentato totalizzando l'importo dei contributi, carico dipendente, presente su tutte le righe di cedolino che corrispondono ai codici degli imponibili indicati nella tabella di configurazione nella <b>sezione</b> Imponibili INPS Dipe. |
| Mesi per i quali è stata<br>presentata la denuncia<br>UniEMens. | • L'attivazione o la disattivazione degli indicatori sui singoli mesi è in relazione a quanto, la funzione di creazione CU 2020, è riuscita a riscontrare nella denuncia Uni_EMens.                                                                            |

### Manutenzione Dati CoCoCo

| Em CU - Dati INPS CoCoCo                                                                                                    |                                                       |
|----------------------------------------------------------------------------------------------------|-------------------------------------------------------|
| $\square \land \land \land \land \land \land \land \land \land \land \land \land \land \land \land \land \land \land \land$ | 📗 Esci 🞾                                              |
| Codice ente 1 COMUNE DI PROVA                                                                                               | Anno 2020                                             |
| Dipendente 🦻                                                                                                    | 2                                                     |
| Compensi € 0,00<br>Contributi trattenuti                                                                                    | Contributi dovuti € 0,00<br>Contributi versati € 0,00 |
| MESI PER I QUALI È STATA PRESENTATA LA DENUNCIA UniEMens                                                                    |                                                       |
| Tutti Gen Feb Mar Apr Mag Giu Lug                                                                                           | g 🗖 Ago 🦵 Set 🦵 Ott 🔽 Nov 🗖 Dic                       |
|                                                                                                    |                                                       |
|                                                                                                    | Annulla E7                                            |
| <u>N</u> uovo F8 <u>E</u> dita F5 <u>C</u> ancella F6 <u>Agg</u> iorna F9                                                   | A <u>n</u> nulla F7                                   |

| CAMPO                                                           | DESCRIZIONE                                                                                                    |
|-----------------------------------------------------------------|----------------------------------------------------------------------------------------------------|
| Dipendente                                                      | <ul> <li>Viene generato un elemento solo se:         <ul> <li>in Anagrafica Dipendenti bottone Assunzione è attivato l'indicatore Tipo Assunzione:<br/>CoCoCo.</li> <li>se è presente un valore su tutte le righe di cedolino che corrispondono ai codici degli<br/>imponibili indicati nella tabella di configurazione nella sezione Imponibili INPS<br/>CoCoCo</li> </ul> </li> </ul> |
| Compensi                                                        | • Il campo viene movimentato totalizzando l'importo presente su tutte le righe di cedolino che corrispondono ai codici degli imponibili indicati nella tabella di configurazione nella <b>sezione</b> Imponibili INPS CoCoCo.                                                                                                    |
| Contributi dovuti                                               | • Il campo viene movimentato totalizzando l'importo dei contributi, sia a carico Dipendente che Ente, presente su tutte le righe di cedolino che corrispondono ai codici degli imponibili indicati nella tabella di configurazione nella <b>sezione</b> Imponibili INPS CoCoCo.                                                                                                    |
| Contributi trattenuti                                           | • Il campo viene movimentato totalizzando l'importo dei contributi, solo carico Dipendente, presente su tutte le righe di cedolino che corrispondono ai codici degli imponibili indicati nella tabella di configurazione nella <b>sezione</b> Imponibili INPS CoCoCo.                                                                                                    |
| Contributi pagati                                               | • Il campo viene movimentato totalizzando l'importo dei contributi, sia a carico Dipendente che Ente, presente su tutte le righe di cedolino che corrispondono ai codici degli imponibili indicati nella tabella di configurazione nella <b>sezione</b> Imponibili INPS CoCoCo.                                                                                                    |
| Mesi per i quali è<br>stata presentata la<br>denuncia UniEMens. | • L'attivazione o la disattivazione degli indicatori sui singoli mesi è in relazione a quanto, la funzione di creazione CU 2021, è riuscita a riscontrare nella denuncia Uni_EMens.                                                                                                    |

### Manutenzione dati INPDAP da Cedolini per CU

(1 di 2)

| 🚥 CU - Dati INPDAP             |                       |                 |                |           |             |                    | ×    |
|--------------------------------|-----------------------|-----------------|----------------|-----------|-------------|--------------------|------|
|                                | M 🗱 🏈 🤇               | ž 🕢 🔎           | $\odot$        |           |             | 📔 Esci 🏂           | J    |
| Codice ente 1                  | ENTE DI PROVA         |                 |                |           | Anno        | 2020               |      |
| Dipendente                     | ?                     |                 |                |           |             | 8                  | 2    |
| Progressivo                    |                       |                 |                |           |             |                    |      |
| Cod. fisc. Amministrazion      | ie                    |                 | Cod. I         |           |             |                    |      |
| Codice MEF                     | Pens.                 | Prev.           | Cred.          | Enpdep    | Enam Ann    | o riferim          | -    |
| Imponibile pensionistico       | € 0,00                | Totale cont     | ributi pens. 🛛 | € 0,00    | Di cui dipe | € 0,00 € 0,        | 00   |
| Imponibili TFS                 | € 0,00                | Totale cont     | ributi TFS     | € 0,00    | Di cui dipe | € 0,00             |      |
| Imponibile TFR                 | € 0,00                | Totale cont     | ributi TFR     | € 0,00    |             |                    |      |
| Imponibile TFR Ult.elem        | € 0,00                | Totale cont     | r.TFR Ult.Elem | € 0,00    |             |                    |      |
| Imponibile F.Credito           | € 0,00                | Totale cont     | ributi F.Cred  | € 0,00    | Di cui dipe | € 0,00             |      |
| Imponibile ENPDEP              | € 0,00                | Totale cont     | ributi ENPDEP  | € 0,00    | Di cui dipe | € 0,00             |      |
| Imponibile ENAM                | € 0,00                | Totale cont     | ributi ENAM    | € 0,00    | Di cui dipe | € 0,00             |      |
| MESI PER I QUALI È S'          | TATA PRESENTAT        | A LA DENUN      | CIA UniEMens   |           |             |                    |      |
| Mesi con l                     | JniEmens (solo se n   | on ci sono tutt | i i mesi)      |           |             |                    |      |
| 🔽 Tutti 🔲 Gen 🛛                | Feb 🥅 Mar 🗆           | Apr 🕅 M         | lag 🥅 Giu 🎵    | Lug 🗖 Ago | 🗆 Set 🥅 Ott | Nov 🗌 Die          | 22.5 |
|                                |                       | -               | ral            |           |             | A                  | ., 1 |
| <u>N</u> uovo F8 <u>E</u> dita | 1 F5 <u>L</u> ancella | F6 Aggion       | nars           |           |             | A <u>n</u> nulla F | 1    |

| САМРО                                                           | DESCRIZIONE                                                                                                    |  |  |
|-----------------------------------------------------------------|----------------------------------------------------------------------------------------------------|--|--|
| Dipendente                                                      | Viene generato un elemento solo se sono presenti dei dati nella procedura Paghe. Vengono generati ulteriori elementi se sono state erogate competenze soggette a periodi precedenti.                                                                                                    |  |  |
| Progressivo                                                     | Consente di inserire più elementi per lo stesso dipendente in modo da stampare un'unica certificazione compilando ulteriori righi identificati da una numerazione progressiva.<br>(Es. Rigo 1, Rigo 2, ecc)                                                                                                    |  |  |
| CF. Amministrazione                                             | E' il campo codice fiscale presente nella Tabella ENTI                                                                                                    |  |  |
| Cod. INPDAP                                                     | E' il campo Progr.Inpdap adiacente al codice fiscale presente nella Tabella ENTI                                                                                                    |  |  |
| Codice MEF                                                      | Viene posto fisso a 0                                                                                                    |  |  |
| Anno di riferimento                                             | E' l'anno di riferimento per le competenze erogate sia nell'anno 2020 che in anni precedenti                                                                                                    |  |  |
| Assicurazioni Coperte                                           | Si precisa che nella compilazione del punto 22 (Cassa previdenziale) il relativo codice 6<br>INADEL o 7 ENPALS dovrà essere seguito da:<br>o 001 se trattasi di personale in regime di fine servizio TFR<br>o 002 se trattasi di personale optante TFR<br>o 003 se trattasi di personale in regime di fine servizio TFS |  |  |
| Mesi per i quali è stata<br>presentata la<br>denuncia UniEMens. | • L'attivazione o la disattivazione degli indicatori sui singoli mesi è in relazione a quanto, la funzione di creazione CU 2021, è riuscita a riscontrare nella denuncia Uni_EMens.                                                                                                    |  |  |

### Manutenzione dati INPDAP da Cedolini per CU

(2 di 2)

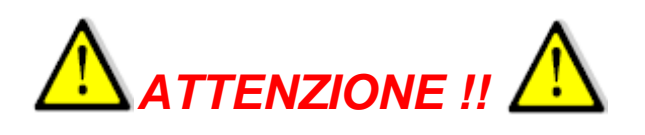

Anche quest'anno i dati reperiti per essere inseriti nella Certificazione Unica relativamente alla sezione:

• INPS LAVORATORI SUBORDINATI GESTIONE PUBBLICA

provengono direttamente dalla procedura Paghe e non dalla procedura UniEmens.

Il motivo fondamentale di questa scelta è che, già nell'anno 2017 e poi con prosecuzione anche negli anno successivi, le dichiarazioni mensili UniEmens sono state oggetto di profonde integrazioni/rettifiche da parte degli Enti a causa delle varie e continue segnalazioni di anomalie inoltrate dall'INPS.

Questo ha comportato che, oltre alle integrazioni/rettifiche inserite in flussi ordinari, si sono aggiunti, a complicare la situazione, anche i "Flussi a Variazione".

Quindi, onde evitare potenziali imprecisioni nella rappresentazione delle informazioni in Certificazione Unica per le motivazioni sopra indicate, i dati sono reperiti direttamente dalla procedura Paghe.

Comunque sono state previste delle funzioni di "Stampa e Controllo" (tra dati "UniEmens" e dati "Cedolini x CU") in modo da evidenziare eventuali segnalazioni da poter prendere in considerazione caso per caso.

Manutenzione Dati Altri Contributi Obbligatori

| Codice ente 1  | ENTE DI PROVA                              | A           | nno 2020            |
|----------------|--------------------------------------------|-------------|---------------------|
| Dipendente 🔟   | LEVAZII                                    | SALAM       | 2                   |
| Progr CF.Ente  | Denominazione                              | Cod.Ente Co | d.Azienda Categ     |
| Progressivo    | Codice ente/cod azienda/categoria          |             | <u> </u>            |
| Cod.Fiscale    |                                            | 1 1         |                     |
| Imponibile     | € 0,00 Contr.dovuti €                      | 0,00        |                     |
| Contr.dipend.  | € 0,00 Contr.versati €                     | 0,00        |                     |
| Altri contr    | Imp.altri cont∤€                           | 0,00        |                     |
| Nuovo F8 Edita | F5 <u>C</u> ancella F6 <u>Agg</u> iorna F9 |             | A <u>n</u> nulla F7 |

| EZIONE 5<br>LTRI ENTI | Codice fiscale Ente previdenzial                       | e<br>57         | Denominazione Ente pre            | videnziale                     |
|-----------------------|--------------------------------------------------------|-----------------|-----------------------------------|--------------------------------|
|                       | Codice azienda                                         | Categoria<br>59 | Imponibile previdenziale          | Contributi dovuti<br>61        |
|                       | Contributi a carico<br>del lavoratore trattenuti<br>62 | Contribu<br>63  | ti versati Altri contributi<br>64 | Importo altri contributi<br>65 |

Le altre gestioni come:

- Redditi assoggettati a ritenuta a titolo d'imposta
- Somme erogate per produttività

### • Dati relativi alla riduzione di stipendio

Sono di rara applicazione nella generale casistica e pertanto si consiglia di eseguire le eventuali manutenzioni necessarie direttamente sulla procedura CU770.

### **Gestione Oneri Detraibili**

| 🚥 CU - Gestione Oneri detraibili          |            |
|-------------------------------------------|------------|
|                                           | 📔 Esci     |
| Codice ente 1 ENTE DI PROVA               | Anno 2020  |
| Dipendente 40 DOMENI DANIELA              |            |
| Progr. Cod.Onere Importo                  |            |
|                                           |            |
|                                           |            |
| Progressivo                               |            |
| Codice Onere ?                            |            |
| Importo € 0,00                            |            |
| Nuovo F8 Edita F5 Cancella F6 Aggiorna F9 | Annulla F7 |

### TABELLA A - ONERI PER I QUALI SPETTA LA DETRAZIONE DEL 19%

| COD. | DESCRIZIONE                                                                                                    | COD. | DESCRIZIONE                                                                                                    |
|------|----------------------------------------------------------------------------------------------------|------|----------------------------------------------------------------------------------------------------|
| 1    | Spese sanitarie                                                                                                    | 22   | Contributi associativi alle società di mutuo soccorso                                                                   |
| 2    | Spese sanitarie per familiari non a carico                                                                                                    | 24   | Erogazioni liberali a favore della società di cultura Biennale<br>di Venezia                                            |
| 3    | Spese sanitarie per persona con disabilità                                                                                                    | 25   | Spese relative a beni soggetti a regime vincolistico                                                                    |
| 4    | Spese per veicoli per persona con disabilità                                                                                                    | 26   | Erogazioni liberali per attività culturali ed artistiche                                                                |
| 5    | Spese per l'acquisto di cani guida                                                                                                    | 27   | Erogazioni liberali a favore di enti operanti nello spettacolo                                                          |
| 6    | Totale spese sanitarie per le quali è stata richiesta<br>la rateizzazione nella precedente dichiarazione                                                                                    | 28   | Erogazioni liberali a tavorę di tondazioni<br>operanti nel settore musicale                                             |
| 7    | Interessi per mutui ipotecari per acquisto abitazione principale                                                                                                    | 29   | Spese veterinarie                                                                                                    |
| 8    | Interessi per mutui ipotecari per acquisto altri immobili                                                                                                    | 30   | Spese sostenute per servizi di interpretariato<br>dai soggetti ricosciuti sordomuti                                     |
| 9    | Interessi per mutui contratti nel 1997 per recupero edilizio                                                                                                    | 31   | Erogazioni liberali a favore degli istituti scolastici<br>di ogni ordine e grado                                        |
| 10   | Interessi per mutui ipotecari per costruzione abitazione principale                                                                                                    | 32   | Spese relative ai contributi versati per il riscatto<br>degli anni di laurea dei tamiliari a carico                     |
| 11   | Interessi per prestiti o mutui agrari                                                                                                    | 33   | Spese per asili nido                                                                                                    |
| 12   | Spese per istruzione sostenute per la frequenza di scuole<br>dell'infanzia, del primo ciclo di istruzione e della scuola secondaria<br>di secondo grado del sistema nazionale di istruzione | 35   | Erogazioni liberali al fondo per l'ammortamento<br>di tifoli di Stato                                                   |
| 13   | Spese per istruzione sostenute per la frequenza di corsi di<br>istruzione universitaria presso università statali e non statali                                                             | 36   | Premi per assicurazioni sulla vita e contro gli infortuni                                                               |
| 14   | Spese funebri                                                                                                    | 38   | Premi relativi alle assicurazioni finalizzate alla tutela delle<br>persone con disabilità grave                         |
| 15   | Spese per addetti all'assistenza personale                                                                                                    | 39   | Premi per assicurazioni per rischio di non autosufficienza                                                              |
| 16   | Spese per attività sportive per ragazzi<br>(palestre, piscine ed altre strutture sportive)                                                                                                  | 40   | Spese sostenute per l'acquisto degli abbonamenti ai servizi<br>di trasporto pubblico locale, regionale e interregionale |
| 17   | Spese per intermediazione immobiliare                                                                                                    | 43   | Premi relativi alle assicurazioni aventi per oggetto il rischio<br>di eventi calamitosi                                 |
| 18   | Spese per canoni di locazione sostenute<br>da studenti universitari fuori sede                                                                                                    | 44   | Spese sostenute in favore dei minori o di maggiorenni<br>con Disturbo Specifico dell'Apprendimento (DSA)                |
| 20   | Erogazioni liberali a tavore delle popolazioni colpite<br>da calamità pubbliche o eventi straordinari                                                                                       | 99   | Altri oneri detraibili                                                                                                  |
| 21   | Erogazioni liberali alle società ed associazioni<br>sportive dilettantistiche                                                                                                    |      |                                                                                                    |

| TABELLA B - ONERI PER I QUALI SPETTA LA DETRAZIONE DEL 26% |                                                   |  |  |
|------------------------------------------------------------|---------------------------------------------------|--|--|
| CODICE                                                     | DESCRIZIONE                                       |  |  |
| 61                                                         | Erogazioni liberali a favore delle ONLUS          |  |  |
| 62                                                         | Erogazioni liberali a favore dei partiti politici |  |  |

| IABELL                                                     | a C - Oneri pek i quali spetta la detrazione del 30%                                                                                 |  |  |
|------------------------------------------------------------|----------------------------------------------------------------------------------------------------|--|--|
| CODICE                                                     | DESCRIZIONE                                                                                                    |  |  |
| 71                                                         | Erogazioni liberali in denaro o in natura a favore delle ONLUS E APS                                                                 |  |  |
| 72                                                         | Erogazioni liberali in denaro o in natura finalizzate a finanziare gli interventi di contenimento e gestione dell'emergenza Covid 19 |  |  |
| TABELL                                                     | A D - ONERI PER I QUALI SPETTA LA DETRAZIONE DEL 35%                                                                                 |  |  |
| CODICE                                                     | DESCRIZIONE                                                                                                    |  |  |
| 76                                                         | Erogazioni liberali in denaro o in natura a favore delle organizzazioni di volontariato (OV)                                         |  |  |
| TABELLA E - ONERI PER I QUALI SPETTA LA DETRAZIONE DEL 90% |                                                                                                    |  |  |
| CODICE                                                     | DESCRIZIONE                                                                                                    |  |  |
| 81                                                         | Premi relativi alle assicurazioni aventi per oggetto il rischio di eventi calamitosi                                                 |  |  |

### **Gestione Oneri Deducibili**

| 🚥 CU - Gestione Oneri deducibili                   |                |                     |
|----------------------------------------------------|----------------|---------------------|
| <b>                         </b>                   | ž 🕢 👂 🧟 💊      | Esci 🛄              |
| Codice ente 1 ENTE DI PROVA                        | Anno           | 2020                |
| Dipendente 40 DOMENI                               | DANIELA        | 2                   |
| Progr. Cod.Onere Importo                           |                | <u>^</u>            |
|                                                    |                |                     |
|                                                    |                |                     |
|                                                    |                |                     |
|                                                    |                |                     |
|                                                    |                |                     |
|                                                    |                |                     |
|                                                    |                |                     |
|                                                    |                | ~                   |
| Progressivo                                        |                |                     |
| Codice Onere                                       |                |                     |
| Importo € 0,00                                     |                |                     |
| <u>N</u> uovo F8 <u>E</u> dita F5 <u>C</u> ancella | F6 Aggiorna F9 | A <u>n</u> nulla F7 |

### TABELLA L - ONERI DEDUCIBILI

| CODICE | DESCRIZIONE                                                                                                    |
|--------|----------------------------------------------------------------------------------------------------|
| 1      | Contributi previdenziali e assistenziali versati in ottemperanza a disposizioni di legge, nonché i contributi volontari versati alla gestione della forma<br>pensionistica obbligatoria di appartenenza                                                                                                    |
| 2      | Assegni periodici corrisposti al coniuge                                                                                                    |
| 3      | Contributi per gli addetti domestici e familiari                                                                                                    |
| 4      | Erogazioni liberali a favore di istituzioni religiose                                                                                                    |
| 5      | Spese mediche e di assistenza specifica per persone con disabilità                                                                                                    |
| 6      | Contributi versati ai fondi integrativi al Servizio sanitario nazionale                                                                                                    |
| 7      | Contributi, donazioni e le oblazioni erogate alle organizzazioni non governative (ONG) riconosciute idonee, che operano nel campo della cooperazione<br>con i Paesi in via di sviluppo; erogazioni liberali in denaro o in natura a favore di organizzazioni non lucrative di utilità sociale, di associazioni di promozione<br>sociale e di alcune fondazioni e associazioni riconosciute |
| 9      | Erogazioni liberali in denaro a favore di enti universitari, di ricerca pubblica e di quelli vigilati nonché degli enti parco regionali e nazionali                                                                                                    |
| 10     | Somme che in precedenti periodi d'imposta sono state assoggettate a tassazione, anche separata, e che nel 2020 sono state restituite al soggetto erogatore                                                                                                    |
| 21     | Assegni periodici corrisposti in forza di testamento o donazione modale e nella misura in cui risultano da provvedimenti dell'autorità giudiziaria, gli assegni<br>alimentari corrisposti ai familiari indicati nell'art. 433 del c.c.                                                                                                    |
| 21     | Canoni, livelli, censi e altri oneri gravanti sui redditi degli immobili che concorrono a formare il reddito complessivo, compresi i contributi ai consorzi<br>obbligatori per legge o in dipendenza di provvedimenti della Pubblica Amministrazione                                                                                                    |
| 21     | Indennità per perdita dell'avviamento corrisposte per disposizione di legge al conduttore in caso di cessazione della locazione di immobili urbani adibiti per<br>usi diversi da quello di abitazione                                                                                                    |
| 21     | Erogazioni liberali per oneri difensivi dei soggetti che fruiscono del patrocinio a spese dello Stato                                                                                                    |
| 21     | Somme corrisposte ai dipendenti chiamati ad adempiere funzioni presso gli uffici elettorali in ottemperanza alla legge                                                                                                    |
| 21     | Il 50% delle spese sostenute dai genitori adottivi per l'espletamento della procedure di adozione di minori stranieri                                                                                                    |

### **Gestione Familiari per detrazioni**

(1 di 2)

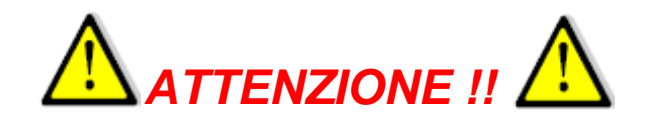

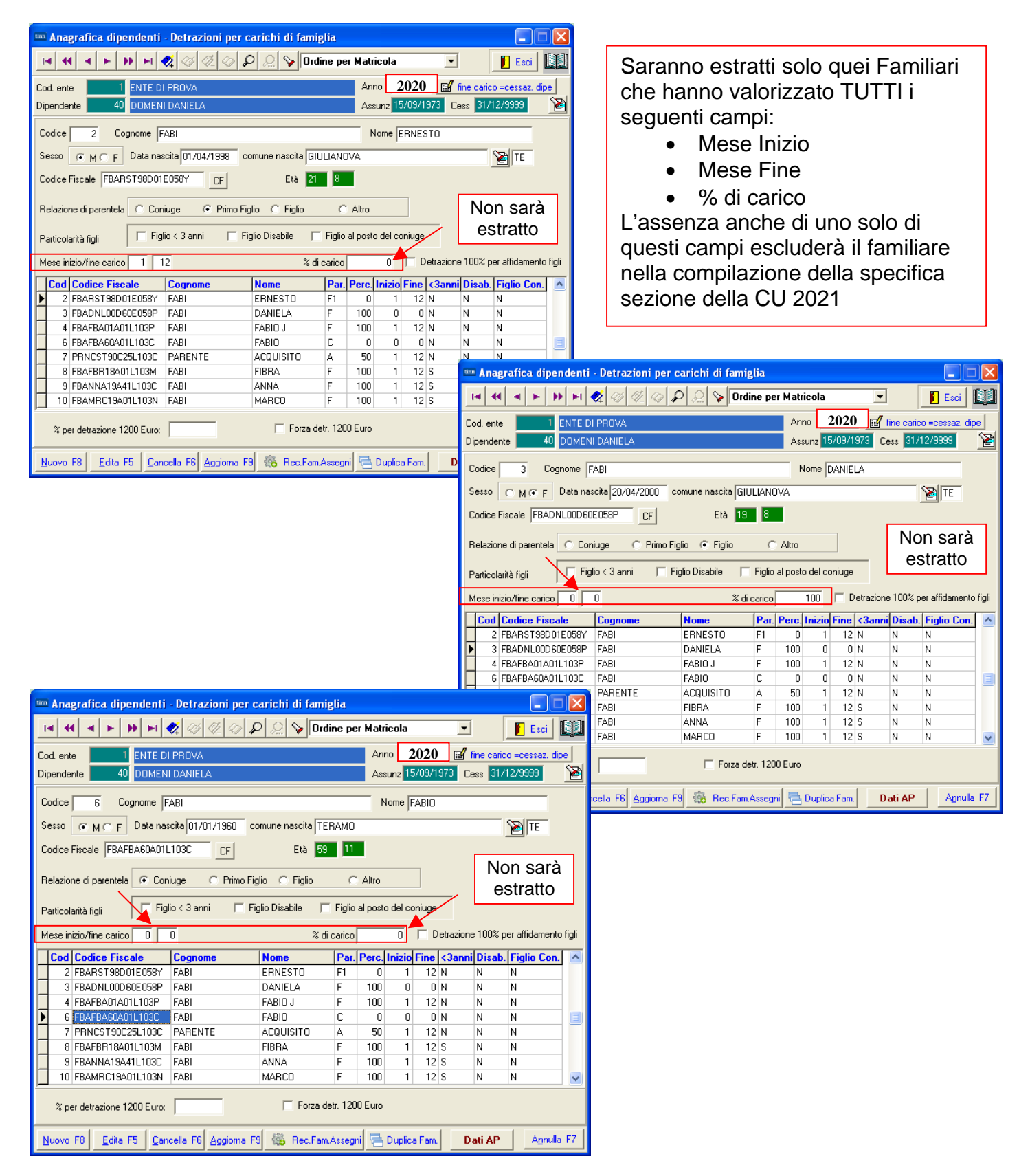

### Gestione Familiari per detrazioni

| (2 | di | 2) |
|----|----|----|

| tin                                                                                    | 🎟 CU - Gestione familiari per detrazioni |      |    |      |        |                  |    |         |       |  |      |      |   |
|----------------------------------------------------------------------------------------|------------------------------------------|------|----|------|--------|------------------|----|---------|-------|--|------|------|---|
|                                                                                        |                                          |      |    |      |        |                  |    |         |       |  |      |      |   |
| С                                                                                      | odice e                                  | ente | 1  | ENTE | DI PRO | IVA              |    |         |       |  | Anno | 2020 |   |
| D                                                                                      | ipende                                   | nte  | 40 | DOM  | ENI    |                  |    | DAN     | IIELA |  |      |      | 8 |
| Prg Con/F1 Figlio Altro Disab. Codice Fiscale mesi < 3 Perc. Figlio C Detr.Sep. Fam.Nu |                                          |      |    |      |        |                  |    | Fam.Num | ^     |  |      |      |   |
| Þ                                                                                      | 2                                        | F    |    |      |        | FBAFBA01A01L103P | 12 | 0       | 100   |  |      | 0    |   |
|                                                                                        | 3                                        |      | F  |      |        | FBAMRC19A01L103N | 12 | 12      | 100   |  |      | 0    |   |
|                                                                                        | 4                                        |      | F  |      |        | FBANNA19A41L103C | 12 | 12      | 100   |  |      | 0    |   |
|                                                                                        | 5                                        |      | F  |      |        | FBAFBR18A01L103M | 12 | 12      | 100   |  |      | 0    |   |
|                                                                                        | 6                                        |      |    | A    |        | PRNCST90C25L103C | 12 | 0       | 50    |  |      | 0    |   |
|                                                                                        | 100                                      |      |    |      |        |                  | 0  | 0       | 0     |  |      | 50   |   |
|                                                                                        |                                          |      |    |      |        |                  |    |         |       |  |      |      |   |
| 4                                                                                      |                                          |      |    |      |        |                  |    |         |       |  |      |      |   |

| dati relativi al coniuge<br>e ai familiari a carico |    | Relazio | one di parentela                  | Codice fiscale     | N. mesi<br>a carico | Minore di<br>tre anni | Percentuale<br>di detrazione<br>spettante | Detrazione<br>100%<br>affidamento |
|-----------------------------------------------------|----|---------|-----------------------------------|--------------------|---------------------|-----------------------|-------------------------------------------|-----------------------------------|
|                                                     | 1  | C       | Coniuge                           | 4                  | 5                   |                       |                                           | figli                             |
| BAPPAPE IA CASEILA-                                 | 2  | F1      | Primo figlio D <sup>3</sup>       |                    |                     | 6                     | 7                                         | 8                                 |
| C = CONIUGE<br>E1 = PRIMO FIGUO                     | 3  | F       | <b>A</b> <sup>2</sup> <b>D</b>    |                    |                     |                       |                                           |                                   |
| F = FIGLIO                                          | 4  | F       | A D                               |                    |                     |                       |                                           |                                   |
| D – FIGLIO CON DISABILITÀ                           | 5  | F       | A D                               |                    |                     |                       |                                           |                                   |
|                                                     | 6  | F       | A D                               |                    |                     |                       |                                           |                                   |
|                                                     | 7  | F       | A D                               |                    |                     |                       |                                           |                                   |
|                                                     | 8  | F       | A D                               |                    |                     |                       |                                           |                                   |
|                                                     | 9  | F       | A D                               |                    |                     |                       |                                           |                                   |
|                                                     | 10 | Percent | tuale di detrazione spettante per | amialie numerose % |                     |                       |                                           |                                   |

### Manutenzione Quadro Pignoramenti (Ex SY 770)

| 🚥 CU - Ge        | stione o     | quadro SY             |                           |                    |                          |                     |
|------------------|--------------|-----------------------|---------------------------|--------------------|--------------------------|---------------------|
|                  | • •          | » 🕨 餐 🧭               | Ø Ø Ø Q                   | <b>&gt;</b>        |                          | 📔 Esci 🛛 🔛          |
| Codice ente      | 1            | ENTE DI PROVA         |                           |                    | Anno                     | 2020 🔊              |
| Creditore        | 12000        | CRED PIGNOR           | L                         | UCA                | CRDLCI                   | J78D20L1030         |
| Dipender         | nte Prog     | r. Imp.tratte         | enuto con ritenute        | Tratt.Fisc.Operata | Imp.tratt.senza ritenute | . ^                 |
| ▶                | 40           | 1                     | 600                       | 120                | (                        | ו ש                 |
|                  |              |                       |                           |                    |                          |                     |
|                  |              |                       |                           |                    |                          |                     |
|                  |              |                       |                           |                    |                          |                     |
|                  |              |                       |                           |                    |                          |                     |
|                  |              |                       |                           |                    |                          |                     |
|                  |              |                       |                           |                    |                          |                     |
|                  |              |                       |                           |                    |                          | ~                   |
| ,<br>Progressivo |              | 1                     |                           |                    |                          |                     |
| Dipendente       |              | 40 🙎 DOMEN            | l                         | DANIELA            | DMNDI                    | NI54T58E058Y        |
| Importo Tratt    | t sogg       | € 600,00              | Tratt.fiscali operate     | € 120,00           | Importo Tratt non sogg   | € 0,00              |
| <u>N</u> uovo F8 | B <u>E</u> o | dita F5 <u>C</u> ance | lla F6 <u>Agg</u> iorna F | 9                  |                          | A <u>n</u> nulla F7 |

#### Manutenzione Tipologie Reddituali

| 🚥 CU - Gestione tipologie reddituali      |      |            |
|-------------------------------------------|------|------------|
|                                           |      | 📔 Esci     |
| Codice ente 1 ENTE DI PROVA               | Anno | 2018       |
| Dipendente 40 DOMENI DANIELA              |      | 2          |
| Progr. Tipo Reddito Importo               |      |            |
|                                           |      |            |
|                                           |      |            |
| Inporteddito 1, 2, 3, 4, 5, 6, 7.         |      |            |
| Nuovo F8 Edita F5 Cancella F6 Aggiorna F9 |      | Annulla F7 |

#### Classificazione di particolari tipologie reddituali

La presente sezione va compilata per dare distinta indicazione di particolari tipologie reddituali per le quali è previsto un inquadramento fiscale non sempre coincidente con quello previdenziale. Da quest'anno è stato previsto un elenco dettagliato di particolari redditi. Si precisa che tale classificazione non ha nessuna implicazione sui criteri di tassazione delle somme erogate. Tale indicazione è prevista esclusivamente nella certificazione unica ordinaria.

Per la compilazione dei punti 741, 743 e 745, è necessario utilizzare uno dei seguenti codici:

- 1 prestazioni pensionistiche di cui al decreto legislativo 21 aprile 1993, n. 124, erogate sotto forma di rendita assoggettate a tassazione ordinaria (lett. h-bis, comma 1, articolo 50 del DPR n. 917 del 1986);
- 2 redditi derivanti da rapporti di collaborazione coordinata e continuativa (lett. c-bis, comma 1, articolo 50 del DPR n. 917 del 1986);
- 3 compensi per l'attività libero professionale intramuraria del personale dipendente del Servizio sanitario nazionale, del personale di cui all'articolo 102 del decreto del Presidente della Repubblica 11 luglio 1980, n. 382 e del personale di cui all'articolo 6, comma 5, del decreto legislativo 30 dicembre 1992, n. 502 e successive modificazioni, nei limiti e alle condizioni di cui all'articolo 1, comma 7, della legge 23 dicembre 1996, n. 662 (lett. e, comma 1, articolo 50 del DPR n. 917 del 1986;
- 4 indennità, i gettoni di presenza e gli altri compensi corrisposti dallo Stato, dalle regioni, dalle province e dai comuni per l'esercizio di pubbliche funzioni, sempreché le prestazioni non siano rese da soggetti che esercitano un'arte o professione di cui all'articolo 53, comma 1, e non siano state effettuate nell'esercizio di impresa commerciale, nonché i compensi corrisposti ai membri delle commissioni tributarie, agli esperti del tribunale di sorveglianza, ad esclusione di quelli che per legge devono essere riversati allo Stato (lett. f, comma 1, articolo 50 del DPR n. 917 del 1986);
- 5 indennità di cui all'art. 1 della legge 31 ottobre 1965, n. 1261, e all'art. 1 della legge 13 agosto 1979, n. 384, percepite dai membri del Parlamento nazionale e del Parlamento europeo e le indennità, comunque denominate, percepite per le cariche elettive e per le funzioni di cui agli articoli 114 e 135 della Costituzione e alla legge 27 dicembre 1985, n. 816 nonché i conseguenti assegni vitalizi percepiti in dipendenza dalla cessazione delle suddette cariche elettive e funzioni e l'assegno del Presidente della Repubblica (lett. g, comma 1, articolo 50 del DPR n. 917 del 1986);
- 6 le rendite vitalizie e le rendite a tempo determinato, costituite a titolo oneroso, diverse da quelle aventi funzione previdenziale. Le rendite aventi funzione previdenziale sono quelle derivanti da contratti di assicurazione sulla vita stipulati con imprese autorizzate dall'Istituto per la vigilanza sulle assicurazioni private (ISVAP) ad operare nel territorio dello Stato, o quivi operanti in regime di stabilimento o di prestazioni di servizi, che non consentano il riscatto della rendita successivamente all'inizio dell'erogazione (lett. h, comma 1, articolo 50 del DPR n. 917 del 1986);
- 7 altri assegni periodici, comunque denominati, alla cui produzione non concorrono attualmente ne' capitale ne' lavoro, compresi quelli indicati alla lettera d) del comma 1 dell'articolo 10 tra gli oneri deducibili ed esclusi quelli indicati alla lettera c) del comma 1 dell'articolo 44 (lett. i, comma 1, articolo 50 del DPR n. 917 del 1986);

Nei punti 742, 744 e 746 indicare l'ammontare corrispondente al codice esposto nei precedenti punti 741, 743 e 745.

| Stampa dati INF                         | PS, CoCoCo, INPDAP, ecc              |
|-----------------------------------------|--------------------------------------|
| 🚥 CU - Stampa dati INPS                 |                                      |
|                                         | Esci                                 |
| Ente 1 COMUNE DI PROVA                  |                                      |
| Scelta limiti di selezione              |                                      |
|                                         | Example dati Co.Co.Co.               |
| Anno                                    | Ente 1 COMUNE DI PROVA               |
|                                         | Scelta limiti di selezione           |
| Codice dipendente da  1 文 a  99999 호    |                                      |
|                                         | Amo                                  |
|                                         |                                      |
|                                         | Codice dipendente da 1 🛨 a 199999 🗲  |
|                                         |                                      |
| 🚥 CU - Stampa dati INPDAP               |                                      |
| <u>_</u>                                | Stampa II Esci                       |
| Ente COMUNE DI PROVA                    |                                      |
| Scelta limiti di selezione              | 🕫 Anteprima di stampa                |
|                                         | 🚥 CU - Stampa oneri detraibili       |
| Anno                                    | Stampa IL Esci                       |
| Codice dipendente da 1 호 a 999999 €     | Ente ENTE DI PROVA                   |
|                                         | Sceita innu di selezione             |
|                                         |                                      |
|                                         | Anno                                 |
|                                         | Codice dipendente da 1 🚖 a 3939393 🗲 |
|                                         | l⊽ låntepr                           |
|                                         |                                      |
| um CU - Stampa familiari per detrazioni | B Stampa                             |
| Ente 1 ENTE DI PROVA                    |                                      |
| Scelta limiti di selezione              | 🔽 Ānteprima di stampa                |
|                                         |                                      |
|                                         | Si segnala che sono                  |
| Anno                                    | disponibili delle stampe di          |
| Codice dipendente da 1 🔹 a 99999999 🚖   | controllo per i dati INPDAP          |
|                                         | UniEmens o da                        |
|                                         | Cedolini x CU                        |
|                                         |                                      |
|                                         |                                      |
|                                         |                                      |
|                                         | 🔽 Anteprima di stampa                |

### Controllo Quadrature DATI FISCALI Controllo Quadrature DATI PREVIDENZIALI

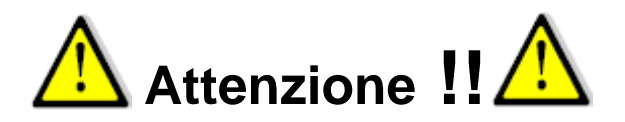

Nel caso sia stata movimentata nell'anno 2020 la mensilità di prova 81.0. per lo sviluppo del "**Calcolo costo residuo**", prima di procedere con l'esecuzione delle funzioni di **Controllo Quadrature**, si raccomanda di eseguire la cancellazione della mensilità 81.0.

Per la cancellazione della mensilità 81.0 è possibile procedere come segue:

> Eseguire la scelta parametri di lavoro selezionando la mensilità 81.0 Anno 2020

| Scelta parametri di lavoro           |  |  |  |  |  |
|--------------------------------------|--|--|--|--|--|
| Anno di esercizio 2020               |  |  |  |  |  |
| Ente                                 |  |  |  |  |  |
| 1 COMUNE DI PROVA                    |  |  |  |  |  |
| Mensilità     81   0   MESE DI PROVA |  |  |  |  |  |
| ► ★ Annulla ↓ 0K                     |  |  |  |  |  |

- > Accedere al Menù Manutenzione e selezionare la funzione Cancella Cedolini.
- Accertarsi di aver selezionato la mensilità 81.0 e di avere le copie di salvataggio disponibili e quindi cliccare su Avvio. Sarà incrementata la barra di scorrimento fino al termine con la chiusura automatica della funzione.

| 🚥 Cancellazione cedo | lini                                            |                                   |             |
|----------------------|-------------------------------------------------|-----------------------------------|-------------|
| 1 ENTE DI PRO        | AVC                                             |                                   |             |
|                      | Limiti inferiori                                | Limiti superiori                  |             |
| Criteri di selezione |                                                 |                                   |             |
|                      | Mese/Progr.mese/Anno 81                         | 0 2020                            |             |
| Seleziona Dipend     | Da codice Dip 0 000                             | a codice Dip 9999999              | 901         |
| C Elenco Dip         |                                                 |                                   |             |
|                      | TUTORE: 999 TU<br>Prima di eseguire guesta fun: | TTI<br>zione eseguire un backup d | el database |
|                      |                                                 |                                   |             |
|                      | 0%                                              |                                   | Avvio Esci  |

### **Controllo Quadrature DATI FISCALI**

| 🚟 Stampa differenze tra dati su cedolino e dati progressivi fiscali                                                                                                    |                  |
|----------------------------------------------------------------------------------------------------|------------------|
| La Stampa                                                                                                    | <u>E</u> sci     |
| Ente COMUNE DI PROVA                                                                                                    |                  |
| Anno 2020<br>Da codice dipendente 0 toro a codice dipendente 99999 roro                                                                                                    |                  |
| Questa funzione evidenzia quei dipendenti con possib<br>Squadrature fra i dati IRPEF+ADDIZIONALI gestiti<br>presenti sui vari cedolini e i progressivi fiscali che p<br>saranno utilizzati per la stampa del CU 2021. | oili<br>e<br>ooi |
|                                                                                                    |                  |

Esempio costruito con manutenzione forzata dei progressivi:

|           | COMUNE DI      | PROVA         |                              |            |             |                | Pag. 1                                                                                                    |
|-----------|----------------|---------------|------------------------------|------------|-------------|----------------|----------------------------------------------------------------------------------------------------|
|           | STAMPA DIFFE   | RENZE TRA DAT |                              | IO E DAT   | I PROGRES   | SIVI FISCAL    | <b>-</b> 2021                                                                                                |
| Cod. dip. | Cognome        | Nome          | Dati cedolino<br>Dati progr. | Imp. IRPEF | Tratt.IRPEF | Add. reg. pag. | Add. com. pag.                                                                                               |
| 2525      |                |               |                              | 2.966,82   | 979,05      | 0,00           | 4,03                                                                                                    |
| 5020      | FRANCESCARELLI | GIOVAININ     |                              | 2.966,82   | 979,05      | 0,00           | 0,00         4,03           0,00         14,83           188,93         63,35           188,93         67,47 |
| 70005     | MASTRILLI      |               |                              | 13.494,90  | 3.103,83    | 188,93         | 63,35                                                                                                    |
| 70005     |                | FRANCO        |                              | 13.494,90  | 3.103,83    | 188,93         | 67,47                                                                                                    |
| 70000     |                |               |                              | 11.041,32  | 2.539,50    | 154,58         | 51,84                                                                                                    |
| /0006     | UFA'           | LINA          |                              | 11.041,32  | 2.539,50    | 154,58         | 55,21                                                                                                    |
| 70007     |                |               |                              | 5.520,66   | 1.269,75    | 77,29          | 26,68                                                                                                    |
| 10007     | POLIPI         | URESTE        |                              | 5.520,66   | 1.269,75    | 77,29          | 27,60                                                                                                    |
| 70000     |                |               |                              | 11.041,32  | 2.539,50    | 154,58         | 51,84                                                                                                    |
| 10000     | RUMANU         | LUCA          |                              | 11.041,32  | 2.539,50    | 154,58         | 55,21                                                                                                    |
| 70040     |                |               |                              | 5.251,10   | 1.207,75    | 73,52          | 24,47                                                                                                    |
| 10010     | DE VINCA       | ANTONELLO     |                              | 5.251,10   | 1.207,75    | 73,52          | 26,26                                                                                                    |

### Controllo Quadrature DATI FISCALI AP

Questa funzione, in modo simile a quanto descritto nella precedente funzione, evidenzia quei dipendenti con possibili Squadrature fra i dati Fiscali Anni Precedenti.

### Controllo Quadrature DATI PREVIDENZIALI CU e Cedolini

| 🚥 CU - Stampa differenze tra dati contributivi del cedolino e del CU    |                  |                 |
|-------------------------------------------------------------------------|------------------|-----------------|
|                                                                         | ع <u>S</u> tampa | <u><u> </u></u> |
| Ente 1 ENTE DI PROVA                                                    |                  |                 |
| Anno 2020<br>Da codice dipendente 0 rot a codice dipendente 9999999 rot |                  |                 |
| Senza IFH e IFS                                                         |                  |                 |
| Stampa differenze per dipendente 🛛 🧮                                    |                  |                 |
|                                                                         | Antepr           | ima di stampa   |

Questa funzione fa un controllo di congruenza tra i dati presenti nella varie "Righe di cedolino" e quanto "Calcolato/Totalizzato" nella Tabella sotto riportata che è quella che poi alimenterà la sezione:

### INPS LAVORATORI SUBORDINATI GESTIONE PUBBLICA

della Certificazione Unica

| 🚥 CU - Dati INPDAP            |                     |                 |               |           |             |            |          |  |  |
|-------------------------------|---------------------|-----------------|---------------|-----------|-------------|------------|----------|--|--|
|                               |                     |                 |               |           |             |            |          |  |  |
| Codice ente 1                 | 2020                |                 |               |           |             |            |          |  |  |
| Dipendente                    | ?                   |                 |               |           |             |            | 2        |  |  |
| Progressivo                   |                     |                 |               |           |             |            |          |  |  |
| Cod. fisc. Amministrazion     | e                   |                 | Cod. IN       |           |             |            |          |  |  |
| Codice MEF                    | Pens.               | Prev.           | Cred.         | Enpdep    | Enam Anr    | no riferim |          |  |  |
| Imponibile pensionistico      | € 0,00              | Totale contr    | ibuti pens.   | € 0,00    | Di cui dipe | € 0,00     | € 0,00   |  |  |
| Imponibili TFS                | € 0,00              | Totale contr    | ibuti TFS     | € 0,00    | Di cui dipe | +          | 0,00     |  |  |
| Imponibile TFR                | € 0,00              | Totale contr    | ibuti TFR     | € 0,00    |             |            |          |  |  |
| Imponibile TFR Ult.elem       | € 0,00              | Totale contr    | .TFR Ult.Elem | € 0,00    |             |            |          |  |  |
| Imponibile F.Credito          | € 0,00              | Totale contr    | ibuti F.Cred  | € 0,00    | Di cui dipe | +          | 0,00     |  |  |
| Imponibile ENPDEP             | € 0,00              | Totale contr    | ibuti ENPDEP  | € 0,00    | Dicuidipe   |            | £ 0,00   |  |  |
| Imponibile ENAM               | € 0,00              | Totale contr    | ibuti ENAM    | € 0,00    | Di cui dipe |            | £ 0,00   |  |  |
| MESI PER I QUALI È S'         | TATA PRESENTAT      | A LA DENUN      | CIA UniEMens  |           |             |            |          |  |  |
| Mesi con l                    | JniEmens (solo se n | on ci sono tutt | i i mesi)     |           |             |            |          |  |  |
| 🔽 Tutti 🔲 Gen 🛛               | Feb 🥅 Mar 🗆         | Apr 🕅 M         | ag 🗌 Giu 🔲    | Lug 🥅 Ago | 🗆 Set 🗖 Ott | ∏ Nov      | 🗆 Did    |  |  |
| Numero Contra                 | TE L Court          | TO LANC         |               |           |             | A          | ulla 57  |  |  |
| <u>Nuovo F8</u> <u>E</u> dita | F5 <u>L</u> ancella | F6 Aggiorr      | la F9         |           |             | Apr        | iulia F7 |  |  |

### **Controllo Quadrature DATI PREVIDENZIALI CU e UniEmens**

| tinn CU | - Stampa differenze tra i dati contributivi dell' UniEmens e del CU |
|---------|---------------------------------------------------------------------|
|         | 🖺 <u>S</u> tampa 👖 Esci                                             |
| Ente    | ENTE DI PROVA                                                       |
|         | Anno <b>2020</b>                                                    |
|         | Stampa differenze per dipendente 🛛 🥅                                |
|         | 🔽 Anteprima di stampa                                               |

Questa funzione evidenzia quei dipendenti con possibili Squadrature fra i dati generati e presenti nella sezione

### INPS LAVORATORI SUBORDINATI GESTIONE PUBBLICA

del CU 2021 provenienti da "Cedolini" e i Dati reperiti e presenti nelle Denunce UniEmens.

Esempio costruito per far evidenziare le modalità di segnalazione delle differenze:

| 19/01/2  | 021             | COMUNE DI |                           |          |                |          |                 |         |            |           |           |        | Pag. 1        |
|----------|-----------------|-----------|---------------------------|----------|----------------|----------|-----------------|---------|------------|-----------|-----------|--------|---------------|
|          |                 |           | STAMP                     | A DIFFI  | ERENZE TR      | A DATI C | ONTRIBUTIVI     | DELL'UN | EMENS E [  | DEL CUD - | 2020      |        |               |
| Cod. dip | Cogn on<br>Nome | ne        | Dati UniEmens<br>Dati CUD | Credito  | Tratt. Credito | Pensione | Tratt. pensione | TFS     | Tratt. TFS | TFR       | Tratt.TFR | ENPDEP | Tratt. ENPDEP |
|          | CAR             |           |                           | 1.696,34 | 5,93           | 1.696,34 | 553,85          | 0,00    | 0,00       | 1.294,81  | 78,99     | 0,00   | 0,00          |
| 4112     | DAN             |           |                           | 1.902,44 | 6,66           | 1.902,44 | 621,15          | 0,00    | 0,00       | 1.405,20  | 85,72     | 0,00   | 0,00          |
|          |                 | To        | t. UniEmens               | 1.696,34 | 5,93           | 1.696,34 | 553,85          | 0,00    | 0,00       | 1.294,81  | 78,99     | 0,00   | 0,00          |
| Righe 1  |                 | То        | ot. CUD                   | 1.902,44 | 6,66           | 1.902,44 | 621,15          | 0,00    | 0,00       | 1.405,20  | 85,72     | 0,00   | 0,00          |
|          |                 | Di        | fferenza                  | -206,10  | -0,73          | -206,10  | -67,30          | 0,00    | 0,00       | -110,39   | -6,73     | 0,00   | 0,00          |

| 03/02/2   | 2021                |                           |                   |                     | Pag.                 |
|-----------|---------------------|---------------------------|-------------------|---------------------|----------------------|
|           | STAMPA DIFFERENZE T | RA DATI C                 | ONTRIBUTI         | /I DEL CEDOL        | INO E DEL CUD - 2020 |
| Cod. dip. | Cognome<br>Nome     | Dati cedolino<br>Dati CUD | lmp.Tfr ult.elem. | Tratt.Tfr ult.elem. |                      |
| 2524      |                     |                           | 319,17            | 22,05               |                      |
| 3524      | FLAVIANO            |                           | 0,00              | 0,00                |                      |
| 2552      |                     |                           | 467,49            | 32,30               |                      |
| 3553      | MICHELE             |                           | 0,00              | 0,00                |                      |
| 3497      |                     |                           | 607,31            | 41,97               |                      |
|           | FABRIZIO            |                           | 0,00              | 0,00                |                      |

1

### Controllo Dipendenti senza righe di Cedolino

#### • Funzionalità:

✓ Questa funzione consente di evidenziare quei dipendenti che hanno sviluppato cedolini senza alcuna riga di movimentazione (solo testata). Lo scopo è quello di controllare che per questi dipendenti non venga generata una Certificazione Unica con soli "dati anagrafici".

| 🎟 Visual.e canc.testate cedolini di dipendenti che hanno solo cedolini senza righe 👘 🔲 🗖 🔀 |
|--------------------------------------------------------------------------------------------|
|                                                                                            |
| Criteri di selezione                                                                       |
| Anno 2020 Codice dipendente da 0 00 a 9999999 00 Visualizza                                |
| Trascinare qui le colonne per effettuare il raggruppamento                                 |
| 🗄 Selez 💌 Codice 💌 Cognome 🔍 Nome 🔍 Mese 💌 Progr.mese 💌                                    |
| Nessun dato visualizzato                                                                   |
| Filtro non impostato Personalizza                                                          |
| Seleziona tutto Deseleziona tutto                                                          |
| Cancella testate selezionate                                                               |

#### Controllo Dipendenti con solo compensi Esenti

#### • Funzionalità:

✓ Questa funzione consente di evidenziare quei dipendenti che hanno sviluppato cedolini esclusivamente composti da erogazioni di "Compensi Esenti" non oggetto di certificazione. Lo scopo è quello di controllare che per questi dipendenti non venga generata una Certificazione Unica con soli "dati anagrafici".

| 🎟 Visualizza testate cedolini di dipendenti che hanno solo cedolini con voci esenti 💦 🔲 🔀                                   |              |  |  |  |  |  |  |
|----------------------------------------------------------------------------------------------------|--------------|--|--|--|--|--|--|
| $\square \land \land \land \land \land \land \land \land \land \land \land \land \land \land \land \land \land \land \land$ | 📔 Esci       |  |  |  |  |  |  |
| Criteri di selezione                                                                                                    |              |  |  |  |  |  |  |
| Anno 2020 Codice dipendente da 0 roto a 9999999 roto                                                                        | /isualizza   |  |  |  |  |  |  |
| Trascinare qui le colonne per effettuare il raggruppamento                                                                  |              |  |  |  |  |  |  |
| 🗄 Selez 💌 Codice 💌 Cognome 🔍 Nome 🔍 Mese 💌 Progr.mese                                                                       | . 🗨          |  |  |  |  |  |  |
|                                                                                                    |              |  |  |  |  |  |  |
|                                                                                                    |              |  |  |  |  |  |  |
|                                                                                                    |              |  |  |  |  |  |  |
|                                                                                                    |              |  |  |  |  |  |  |
|                                                                                                    |              |  |  |  |  |  |  |
| Nessun dato visualizzato                                                                                                    |              |  |  |  |  |  |  |
|                                                                                                    |              |  |  |  |  |  |  |
|                                                                                                    |              |  |  |  |  |  |  |
|                                                                                                    |              |  |  |  |  |  |  |
|                                                                                                    |              |  |  |  |  |  |  |
|                                                                                                    | Personalizza |  |  |  |  |  |  |
|                                                                                                    | Feisonalizza |  |  |  |  |  |  |
| Seleziona tutto Deseleziona tutto                                                                                           |              |  |  |  |  |  |  |
| Visualizza cedolino                                                                                                    |              |  |  |  |  |  |  |

### Stampa DATI PREVIDENZIALI dipendenti (da Cedolini)

| 🚥 Contributi sociali per dipendente                    |                             |
|--------------------------------------------------------|-----------------------------|
| e                                                      | <u>Stampa</u> <u>I</u> Esci |
| Ente 1 ENTE DI PROVA                                   |                             |
| Criteri di selezione                                   |                             |
| Anno 2015                                              |                             |
| Da codice dipendente 0 orb a codice dipendente 9999999 | <u>600</u>                  |
|                                                        |                             |
|                                                        | 🔽 Anteprima di stampa       |

Nel caso fosse necessario eseguire dei riscontri più approfonditi questa stampa consente il riepilogo dei contributi sociali sviluppati sulla procedura Paghe da mettere a confronto con lo stesso layout con quelli presenti sulla procedura Uniemens e quindi dichiarati.

| 03/02 16.42.39 ENTE DI PROV                                 | A                                                                                                    |                                                                                                    |                                                             |                                                                                                    |                                                             |                                                                                                    | Pag. 1                                                      |
|-------------------------------------------------------------|----------------------------------------------------------------------------------------------------|----------------------------------------------------------------------------------------------------|-------------------------------------------------------------|----------------------------------------------------------------------------------------------------|-------------------------------------------------------------|----------------------------------------------------------------------------------------------------|-------------------------------------------------------------|
|                                                             | RIEPILOGO                                                                                             | CONTRIBU                                                                                                    | TI SOCIALI                                                  | <b>ANNO:</b> 20                                                                                                    | 20                                                          |                                                                                                    |                                                             |
|                                                             | Imponibile Pens.                                                                                      | Trattenuta Pens.                                                                                                    | Imponibile TFS                                              | Imponibile TFR                                                                                                    | TFR ult.elem.                                               | Impon.F.do Cred.                                                                                                    | Imponib.Enpdep                                              |
| 40 DOMENI                                                   | DANIELA DMI                                                                                           | NDNL54T58L103Q                                                                                                    |                                                             |                                                                                                    |                                                             |                                                                                                    |                                                             |
| 1 GENNAI                                                    | 0 3.212,98                                                                                            | 1.049,04                                                                                                    | 0,00                                                        | 2.527,26                                                                                                    | 0,00                                                        | 3.212,98                                                                                                    | 0,00                                                        |
|                                                             |                                                                                                    | 0,00                                                                                                    | 0,00                                                        | 154,16                                                                                                    | 0,00                                                        | 11,25                                                                                                    | 0,00                                                        |
| 2 FEBBRA                                                    | IO 2.561,98                                                                                           | 836,49                                                                                                    | 0,00                                                        | 2.006,46                                                                                                    | 0,00                                                        | 2.561,98                                                                                                    | 0,00                                                        |
|                                                             |                                                                                                    | 0,00                                                                                                    | 0,00                                                        | 122,39                                                                                                    | 0,00                                                        | 8,97                                                                                                    | 0,00                                                        |
| 3 MARZO                                                     | 2.561,98                                                                                              | 836,49                                                                                                    | 0,00                                                        | 2.006,46                                                                                                    | 0,00                                                        | 2.561,98                                                                                                    | 0,00                                                        |
|                                                             |                                                                                                    | 0,00                                                                                                    | 0,00                                                        | 122,39                                                                                                    | 0,00                                                        | 8,97                                                                                                    | 0,00                                                        |
| 4 APRILE                                                    | 2.561,98                                                                                              | 836,49                                                                                                    | 0,00                                                        | 2.006,46                                                                                                    | 0,00                                                        | 2.561,98<br>8 97                                                                                                    | 0,00                                                        |
| 5 110.000                                                   |                                                                                                    | 0,00                                                                                                    | 0,00                                                        | 122,00                                                                                                    | 0,00                                                        | 0,37                                                                                                    | 0,00                                                        |
| 5 MAGGIO                                                    | 2.561,96                                                                                              | 0.00                                                                                                    | 0,00                                                        | 2.006,46                                                                                                    | 0,00                                                        | 2.561,98                                                                                                    | 0,00                                                        |
| 6 GIUGNO                                                    | 2 561 98                                                                                              | 836.49                                                                                                    | 0.00                                                        | 2 006 46                                                                                                    | 0.00                                                        | 2 561 98                                                                                                    | 0.00                                                        |
|                                                             | 2.001,00                                                                                              | 0,00                                                                                                    | 0,00                                                        | 122,39                                                                                                    | 0,00                                                        | 8,97                                                                                                    | 0,00                                                        |
| 7 LUGLIO                                                    | 2.561,98                                                                                              | 836,49                                                                                                    | 0,00                                                        | 2.006,46                                                                                                    | 0,00                                                        | 2.561,98                                                                                                    | 0,00                                                        |
|                                                             |                                                                                                    | 0,00                                                                                                    | 0,00                                                        | 122,39                                                                                                    | 0,00                                                        | 8,97                                                                                                    | 0,00                                                        |
| 8 AGOST                                                     | 0 2.561,98                                                                                            | 836,49                                                                                                    | 0,00                                                        | 2.006,46                                                                                                    | 0,00                                                        | 2.561,98                                                                                                    | 0,00                                                        |
|                                                             |                                                                                                    | 0,00                                                                                                    | 0,00                                                        | 122,39                                                                                                    | 0,00                                                        | 8,97                                                                                                    | 0,00                                                        |
| 9 SETTEM                                                    | BRE 2.561,98                                                                                          | 836,49                                                                                                    | 0,00                                                        | 2.006,46                                                                                                    | 0,00                                                        | 2.561,98                                                                                                    | 0,00                                                        |
|                                                             |                                                                                                    | 0,00                                                                                                    | 0,00                                                        | 122,39                                                                                                    | 0,00                                                        | 8,97                                                                                                    | 0,00                                                        |
| 10 OTTOBR                                                   | RE 2.561,98                                                                                           | 836,49                                                                                                    | 0,00                                                        | 2.006,46                                                                                                    | 0,00                                                        | 2.561,98                                                                                                    | 0,00                                                        |
|                                                             |                                                                                                    | 0,00                                                                                                    | 0,00                                                        | 122,39                                                                                                    | 0,00                                                        | 8,97                                                                                                    | 0,00                                                        |
| 11 NOVEMI                                                   | BRE 2.561,98                                                                                          | 836,49                                                                                                    | 0,00                                                        | 2.006,46                                                                                                    | 0,00                                                        | 2.561,98                                                                                                    | 0,00                                                        |
|                                                             |                                                                                                    | 0,00                                                                                                    | 0,00                                                        | 122,39                                                                                                    | 0,00                                                        | 8,97                                                                                                    | 0,00                                                        |
| 12 DICEMBI                                                  | RE 5.070,06                                                                                           | 1.655,37                                                                                                    | 0,00                                                        | 4.012,93                                                                                                    | 0,00                                                        | 5.070,06                                                                                                    | 0,00                                                        |
|                                                             | 33 000 84                                                                                             | 11 069 31                                                                                                    | 0,00                                                        | 244,79                                                                                                    | 0,00                                                        | 33 002 84                                                                                                    | 0,00                                                        |
|                                                             | 33.802,04                                                                                             | 0.00                                                                                                    | 0.00                                                        | 1.622.85                                                                                                    | 0.00                                                        | 118.70                                                                                                    | 0.00                                                        |
| 8 AGOST<br>9 SETTEM<br>10 OTTOBR<br>11 NOVEMI<br>12 DICEMBI | D 2.561,98<br>BRE 2.561,98<br>RE 2.561,98<br>BRE 2.561,98<br>BRE 2.561,98<br>RE 5.070,06<br>33.902,84 | 0,00<br>836,49<br>0,00<br>836,49<br>0,00<br>836,49<br>0,00<br>836,49<br>0,00<br>1.655,37<br>0,00<br>11.069,31<br>0,00 | 0,00<br>0,00<br>0,00<br>0,00<br>0,00<br>0,00<br>0,00<br>0,0 | 122,39<br>2.006,46<br>122,39<br>2.006,46<br>122,39<br>2.006,46<br>122,39<br>2.006,46<br>122,39<br>4.012,93<br>244,79<br>26.604,79<br>1.622,85 | 0,00<br>0,00<br>0,00<br>0,00<br>0,00<br>0,00<br>0,00<br>0,0 | 8,97<br>2.561,98<br>8,97<br>2.561,98<br>8,97<br>2.561,98<br>8,97<br>2.561,98<br>8,97<br>5.070,06<br>17,75<br>33.902,84<br>118,70 | 0,00<br>0,00<br>0,00<br>0,00<br>0,00<br>0,00<br>0,00<br>0,0 |

#### Stampa DATI PREVIDENZIALI dipendenti (da UniEmens)

Questa funzione è presente nel menù:

- Elaboraz.annuali
  - Stampe da UniEmens-ListaPosPa (da 10/2012)  $\rightarrow$  (Funz.Globale)

Con la dicitura:

#### Stampa Riepilogo ListaPosPa

#### o Funzionalità:

✓ Questa funzione accede direttamente ai dati UniEmens e potrebbe essere utile per eseguire dei riscontri nel caso di segnalazioni di differenze tra i "Dati Cedolini x CU" e "Dati UniEmens".

| 🚥 Stampa riepilogo ListaPos | Pa                 |                      |
|-----------------------------|--------------------|----------------------|
|                             |                    | 🖺 <u>S</u> tampa 🧾 📘 |
| Ente 1 ENTE D               | PROVA              |                      |
| Scelta limiti di selezione  |                    |                      |
| Anno da                     | 2020               | a <b>2020</b> -      |
| Mese da                     | 0                  | a 12                 |
| Cf dipendente da            | 600                | a 22222222222222     |
|                             | Stampa solo totali | Γ                    |
|                             |                    |                      |
|                             |                    |                      |
|                             |                    | 🔽 Anteprima di stam  |

| 03/02/ | 15.33                  | .3COMU             | NE DI                     |             |                           |                                  |                                 |                                 |                                 |                               |                                | Pag.: 1                                 |
|--------|------------------------|--------------------|---------------------------|-------------|---------------------------|----------------------------------|---------------------------------|---------------------------------|---------------------------------|-------------------------------|--------------------------------|-----------------------------------------|
|        |                        |                    | STAI                      | MPA RIE     | PILOGO LI                 | STAPOSP                          | A DEL PE                        | RIODO D                         | AL 2020-0                       | 0 AL 202                      | 20-12                          | -                                       |
|        | Tipo Imp.<br>Tipo Serv | Tipo PT<br>Perc PT | Anno-Mese<br>Periodo Rife | er.         | Tipo V1 Cassa<br>Mot.Util | Tot.Imponibile<br>Impon.Virtuale | Tot. Contributi<br>Eccedenza 1% | ImponibileTFS<br>Contributi TFS | ImponibileTFR<br>Contributi TFR | TFR ult.elem<br>Contr.TFR ult | Imponib.FCred<br>Contrib.FCred | Imp.ENPDEP Causa<br>Contr.ENPDEP Cessaz |
| Pi     |                        | 1W                 |                           |             | VALENTI                   | VA                               |                                 |                                 |                                 |                               |                                |                                         |
| Anno   | di elaborazi           | one: 202           | 0                         |             |                           |                                  |                                 |                                 |                                 |                               |                                |                                         |
|        | 1                      |                    | 2020-01                   |             | 2                         | 2.952,41                         | 963,96                          | 0,00                            | 1.558,84                        | 923,08                        | 2.952,41                       | 0,00                                    |
|        | 4                      | 0,000              | 01/01/2020                | 31/01/2020  |                           | 0,00                             | 0,00                            | 0,00                            | 95,09                           | 63,78                         | 10,33                          | 0,00                                    |
|        | 1                      | 0.000              | 2020-02                   | ວງທາວກາດວາ  | 2                         | 2.965,29                         | 968,17                          | 0,00                            | 1.558,84                        | 923,08                        | 2.965,29                       | 0,00                                    |
|        | - 1                    | 0,000              | 2020.02                   | 23/02/2020  | 2                         | 2,950,57                         | 963.37                          | 0,00                            | 1.558.84                        | 861.54                        | 2,950,57                       | 0.00                                    |
|        | 4                      | 0,000              | 2020-03<br>01/03/2020     | 31/03/2020  | -                         | 0,00                             | 0,00                            | 0,00                            | 95,09                           | 59,53                         | 10,33                          | 0,00                                    |
|        | 1                      |                    | 2020-04                   |             | 2                         | 2.939,53                         | 959,76                          | 0,00                            | 1.558,84                        | 923,08                        | 2.939,53                       | 0,00                                    |
|        | 4                      | 0,000              | 01/04/2020                | 30/04/2020  |                           | 0,00                             | 0,00                            | 0,00                            | 95,09                           | 63,78                         | 10,29                          | 0,00                                    |
|        | 1                      |                    | 2020-05                   |             | 2                         | 2.939,53                         | 959,76                          | 0,00                            | 1.558,84                        | 923,08                        | 2.939,53                       | 0,00                                    |
|        | 4                      | 0,000              | 01/05/2020                | 31/05/2020  |                           | 0,00                             | 0,00                            | 0,00                            | 95,09                           | 63,78                         | 10,29                          | 0,00                                    |
|        | 1                      |                    | 2020-06                   |             | 2                         | 2.939,53                         | 959,76                          | 0,00                            | 1.558,84                        | 923,08                        | 2.939,53                       | 0,00                                    |
|        | 4                      | 0,000              | 01/06/2020                | 30/06/2020  |                           | 0,00                             | 0,00                            | 0,00                            | 95,09                           | 63,78                         | 10,29                          | 0,00                                    |
|        | 1                      | 0.000              | 2020-07                   | 24/07/2020  | 2                         | 2.939,53                         | 959,76                          | 0,00                            | 1.558,84                        | 923,08                        | 2.939,53                       | 0,00                                    |
|        | 4                      | 0,000              | 01/07/2020                | 3110772020  | 2                         | 2 030 53                         | 0,00                            | 0,00                            | 1 559 94                        | 03,00                         | 2 030 53                       | 0,00                                    |
|        | 4                      | 0,000              | 2020-08                   | 31/08/2020  | 2                         | 2.333,33                         | 0,00                            | 0,00                            | 95,09                           | 63,78                         | 2.333,33                       | 0,00                                    |
|        | 1                      |                    | 2020-09                   |             | 2                         | 2.939,53                         | 959,76                          | 0,00                            | 1.558,84                        | 923,08                        | 2.939,53                       | 0,00                                    |
|        | 4                      | 0,000              | 01/09/2020                | 30/09/2020  |                           | 0,00                             | 0,00                            | 0,00                            | 95,09                           | 63,78                         | 10,29                          | 0,00                                    |
|        | 1                      |                    | 2020-10                   |             | 2                         | 2.939,53                         | 959,76                          | 0,00                            | 1.558,84                        | 923,08                        | 2.939,53                       | 0,00                                    |
|        | 4                      | 0,000              | 01/10/2020                | 31/10/2020  |                           | 0,00                             | 0,00                            | 0,00                            | 95,09                           | 63,78                         | 10,29                          | 0,00                                    |
|        | 1                      |                    | 2020-11                   |             | 2                         | 2.939,53                         | 959,76                          | 0,00                            | 1.558,84                        | 923,08                        | 2.939,53                       | 0,00                                    |
|        | 4                      | 0,000              | 01/11/2020                | 30/11/2020  |                           | 0,00                             | 0,00                            | 0,00                            | 95,09                           | 63,78                         | 10,29                          | 0,00                                    |
|        | 1                      | 0.000              | 2020-12                   | 04 # 0 2000 | 2                         | 5.811,16                         | 1.897,35                        | 0,00                            | 3.117,68                        | 1.840,95                      | 5.811,16                       | 0,00                                    |
|        | 4                      | 0,000              | 01/12/2020                | 31/12/2020  |                           | 00,00                            | 42,476,00                       | 0,00                            | 190,18                          | 127,21                        | 20,34                          | 0,00                                    |
|        |                        |                    |                           |             |                           | 38.795,67<br>0.00                | 12.470,93                       | 0,00                            | 20.264,92                       | 11.933,29<br>824.54           | 38.195,67<br>133.70            | 0,00                                    |
|        |                        |                    |                           |             |                           | 3,00                             | 5,00                            | 0,00                            | 1.230,17                        | 02-4,04                       | 155,10                         | 0,00                                    |

### Stampa DATI "Pignoramenti" (ex SY 770)

| 🚥 CU - Stampa dati quadro SY |      |                  |               |
|------------------------------|------|------------------|---------------|
|                              |      | 🖹 <u>S</u> tampa | <u>I</u> Esci |
| Ente 1 ENTE DI PROVA         |      |                  |               |
| Scelta limiti di selezione   | 2020 |                  |               |
|                              |      | 🔽 Antepr         | ima di stampa |

|        | ENTE DI PROVA<br>STAMPA DATI | QUADRO PIGNORA   | MENTI AN | NO: 2020 | Pag.: 1 |
|--------|------------------------------|------------------|----------|----------|---------|
| Codice | Cognome e nome               |                  |          |          |         |
| 12000  | CRED PIGNOR LUCA             | CRDLCU78D20L1030 |          |          |         |
|        | 40 DOMENI DANIELA            | DMNDNI54T58E058Y | 600,00   | 120,00   | 0,00    |
|        |                              |                  | 600,00   | 120,00   | 0,00    |

#### Situazione 730/4

(1 di 3)

Si raccomanda di eseguire la stampa delle situazioni particolari derivanti dalla gestione dei 730/4.

Questa funzione è presente nel menù:

- Elaboraz.annuali
  - Risultanze 730  $\rightarrow$  (Funz.Globale)

Con la dicitura:

#### Stampa Situazioni non chiuse

- Funzionalità:
  - Questa funzione consente di evidenziare le eventuali "situazioni non chiuse" in modo da poter verificare se è stato correttamente gestito l'indicatore dell'esito o per mantenerlo direttamente sulla CU.

| 🚥 Stampa situazioni da 730 non chiuse                                                                                                    |                |                                          |                  |                                  |                                  |                                    |                  |                              |                |                |
|----------------------------------------------------------------------------------------------------|----------------|------------------------------------------|------------------|----------------------------------|----------------------------------|------------------------------------|------------------|------------------------------|----------------|----------------|
| <u> </u>                                                                                                    | <u>S</u> tampa | <u><u> </u></u>                          |                  |                                  |                                  |                                    |                  |                              |                |                |
| Ente COMUNE DI                                                                                                    |                | 31/01/2018 C                             | OMUNE D          |                                  |                                  |                                    |                  |                              |                | Pag.: 1        |
| Scelta limiti di selezione                                                                                                    |                |                                          | STA              | MPA SITU                         | AZIONI                           | 730 NON                            | CHIUSE -         | ANNO 20                      | 020            |                |
|                                                                                                    |                | Codic Cognom                             | ne e nome        |                                  | Matr icola                       | Assunzione                         | Cessazione       |                              |                |                |
| Anno 2020                                                                                                    |                | 1020 TORT                                | ZIA              | TOT 11 5 00500                   | 1020                             | 01/03/1990                         | 31/12/9999       |                              |                |                |
|                                                                                                    |                | DESCRIZIONE                              |                  | TOTALE CREDIT                    | FO QUOTARII<br>96                | 696 BORS. TOT                      | ALE DEBITO QUO   | TA PAGATA. I                 | NT.RATEIZ. II  | IT.INCAPIENZ   |
| Codice dipendente da 0 1000 a 9999999 100                                                                                                    |                | GREDO INTEL AIT                          |                  | Ũ                                |                                  | 000                                | 1.422            | 1.410,47                     | 9,83           |                |
|                                                                                                    |                | SALDO ADDIZ. REC                         | G.A/P<br>1       |                                  |                                  |                                    | 296              | 293.6                        | 2.05           |                |
|                                                                                                    |                | SALDO ADDIZ. CO.                         | M.A/P            |                                  |                                  |                                    | 200              | 200,0                        | 2100           |                |
|                                                                                                    |                |                                          | D763             | }                                |                                  |                                    | 96               | 95,22                        | ,66            |                |
|                                                                                                    |                | ACCONTORDDIZ.                            | D763             | 3                                |                                  |                                    | 41               | 40,67                        | ,28            |                |
| 🦳 Stampa solo 730 relativi a dipendenti del tutore prescelto                                                                                                    |                | PRIMO ACCONTO                            | ) IRPEF          |                                  |                                  |                                    | 2.248            | 2.229.77                     | 15.52          |                |
|                                                                                                    |                | SECONDO ACCO                             | NTO IRPEF        |                                  |                                  |                                    |                  |                              |                |                |
|                                                                                                    |                | 20% TASSAZIONE                           | SEPARATA         |                                  |                                  |                                    | 3.371            | 3.234,28                     |                |                |
|                                                                                                    | Anteprim       | 2                                        |                  |                                  |                                  |                                    |                  |                              |                |                |
| Manutenzione dati assistenza fiscale risultante dal 730                                                                                                    |                |                                          | PRODUT.          |                                  |                                  |                                    |                  |                              |                |                |
|                                                                                                    |                | Esci III                                 | 4Q               |                                  |                                  |                                    |                  |                              |                |                |
|                                                                                                    | Anno           | 2020                                     | CCA              |                                  |                                  |                                    |                  |                              |                |                |
| Dipendente 1020 7 TORT                                                                                                    | Anno           | 2020                                     | RESECC           | n                                |                                  |                                    |                  |                              |                |                |
| Pagina 1 Pagina 2 Pagina 3 Pagina 4                                                                                                    |                |                                          | 112 0200         | •                                |                                  |                                    |                  |                              |                |                |
| Crediti: Dovuti/Rimborsati Debiti: Dovuti / Versati / Sospesi                                                                                                    | Int.Rate       | iz.+Incap. Codice                        | IRE SECC         | A                                |                                  |                                    |                  |                              |                |                |
| € 696,00 € 696,00 € 0,00 € 0,00                                                                                                    | 0 0            | 0                                        | DARIETA'         |                                  |                                  |                                    |                  |                              |                |                |
| conjuge         € 0,00         € 0,00         € 1.422,00         € 1.410,47         € 0,00           Addizionale regionale                € 0,00                                                                                                    | 9,83           |                                          |                  |                                  |                                  |                                    |                  |                              |                |                |
| € 0,00 € 0,00 € 0,00 € 0,00                                                                                                    | 0 0            | 0                                        | 5                | C.A.F.                           | 66 CAF ITALI/                    | A SRL                              |                  | DATA COM                     | ISEGNA         |                |
| coniuge         € 0,00         € 0,00         € 296,00         € 293,60         € 0,00                                                                                                    | 2,05           | 0 1                                      |                  |                                  |                                  |                                    |                  |                              |                |                |
|                                                                                                    | 0 0            | 0                                        |                  |                                  |                                  |                                    |                  |                              |                |                |
| coniuge         € 0,00         € 0,00         € 96,00         € 95,22         € 0,00                                                                                                    | 0,66           | 0 D763                                   |                  |                                  |                                  |                                    |                  |                              |                |                |
| Acconto Addizionale comunale         € 0,00         € 0,00         € 0,00         € 0,00         € 0,00         € 0,00         € 0,00         € 0,00         € 0,00         € 0,00         € 0,00         € 0,00         € 0,00         € 0,00         € 0,00         € 0,00         € 0,00         € 0,00         € 0,00         € 0,00         € 0,00         € 0,00         € 0,00         € 0,00         € 0,00         € 0,00         € 0,00         € 0,00         € 0,00         € 0,00         € 0,00         € 0,00         € 0,00         € 0,00         € 0,00         € 0,00         € 0,00         € 0,00         € 0,00         € 0,00         € 0,00         € 0,00         € 0,00         € 0,00         € 0,00         € 0,00         € 0,00         € 0,00         € 0,00         € 0,00         € 0,00         € 0,00         € 0,00         € 0,00         € 0,00         € 0,00         € 0,00         € 0,00         € 0,00         € 0,00         € 0,00         € 0,00         € 0,00         € 0,00         € 0,00         € 0,00         € 0,00         € 0,00         € 0,00         € 0,00         € 0,00         € 0,00         € 0,00         € 0,00         € 0,00         € 0,00         € 0,00         € 0,00         € 0,00         € 0,00         € 0,00         € 0,00         € 0,00 </th <th></th> <th>0</th> <th></th> <th></th> <th></th> <th></th> <th></th> <th></th> <th></th> <th></th> |                | 0                                        |                  |                                  |                                  |                                    |                  |                              |                |                |
| coniuge         € 0,00         € 0,00         € 41,00         € 40,67         € 0,00                                                                                                    | 0,28           | 0 D763                                   |                  |                                  |                                  |                                    |                  |                              |                |                |
| Rate 730/Calc 5 5 CAF 66 ? CAF ITALIA SRL                                                                                                    |                | Data 04/07/2017                          |                  |                                  |                                  |                                    |                  |                              |                |                |
| Esito 🔽 🥐 🔽 NON Calc.Interessi 🗖 Richiesta minore 2 acconto irpef 🦷 Rich                                                                                                    | niesta minore  | e 2 acconto ced.secca                    | а                |                                  |                                  |                                    |                  |                              |                |                |
| Ultimo tipo integ. 0 🔽 NON crea voci MP 🥅 Rich.minore 2 acconto irpef con. 🦳 Rich                                                                                                    | h.minore 2 😐   |                                          | E UNICA -        | CU e 770 20                      | - Gestione                       | dati CU e 7                        | 70               |                              |                |                |
| Edita F5 Cancella F6 Aggiorna F9                                                                                                    | F              | inestra Opzioni                          | Dati Gui         | da                               |                                  |                                    |                  |                              |                |                |
|                                                                                                    |                | ] 👂 🔳                                    | × •)             | 🔍 🔶                              | Asse                             | gna percipiente                    |                  |                              |                |                |
| /                                                                                                    |                | <u>Frontespizio</u> Ente                 | 1 COMU           | NE DI                            |                                  |                                    | Bloccato 🗌       | Dati forzati 📃 Ar            | nullamento 📃 🤅 | Sostituzione 📃 |
|                                                                                                    | _              | Desorizione                              | IPENDENTI        | - 1° INSERIMENTO                 |                                  |                                    |                  | Percipienti c                | on nuovi dati  | PRG 1          |
|                                                                                                    |                | <u>Certificazione</u><br>Cognome Nome 2  | TORT:            |                                  |                                  |                                    | 3                |                              |                |                |
|                                                                                                    |                | Luogo e data di nascita <sup>6</sup>     | FRANC            |                                  |                                  | <sup>7</sup> СН 5 1:               | 3/11/1962 🔢 Cod. | fiscale / P IVA <sup>1</sup> |                |                |
|                                                                                                    |                | Cat. particolari                         | 9<br>Eventi ecc. | 10<br>Casi esclusione            | ld inv                           | rio                                | Pr               | ogr. CU                      | Tipo oper      | razione        |
|                                                                                                    | -              | Dich. confermata                         | Data firma       | // 15 Fim                        | na                               |                                    |                  | Firmato                      |                | PRG 1          |
|                                                                                                    |                | DATI FISCALI<br>Bedditi                  |                  | Assistenza fiscale 730           | 1/2 dichiarante                  | e                                  |                  | Tipo                         | inserimento P  | PRG 1          |
|                                                                                                    |                | Ritenute<br>730/2 dichiaranti            | e                |                                  |                                  |                                    | Matricola        | 1020 C                       | od. creditore  |                |
|                                                                                                    |                | Assistenza fiscale so<br>730/20coniuge   | spesa            | Assisenza<br>Esito fisc. diretta | Vedere Prese<br>istruzioni 730/4 | enza Presenza<br>Fint. 730/4 rett. |                  |                              |                |                |
|                                                                                                    |                | Oneri detraibili<br>Dotrozioni o oroditi |                  | 52                               | 03 04                            | 00                                 |                  |                              |                |                |

#### Situazione 730/4

(2 di 3)

Questa funzione è presente nel menù:

- Elaboraz.annuali
  - Risultanze 730  $\rightarrow$  (Funz.Globale)

Con la dicitura:

#### Stampa Dip.con rett.e/o integr.

- o Funzionalità:
  - ✓ Questa funzione consente di evidenziare tutti quei dipendenti con 730/4 Integrativi o Rettificativi Lo scopo è quello di poter verificare se è stato correttamente gestito l'indicatore "Ultimo tipo integ" o per mantenerlo direttamente sulla CU.(modalità espressamente consigliata).

| 🚥 Stampa dipendenti con 730 rettificativi e/o integrativi 📃 🔲                                                      |                                                                                                    |
|----------------------------------------------------------------------------------------------------|----------------------------------------------------------------------------------------------------|
| 🖹 <u>S</u> tampa                                                                                                   | ci Pag.: 1                                                                                                    |
| Ente COMUNE DI                                                                                                    | STAMPA DATI 730 DI DIPENDENTI CON RETTIFICATIVI E/O INTEGRATIV 2020                                                          |
| Scelta limiti di selezione                                                                                         | Codio Cognome e nome Matricola Assunzione Licenziamento                                                                      |
|                                                                                                    | 400 SCA 400 01.08/1981 31/12.9999                                                                                            |
|                                                                                                    |                                                                                                    |
|                                                                                                    | SALDO IRPEF AP                                                                                                    |
|                                                                                                    | SALDO ADDIZREG.AP                                                                                                    |
|                                                                                                    | SALDO ADDIZ COMA/P                                                                                                    |
| Anno <b>2020</b>                                                                                                   | PRIMO ACCONTO IRPEF                                                                                                    |
|                                                                                                    | SECONDO ACCONITO IRPEF 68                                                                                                    |
|                                                                                                    | 20% TASSAZIONE SEPARATA                                                                                                    |
|                                                                                                    | NP. SOSTLOCAZ AQ                                                                                                    |
|                                                                                                    | MP. CEDOLARE SECCA LOCAZ                                                                                                    |
| Stampa solo 730 relativi a dipendenti del tutore prescelto                                                         | I ACC. CEDOLARE SECCA LOCAZ                                                                                                  |
|                                                                                                    | NP. CONTRIB. SOLIDARETA'                                                                                                    |
| 🔽 Anteprima di stam                                                                                                | P3 NUMERO RATE 0 C.A.F. 21 CAF UL SRL DATA CO NSEGNA                                                                         |
| 🚥 Manutenzione dati assistenza fiscale risultante dal 730                                                          | Modello 730.4- htegrativo Dpendente Coniuge                                                                                  |
|                                                                                                    | DESCRIZIONE TOTALE CREDITO TOTALE DEBITO TOTALE CREDITO TOTALE DEBITO                                                        |
|                                                                                                    | SALDO ADDIZARES AR 1 38                                                                                                    |
| Directore Anno 2020                                                                                                | SALDO ADDIZ COMA/P D763 18                                                                                                   |
| Parina 1 Parina 2 Parina 4                                                                                         |                                                                                                    |
| Crediti: Dovuti/Rimborsati Debiti: Dovuti / Versati / Sospesi Int.Rateiz.+Incap. Cod                               | ice SECONDO ACCONTO IRPEF                                                                                                    |
| Saldo irpef A/P<br>€ 771.00 € 68.00 € 68.00 € 0.00 0 0                                                             | 20% TAS SAZIONE SEPARATA                                                                                                    |
| coniuge € 0,00 € 0,00 € 0,00 € 0,00 0 0                                                                            | WP. SOST. NCR. PRODUTINITA'                                                                                                  |
| Addizionale regionale                                                                                              | MRP. CEDOLARE SECCA LOCAZ                                                                                                    |
|                                                                                                    | IACC. CEDOLARE SECCA LOCAZ                                                                                                   |
| Addizionale                                                                                                    | MACC. CEDICARE SECCALCICAZ                                                                                                   |
| € 18,00 € 18,00 € 0,00 € 0,00 0 0 D76                                                                              | 3 NUMERO RATE 0 C.A.F. 21 CAF UL SRL DATA CONSEGNA                                                                           |
| Comuge € 0,00 € 0,00 € 0,00 € 0,00 0 0                                                                             |                                                                                                    |
|                                                                                                    | CERTIFICATIONE LINICA - CIL e 770 20                                                                                         |
|                                                                                                    | Einestra Onzioni Dati Guida                                                                                                  |
| Rate 730/Calc   0   0   CAF   21 2 CAF UIL SRL Data   03/07/2                                                      | Assequa percipiente                                                                                                    |
| Esto NON case unoi MP Pick minute 2 accorto intel Pick minute 2 accorto ace                                        |                                                                                                    |
| Ultimo tipo integ. 1 1 1 Non clea voci mi 1 micri iliniole 2 acconto ilper con 1 micri iliniole 2 acconto ceu seco | Frontespizio Ente 1 CUMUNE DI Perciniento Sostruzione Di Percinienti con pupyi dali ana 1                                    |
| Edita F5 Cancella F6 Aggiorna F9 Agnulla                                                                           | Descrizone PRG .                                                                                                    |
|                                                                                                    | Cognome Nome 2 SCAL 3                                                                                                    |
|                                                                                                    | Luogo e data di nasolta <sup>6</sup> FRAN <sup>7</sup> CH <sup>6</sup> 20/11/1954 <b>5</b> Cod. fiscale / P IVA <sup>1</sup> |
|                                                                                                    | Cat. particolar <sup>8</sup> Eventi ecc. Casi esclusione Id invio Progr. CU Tipo operazione                                  |
|                                                                                                    | Dich. confermata Data firma // IB Firma Firmato PRG 1                                                                        |
|                                                                                                    | LAVORO DIPENDENTE<br>DATI FISCALI<br>Tipo inserimento P PRG 1                                                                |
|                                                                                                    | Redditi Redditi Reduite Reduite Reduite Cod. creditore                                                                       |
|                                                                                                    | 730/111 dichiarante<br>Assistenza fiscale sosnesa Assisenza Presenza                                                         |
|                                                                                                    | 730/10 conjuge 51 52 54 1 56                                                                                                 |
|                                                                                                    |                                                                                                    |

Il punto 54 va compilato in presenza di 730/4 integrativo pervenuto al sostituto che ha prestato assistenza fiscale. In particolare riportare il codice (1, 2 o 3) rilevabile dal mod 730/4 che identifica il motivo della integrazione effettuata. Il punto 55 va compilato in presenza di 730/4 rettificativo pervenuto al sostituto che ha prestato assistenza fiscale. In particolare riportare il codice(1, 2 o 3) rilevabile dal mod 730/4 che identifica il motivo della rettifica effettuata.

#### Situazione 730/4

(3 di 3)

Questa funzione è presente nel menù:

- Elaboraz.annuali
  - Risultanze 730  $\rightarrow$  (Funz.Globale)

Con la dicitura:

#### Dipendenti che hanno richiesto riduzione 2 acconto

- o Funzionalità:
  - Questa funzione consente di evidenziare le situazioni in cui i dipendenti hanno richiesto una riduzione del 2 acconto. in modo da poter verificare se sono stati correttamente gestiti gli indicatori o per attivarsi direttamente con la manutenzione della CU.

| Dipendenti che l | 1 <mark>anno richiesto la ri</mark><br>ENTE DI PROVA | duzione del 2 accont | o (irpef e/o cedolare | e <mark>secca)</mark><br>≜ <u>S</u> tampa |  |
|------------------|------------------------------------------------------|----------------------|-----------------------|-------------------------------------------|--|
|                  | An                                                   | no <b>2020</b>       |                       |                                           |  |
|                  |                                                      |                      |                       |                                           |  |

|        | ENTE DI I | PROVA                       |                  |       |                           |                                  | Pag.                 | 1  |
|--------|-----------|-----------------------------|------------------|-------|---------------------------|----------------------------------|----------------------|----|
|        |           | 730-4: DIPENDENTI CHE HANNC | RICHIESTOLARID   | UZION | IE DEL 2 ACCONTO          | - ANNO 2020                      |                      |    |
| Codice | Cognome   | Nome                        | 2º acconto irpef |       | 2ª acconto cedolare secca |                                  |                      |    |
| 40     | DOMENI    | DANIELA                     | 500,00           | ,00,  | ,00,                      | ,00 (Valori in base a quanto ric | hiesto dal dipendent | e) |
|        |           |                             | 1.000,00         | 0,00  | 0,00                      | 0,00 (Valori iniziali 730)       |                      |    |

| 🚥 Manuten       | izione dati as   | sistenza fisc    | ale risultante   | dal 730         |                  |               |             |           |
|-----------------|------------------|------------------|------------------|-----------------|------------------|---------------|-------------|-----------|
|                 | <b>F H</b> FI    | 😻 🛷 🌾            | ⊘ ₽ <u>⊘</u> ·   | <b>&gt;</b>     |                  |               | 📔 Esc       | i 🛛 🖽     |
| Codice ente     | 1 EN             | TE DI PROVA      |                  |                 |                  | Anno          | 2020        |           |
| Dipendente      | 40 🥐             | DOMENI           |                  | DAN             | IIELA            |               |             | 2         |
| Pagina 1 Pa     | agina 2 Pagina   | 3 Pagina 4       |                  |                 |                  |               |             |           |
| Saldo imef      | Crediti: Dovul   | ti/Rimborsati    | Debiti: Dovut    | i / Versati     | / Sospesi        | Int.Rateiz    | .+Incap.    | Codice    |
| Saldo ilpor     | € 100,00         | €100,00          | € 99,00          | € 99,00         | € 0,00           | 0,66          | 0           |           |
| coniuge         | € 0,00           | € 0,00           | € 0,00           | € 0,00          | € 0,00           | 0             | 0           |           |
| Addizionale     | regionale        |                  |                  |                 |                  |               |             |           |
|                 | € 17,00          | €17,00           | € 25,00          | € 25,00         | € 0,00           | 0,17          | 0           | 1         |
| coniuge         | € 0,00           | € 0,00           | € 21,00          | € 21,00         | € 0,00           | 0,13          | 0           | 1         |
| Addizionale     | comunale         |                  |                  |                 |                  |               |             |           |
|                 | € 0,00           | € 0,00           | € 15,00          | € 15,00         | € 0,00           | 0,1           | 0           | E058      |
| coniuge         | € 0,00           | € 0,00           | € 17,00          | € 17,00         | € 0,00           | 0,1           | 0           | E058      |
| Acconto Ac      | ddizionale comur | ale              |                  |                 |                  |               |             |           |
|                 | € 0,00           | € 0,00           | € 0,00           | € 0,00          | € 0,00           | 0             | 0           |           |
| coniuge         | € 0,00           | € 0,00           | € 0,00           | € 0,00          | € 0,00           | 0             | 0           |           |
| Rate 730/Cal    | lc 5 5 CA        | F 66 🤶           | CAF ITALIA SRL   |                 |                  |               | Data 21/0   | 6/2017    |
| Esito 📃 🤰       | <b>۱</b> – ۱     | ION Calc.Interes | si 🔽 Richiesta i | minore 2 accon  | to irpef 🔲 Richi | esta minore 2 | 2 acconto c | ed.secca  |
| Ultimo tipo int | eg. 🔽 🔽 M        | ION crea voci M  | P 🥅 Rich.minor   | e 2 acconto irp | ef con. 🥅 Rich.  | minore 2 acc  | onto ced.s  | ecca con. |
|                 |                  |                  | ggiorna F9       | 1               |                  |               | Apr         | nulla F7  |

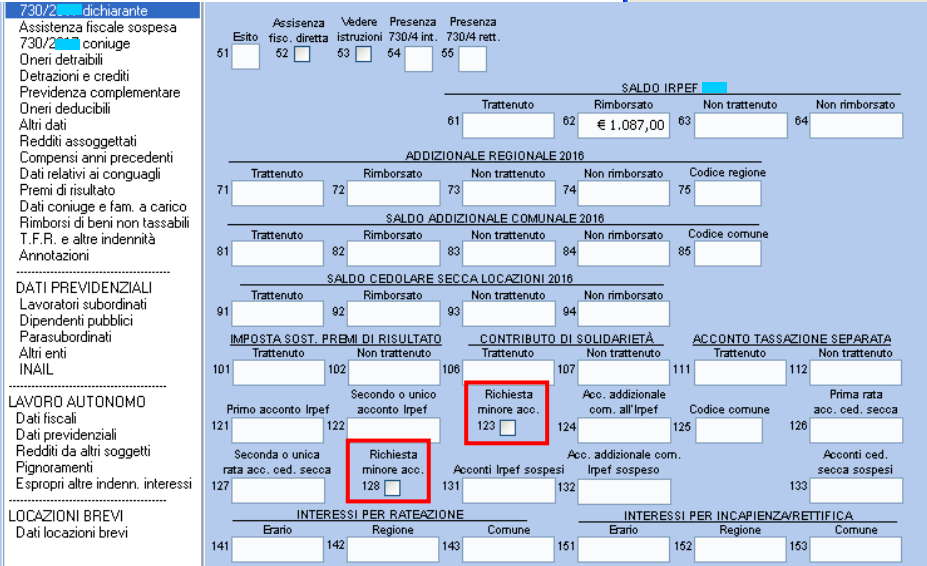

### ESTRAZIONE CU 2021

| 🚥 Estrazione dati per Certificazione U                                                     | Jnica 2021                                          |                     | 3                                                                                                    |
|--------------------------------------------------------------------------------------------|-----------------------------------------------------|---------------------|----------------------------------------------------------------------------------------------------|
| 1 ENTE DI PROVA                                                                            |                                                     |                     |                                                                                                    |
| Limiti inferiori                                                                           | Limit                                               | ti superiori        |                                                                                                    |
| Anno 20<br>Da codice dipendente 0<br>Codici IRPEF per quadro A1 (oltre al codice<br>0<br>0 | 20<br>boto a codice dipendente<br>e 1001)<br>0<br>0 | 99999999 <u>voo</u> | ATTENZIONE !!<br>Se dovessero essere stati gestiti<br>dipendenti con specifici "codici<br>Irpef", indicare i "codici irpef"<br>utilizzati altrimenti i dipendenti<br>non saranno estratti !! |
| Estrazione limitata ai seguenti dipendenti                                                 |                                                     |                     |                                                                                                    |
| Percorso/Nome File da estrarre C:\PROGRAM                                                  |                                                     |                     | ATTENZIONE !!<br>La proposta del percorso dipende<br>da quanto specificato nella Tabella<br>di Configurazione Generale nella<br>pagina "Percorso Pgm Export"                                 |
| Aggiornamento di: Label6                                                                   |                                                     | Avvio               |                                                                                                    |

| PROCEDURA –<br>PROGRAMMA          | Descrizione                                                                                                    |  |  |  |  |  |  |  |
|-----------------------------------|----------------------------------------------------------------------------------------------------|--|--|--|--|--|--|--|
| Estrazione dati per<br>CU 2021    | <ul> <li>Questa funzione di estrazione dati genera un file denominate<br/>"DATICU" nel percorso così come presentato o specificato a video.</li> </ul>                                                                                                    |  |  |  |  |  |  |  |
|                                   | <ul> <li>Nei parametri di selezione è possibile indicare quali codici IRPEF in aggiunta all' ex-codice 1001, si desidera che vengano estratti.</li> <li>Esempio: . cod. 1004, ecc.</li> <li>Questa possibilità è praticabile solo se, oltre ai normali dipendenti, sono stati gestiti anche "altri"</li> </ul>                                                              |  |  |  |  |  |  |  |
|                                   | <ul> <li>I codici tributo sopra proposti sono solo un esempio ed alcuni di essi non sono più in corso di validità, anche se, alcuni Enti, hanno continuato ad utilizzarli.</li> <li>I codici tributo eventualmente utilizzati e da indicare sono in diretta corrispondenza con i codici tributo evidenziati nella:</li> <li>⇒ Stampa dipendenti per codice irpef</li> </ul> |  |  |  |  |  |  |  |
|                                   | Questa funzione può essere eseguita anche più volte, contestualmente però, con<br>la successiva ri-esecuzione della funzione presente sul programma CU/2015 di<br>"Import dati"                                                                                                    |  |  |  |  |  |  |  |
| Percorso Nome<br>File da estrarre | La generazione del file <b>DATICU</b> , viene proposta nella directory specificata nella Tabella di Configurazione Generale che a standard è:                                                                                                    |  |  |  |  |  |  |  |
|                                   | C:\PROGRAMMI\TINN\RISORSE_UMANE\PAGHE_2                                                                                                    |  |  |  |  |  |  |  |
|                                   | ATTENZIONE !! La proposta del percorso dipende da quanto specificato nella Tabella di Configurazione Generale nella pagina "Percorso Pgm Export".                                                                                                    |  |  |  |  |  |  |  |
|                                   | File x 770/CU C:\PROGRAMMI\TINN\RISORSE_UMANE\PAGHE_2\                                                                                                    |  |  |  |  |  |  |  |

(1 di 1)

### Invio via E-Mail o Pubblicazione sul portale del CU 2021

Queste funzioni rientrano fra quelle previste nella gestione dei Servizi Telematici e sono incluse nella nuova applicazione di Gestione CU 2021. Pertanto per le istruzioni dettagliate (molto simili a quelle dello scorso anno) si rimanda alla "Guida Modello CU 2021 Redditi 2020".

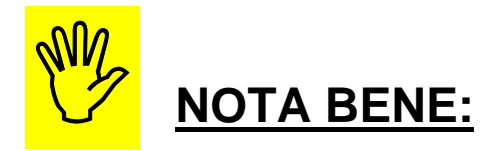

I servizi Telematici, sia di Invio che di Pubblicazione, per poter essere utilizzati, devono essere esplicitamente previsti e contemplati nel:

Contratto di Manutenzione Software.

Essi rientrano nella composizione della chiave per l'attivazione della Licenza d'uso.

Per ulteriori informazioni sarà comunque possibile contattare la:

• Segreteria Commerciale: Tel. 0861-445208.

# Possibili controlli incrociati da eseguire

| FUNZIONE<br>TABULATO                                                   | DESCRIZIONE CONTROLLO DA ESEGUIRE                                                                                                    |
|------------------------------------------------------------------------|----------------------------------------------------------------------------------------------------|
| CONTROLLI per<br>QUADRATURE                                            | La procedura CU770 dispone di utili controlli per le quadrature non solo tra dati<br>"Paghe" e "CU" ma anche tra dati "Paghe-CU" ed "F24EP".                                                                                                    |
|                                                                        | <ul> <li>Per l'utilizzo di queste funzioni si rimanda alla:</li> <li>Guida e Procedura CU770 Rel. 2251.</li> </ul>                                                                                                    |
|                                                                        | Comunque, nel caso fosse necessario eseguire "altri" controlli, le funzioni sotto riportate potrebbero essere di ulteriore ausilio.                                                                                                    |
| CU parte B Dati<br>Fiscali                                             | <ul> <li>Controllare che quanto esposto sia corretto con quanto riportato nel tabulato<br/>"Stampa Progressivi Fiscali".</li> <li>Questo controllo che può sembrare ovvio, permette comunque di evidenziare eventuali CU<br/>non stampati rispetto ai progressivi movimentati, oppure evidenziare anomalie non<br/>precedentemente riscontrate, per le quali potrebbe essere utile inserire specifiche<br/>annotazioni a inoltro suggerire le quali possibili correzioni de osoguire con la funzione di</li> </ul>                                                                                          |
|                                                                        | "Manutenzione Progressivi Fiscali".                                                                                                    |
| CU parte C Dati<br>Previdenziali ed<br>assistenziali INPS<br>Sezione 1 | <ul> <li>Controllare che quanto esposto sia corretto con quanto riportato nei tabulati</li> <li>Stampa Tabulato Contributi Sociali (solo DS Imponibile 45)</li> <li>Stampa Dati INPS per CU</li> </ul>                                                                                                    |
|                                                                        | Se necessario, intervenire con i rispettivi programmi di manutenzione                                                                                                    |
| CU parte C<br>Collaborazioni<br>Coordinate e<br>Continuative           | <ul> <li>Controllare che quanto esposto sia corretto con quanto riportato nei tabulati</li> <li>Stampa Tabulato Contributi Sociali (solo INPS Imponibile 13)</li> <li>Stampa Dati CoCoCo per CU</li> </ul>                                                                                                    |
| Sezione 2                                                              | Se necessario, intervenire con i rispettivi programmi di manutenzione                                                                                                    |
| Quadratura<br>TOTALI Imponibili<br>Sociali INPDAP                      | <ul> <li>Controllare i totali dei seguenti tabulati:         <ul> <li>Stampa dati INPDAP x CU</li> <li>Stampa Tabulato Contributi Sociali. Da Mens. 1/0-2020 a 12/9-2020; Ordina per: Voce imponibile, anno comp.; Solo Totali per imponibile; Solo Totali generali</li> <li>Oppure:</li> <li>Stampa progressivi sociali x imponibile solo totali che esegue già una distinzione per Anno su ogni singolo Imponibile, così come richiesto nell'esposizione dei dati INPDAP sul CU 2021 e quindi risulta di facile ed efficace utilizzo per un rapido controllo di guadratura totali.</li> </ul> </li> </ul> |
| CU parte C Dati<br>previdenziali ed<br>assistenziali<br>INPDAP         | <ul> <li>Controllare che quanto esposto sia corretto con quanto riportato nei tabulati</li> <li>Stampa Tabulato Contributi Sociali. Da Mens. 1/0-2020 a 12/9-2020; Ordina per: Voce imponibile, anno comp.; Solo Totali per Dipendente.</li> <li>Stampa Dati INPDAP x CU</li> </ul>                                                                                                    |
|                                                                        | Se necessario, intervenire con i rispettivi programmi di manutenzione                                                                                                    |
| CU parte<br>Annotazioni                                                | Controllare che quanto esposto sia corretto Se necessario, intervenire con i rispettivi programmi di manutenzione                                                                                                    |